## Samsung GALAXY 551 **GT-I5510** Cep Telefonu Kullanım Kılavuzu

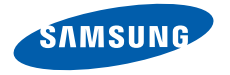

## Bu kılavuzu kullanma

Samsung cep telefonu aldığınız için teşekkür ederiz. Bu cihaz size, Samsung'un istisnai teknolojisini ve yüksek standartlarını esas alan yüksek kaliteli mobil iletişim ve eğlence platformu sunar.

Bu kullanım kılavuzu özel olarak cihazınızın işlevleri ve özellikleri konusunda size yol göstermek için tasarlanmıştır.

## Önce beni oku

- Güvenli ve doğru kullanımı sağlamak için cihazınızı kullanmadan önce lütfen tüm güvenlik önlemlerini ve bu kılavuzu dikkatle okuyun.
- Bu kılavuzdaki açıklamalar, cihazınızın varsayılan ayarlarını esas almaktadır.
- Bu kullanım kılavuzunda kullanılan resimlerin ve ekran görüntülerinin görünümü gerçek üründen farklı olabilir.

- Bu klavuzun içindekiler, üründen veya servis sağlayıcılarla da taşıyıcılar tarafından sunulan yazılımdan önceden bildirmeksizin farklılık gösterebilir. Kullanım kılavuzunun en son sürümü için www.samsung.com adresine bakın.
- Kullanılabilir özellikler ve ek hizmetler cihaza, yazılıma veya servis sağlayıcıya göre değişebilir.
- Bu kullanım kılavuzunun biçimlendirilmesi ve teslimi, Google Android işletim sistemlerine dayalıdır ve kullanıcının işletim sistemine bağlı olarak değişebilir.
- Uygulamalar ve işlevleri ülkeye, bölgeye ya da donanım özelliklerine göre değişebilir. Samsung, üçüncü taraf uygulamalarından kaynaklanan performans sorunlarından sorumlu tutulamaz.
- Samsung, kullanıcının kayıt defteri ayarlarını düzenlemesinden kaynaklanan performans sorunlarından ve uyumsuzluklardan sorumlu tutulamaz.
- www.samsung.com adresine erişerek mobil cihazınızın yazılımını yükseltebilirsiniz.

- Bu cihazda bulunan ses dosyaları, duvar kağıtları ve resimler, Samsung ile ilgili sahiplerinin arasındaki sınırlı kullanım lisansının kapsamındadır. Bu malzemelerin ticari veya diğer amaçlarla alınması ve kullanımı, telif hakkı kanunlarının ihlali anlamına gelmektedir. Samsung, kullanıcının buna benzer telif hakkı ihlalinden sorumlu tutulamaz.
- Lütfen bu kılavuzu daha sonra başvurmak üzere saklayın.

## Talimat simgeleri

Başlamadan önce, bu kılavuzda göreceğiniz simgeleri tanıyın:

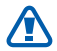

**Uyarı**—sizin veya başkalarının yaralanmasına neden olabilecek durumlar

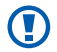

**Dikkat**—cihazınızın veya ekipmanınızın zarar görmesine neden olabilecek durumlar

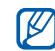

Not—notlar, kullanım ipuçları veya ek bilgiler

- ▶ Bakın—ilgili bilgi içeren sayfalar; örneğin: ▶ sf.12 ("bkz. sayfa 12" anlamına gelir)
- → Ardından gelen—bir adımı tamamlamak için seçmeniz gereken seçeneklerin listesi, örneğin: Ana ekranda uygulama listeni açın ve Mesajlaşma → Yeni mesaj'ı seçin (Mesajlaşma ve ardından Yeni mesaj seçeneğine basmanız gerektiğini gösterir)
  - ] **Köşeli ayraçlar**—cihaz tuşları; örneğin: [①] (Güç/ Kilitle tuşunu gösterir)

## Telif hakkı

Telif hakkı © 2011 Samsung Electronics

Bu kullanım kılavuzu, uluslararası telif hakkı kanunlarıyla korunmaktadır.

Bu kullanım kılavuzunun hiçbir kısmı, Samsung Electronics'in önceden yazılı izni olmakısızın, fotokopisinin çekilmesi, kaydedilmesi veya herhangi bir bilgi depolama ve alma sisteminde saklanması da dahil olmak üzere, elektronik veya mekanik olarak, hiçbir şekilde veya hiçbir yolla yeniden üretilemez, dağıtılamaz, tercüme edilemez veya aktarılamaz.

## Ticari markalar

- SAMSUNG ve SAMSUNG logosu, Samsung Electronics'in tescilli ticari markalarıdır.
- Android logosu, Google Search™, Google Maps™, Google Mail™, Android Market™ ve Google Talk™ Google, Inc firmasının ticari markalarıdır.
- SSS SRS Labs, Inc'e ait ticari markadır. WOW HD teknolojisi SRS Labs, Inc lisansı altında yer alır.
- Bluetooth<sup>®</sup>, dünya genelinde Bluetooth SIG, Inc. firmasının tescilli markasıdır.

- Wi-Fi<sup>®</sup>, Wi-Fi CERTIFIED logosu ve Wi-Fi logosu, Wi-Fi Alliance'ın tescilli ticari markalarıdır.
- Diğer tüm ticari markaların ve telif haklarının mülkiyeti ilgili sahiplerine aittir.

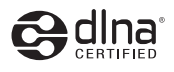

# C€**0168**①

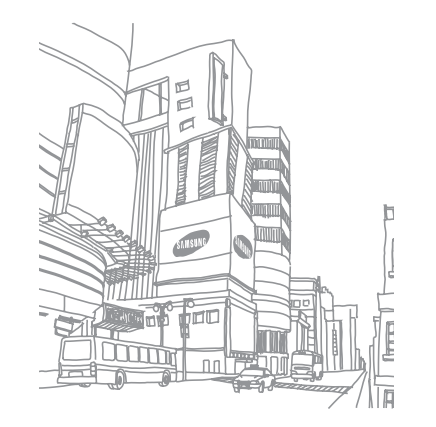

# İçerik

| Montaj 1                              | L0 |
|---------------------------------------|----|
| Paketi açma 1                         | 10 |
| SIM veya USIM kartını ve pili takma 1 | 11 |
| Pili şarj etme 1                      | 13 |
| Hafıza kartı takma                    | 15 |
| El kayışı takma                       | 17 |

| Başlarken 1                  | <b>L</b> 8 |
|------------------------------|------------|
| Cihazınızı açma ve kapatma 1 | 18         |
| Cihazınızı tanıyın 1         | 18         |
| Dokunmatik ekranı kullanma 2 | 22         |

| Dokunmatik ekranı ve tuşları kilitleme<br>veva kilidini acma | 24 |
|--------------------------------------------------------------|----|
|                                                              | ~  |
| Bekleme ekranını tanıma                                      | 24 |
| Uygulamalara erişme                                          | 26 |
| Cihazınızı özelleştirme                                      | 28 |
| Metin girme                                                  | 32 |
| Android Market'ten uygulama indirme                          | 34 |
| Web'den dosya yükleme                                        | 35 |
| Veri senkronize etme                                         | 36 |

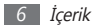

| İletişim    |    |
|-------------|----|
| Arama       |    |
| Mesajlaşma  |    |
| Google Mail |    |
| E-posta     |    |
| Google Talk | 47 |
| Social Hub  |    |

#### Eğlence ...... 49

| Kamera   | 49 |
|----------|----|
| Galeri   | 58 |
| Müzik    | 59 |
| FM radyo | 62 |

| Rehber        | 66 |
|---------------|----|
| Takvim        | 70 |
| Not           | 71 |
| Ses kaydedici | 72 |

| Web              | 73 |
|------------------|----|
| İnternet         | 73 |
| Google Haritalar | 76 |
| Latitude         | 79 |
| Rehber           | 79 |
| Navigasyon       | 80 |
| Ara              | 80 |

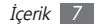

| Haberler & Hava durumu | 81 |
|------------------------|----|
| Samsung Apps           | 81 |
| Market                 | 82 |
| Bağlanabilirlik        | 83 |
| Bluetooth              | 83 |
| Wi-Fi                  | 85 |
| AllShare               | 86 |
| Mobil ağ paylaşımı     | 88 |
| PC bağlantıları        | 90 |
| VPN bağlantıları       | 91 |

| Araçlar          | 93 |
|------------------|----|
| Saat             | 93 |
| Hesap makinesi   | 94 |
| İndirilenler     | 94 |
| Dosyalarım       | 95 |
| Görev yöneticisi | 95 |
| Ses ile Arama    | 96 |
|                  |    |

| Ayarlar                 | 97         |
|-------------------------|------------|
| Ayarlar menüsüne erişme | 97         |
| Kablosuz ve ağlar       | 97         |
| Arama ayarları          | <b>9</b> 8 |

| 99  |
|-----|
| 100 |
| 101 |
| 102 |
| 103 |
| 103 |
| 103 |
| 103 |
| 105 |
| 106 |
|     |

| Tari<br>Tele | h &<br>fon | saa<br>ha | at<br>kkınc | da . |       |       | . 106<br>. 106 |
|--------------|------------|-----------|-------------|------|-------|-------|----------------|
| Sorun        | gio        | de        | rme         | •••• | ••••• | ••••• | 107            |
| <b></b>      |            |           |             | λ.   |       |       |                |

Güvenlik önlemleri ..... 113

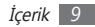

## Montaj

## Paketi açma

Ürün kutunuzda aşağıdaki bileşenlerin olup olmadığını denetleyin:

- Cep telefonu
- Pil
- Seyahat adaptörü (şarj cihazı)
- Hızlı başlangıç kılavuzu

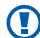

Yalnızca Samsung tarafından onaylanan yazılımı kullanın. Korsan veya yasadışı yazılım, üreticinizin garantisi kapsamında olmayan hasar veya arızaya neden olabilir.

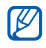

 Cihazınızla birlikte verilen bileşenler bölgenizde kullanılan veya servis sağlayıcınızın sunduğu yazılımlara ve aksesuarlara bağlı olarak değişebilir.

- Bulunduğunuz yerdeki Samsung bayisinden ek aksesuar temin edebilirsiniz.
- Birlikte verilen aksesuarlar cihazınız için en iyi performansı verir.
- Ürünle birlikte verilenler haricindeki aksesuarlar, cihazınızla uyumlu olmayabilir.

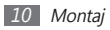

## SIM veya USIM kartını ve pili takma

Bir cep telefonu servisine abone olduğunuzda, kişisel tanımlama numaranız (PIN) ve isteğe bağlı servisler gibi abonelik bilgilerinin olduğu bir Abone Kimlik Modülü (SIM) kartı alırsınız. UMTS veya HSDPA servislerini kullanmak için Evrensel Abone Kimlik Modülü (USIM) kartı satın alabilirsiniz.

SIM veva USIM kartı ve pili takmak icin,

Eğer cihaz açıksa,  $[\mathbf{0}]$  tuşuna uzun basın ve **Kapat**  $\rightarrow$ Tamam seceneğini belirleyerek cihazı kapatın.

Arka kapağı çıkarın.

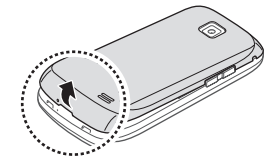

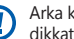

Arka kapağı çıkarırken tırnaklarınıza zarar vermemeye dikkat edin.

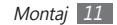

3 SIM veya USIM kartını, sarı renkli temas noktaları aşağı bakacak şekilde yerleştirin.

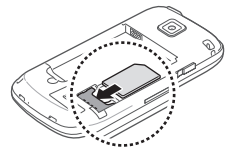

- Ø
- SIM veya USIM kartı takmazsanız, cihazınızın sadece şebeke harici servislerini ve bazı menülerini kullanabilirsiniz.
- SIM kart yuvasına hafıza kartı takmayın.

4 Pili takın.

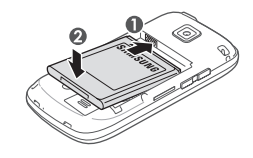

5 Arka kapağı yerine takın.

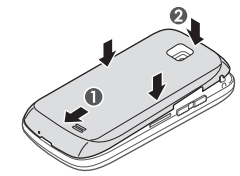

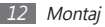

## Pili şarj etme

Telefonu ilk defa kullanmadan önce pili şarj etmeniz gerekir.

Cihazı seyahat adaptörüyle veya cihazı bir PC'ye ya da PC veri kablosuna bağlayarak şarj edebilirsiniz.

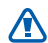

Sadece Samsung tarafından onaylanan şarj cihazlarını ve kabloları kullanın. Onaylanmamış şarj cihazları ve kablolar pillerin patlamasına veya cihazınızın hasar görmesine neden olabilir.

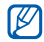

Pil azaldığında, cihaz bir uyarı sesi verir ve zayıf pil mesajı görüntülenir. Pil simgesi de boş olacak ve kırmızı renk alacaktır. Pil düzeyi iyice düştüğünde, cihaz otomatik olarak kapanır. Cihazınızı kullanmaya devam etmek için pilinizi yeniden şarj edin.

## > Seyahat adaptörüyle şarj etme

/ Çok işlevli girişin kapağını açın.

2 Seyahat adaptörünün küçük ucunu çok işlevli girişe takın.

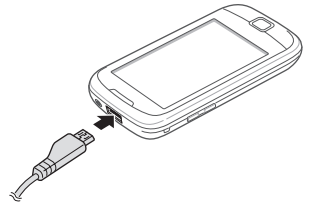

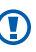

Seyahat adaptörünün yanlış takılması cihazın ciddi şekilde zarar görmesine neden olabilir. Hatalı kullanımdan kaynaklanan hasarlar garanti kapsamında değildir.

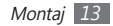

3 Seyahat adaptörünün büyük ucunu elektrik prizine takın.

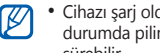

- Cihazı sarj olduğu sırada kullanabilirsiniz ancak bu durumda pilin tamamen şarj edilmesi daha uzun sürebilir.
- Cihaz sarj olurken dokunmatik ekran düzensiz güc iletimi yüzünden çalışmayabilir. Bu gerçekleşirse, sevahat adaptörünü cihazdan cıkarın.
- Cihaz şarj edildiği sırada ısınabilir. Bu durum normaldir ve cihazınızın kullanım ömrünü veya performansını etkilemez.
- Telefonunuz düzgün çalışmıyorsa, cihazınızı ve şarj cihazını herhangi bir Samsung Servis Merkezi'ne aetirin.

Pil tamamen şarj olduğunda (pil simgesi hareket etmediğinde), seyahat adaptörünü önce cihazdan sonra da elektrik prizinden cıkarın.

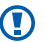

Seyahat adaptörünü çıkarmadan pili çıkarmayın. Aksi halde cihaz hasar görebilir.

- Enerjiden tasarruf etmek için, kullanmadığınızda seyahat adaptörünü fişten çıkarın. Seyahat adaptöründe güc düğmesi yoktur, dolayısıyla güc beslemevi kesmek icin sevahat adaptörünü prizden çıkarmanız gereklidir. Seyahat adaptörü kullanırken sokete vakın durmalıdır.

## > PC veri kablosuyla sarj etme

Sarj etmeden önce PC'nizin açık olduğundan emin olun.

Cihazınızın üst tarafındaki cok islevli giris kapağını acın.

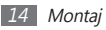

- $2\;$  Çok işlevli girişe PC veri kablosunun bir ucunu (mikro USB ucunu) takın.
- 3 PC veri kablosunun diğer ucunu bir PC üzerindeki USB portuna takın.

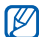

Kullandığınız PC veri kablosu türüne göre şarjın başlaması biraz zaman alabilir.

4 Pil tamamen şarj olduğunda (pil simgesi hareket etmediğinde), PC veri kablosunu önce cihazdan sonra da PC'den çıkarın.

## Hafıza kartı takma

Ek multimedya dosyalarını saklamak için bir hafıza kartı takmanız gerekir. Cihazınız maksimum kapasitesi 32 GB olan microSD™ veya microSDHC™ hafıza kartlarını kabul eder (hafıza kartı üreticisine ve türüne bağlı olarak).

Samsung, hafiza kartları için onaylanmış endüstri standartlarını kullanmaktadır ancak bazı markalar cihazınızla tam uyumlu olmayabilir. Uyumsuz bir hafiza kartı kullanılması, cihazınıza veya hafiza kartına zarar verebilir ve kartta saklanan veriler bozulabilir.

- Cihazınız hafiza kartları için sadece FAT dosya yapısını desteklemektedir. Farklı bir dosya yapısına sahip bir kart takarsanız, cihazınız hafiza kartını yeniden biçimlendirmenizi isteyecektir.
  - Sık sık veri silme ve yazma işlemi yapmak hafıza kartlarının kullanım ömrünü kısaltır.
  - Cihazınıza bir hafiza kartı taktığınızda, dahili bellek altındaki /sdcard/sd klasöründe hafiza kartının dosya dizini görünür.

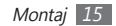

Arka kapağı çıkarın.

2 Hafiza kartını, sarı renkli temas noktaları yere bakacak şekilde yerleştirin.

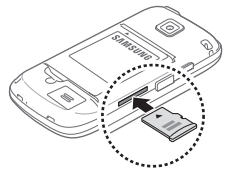

- 3 Hafiza kartını yerine oturana kadar hafiza kartı yuvasına itin.
- 4 Arka kapağı yerine takın.

## > Hafıza kartını çıkarma

Hafıza kartını çıkarmadan önce, güvenli şekilde çıkarmak için devreden çıkarın.

- [ Ana ekranda, Uygulamalar → Ayarlar → SD kart ve telefon saklama alanı → SD kartı devreden çıkar → Tamam seçeneğini belirleyin.
- Arka kapağı çıkarın.
- 3 Hafıza kartını cihazdan ayrılana kadar yavaşça itin.
- 4~ Hafıza kartını hafıza kartı yuvasından dışarı çekin.
- 5 Hafıza kartını çıkarın.
- 5 Arka kapağı yerine takın.

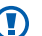

Cihaz bilgi aktarırken veya bilgiye erişirken hafıza kartını çıkarmayın; aksi takdirde veri kaybı olabilir veya hafıza kartı ya da cihaz zarar görebilir.

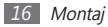

#### > Hafıza kartını biçimlendirme

Hafiza kartınızı bir PC'de biçimlendirmek, cihazınızla uyumsuzluğa neden olabilir. Hafiza kartını yalnızca cihazınızda formatlayın.

Ana ekranda, Uygulamalar  $\rightarrow$  Ayarlar  $\rightarrow$  SD kart ve telefon saklama alanı  $\rightarrow$  SD kartı devreden çıkar  $\rightarrow$  Tamam  $\rightarrow$  SD kartı biçimlendir  $\rightarrow$  SD kartı biçimlendir  $\rightarrow$  Her şeyi sil seçeneğini belirleyin.

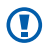

Hafıza kartını biçimlendirmeden önce, cihazınızda kayıtlı bütün önemli verilerin yedek kopyalarını almayı unutmayın. Üreticinin garantisi, kullanıcının eylemleri sonucu veri kaybedilmesini kapsamamaktadır.

## El kayışı takma

- 1 Arka kapağı çıkarın.
- El kayışını yuvadan kaydırarak geçirin ve küçük çıkıntıya geçirin.

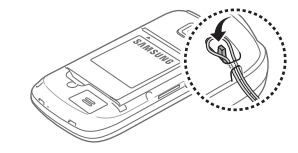

3 Arka kapağı yerine takın.

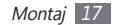

## Başlarken

## Cihazınızı açma ve kapatma

Cihazınızı açmak için,

- [①] tuşuna uzun basın.
- 2 Cihazınızı ilk kez açıyorsanız cihazınızın kurulumunu yapmak için ekranda yer alan talimatları takip edin.

Cihazı kapatmak için [ $\mathbf{O}$ ] tuşuna uzun basın ve ardından **Kapat** — **Tamam** seçeneğini belirleyin.

- Uçak ve hastane gibi kablosuz cihazların kullanımının kısıtlı olduğu alanlarda yetkili personelin verdiği talimatları ve yazılı uyarıları takip edin.
  - Cihazınızın sadece şebeke dışı servislerini kullanmak için Uçuş moduna geçin. [①] tuşuna uzun basın ve Uçuş modu seçeneğini belirleyin.

## Cihazınızı tanıyın

#### > Cihaz düzeni

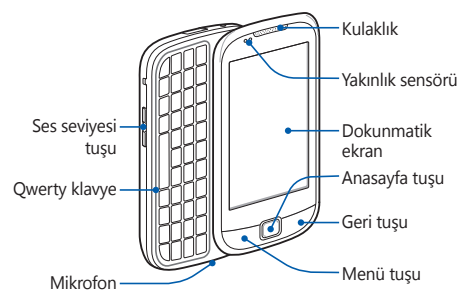

K

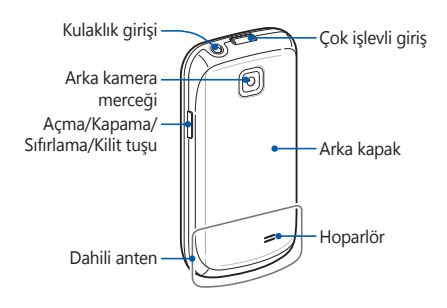

## > Tuşlar

| Tuş |                                                         | İşlev                                                                                                    |
|-----|---------------------------------------------------------|----------------------------------------------------------------------------------------------------|
| 0   | Açma/<br>kapama/<br>Sıfırlama <sup>1</sup> /<br>Kilitle | Cihazı açmanızı sağlar (tuşuna uzun<br>basın); Hızlı menülere erişmenizi<br>sağlar (tuşuna uzun basın);<br>Dokunmatik ekranı kilitlemenizi<br>sağlar. |
|     | Menü                                                    | Geçerli ekranda kullanılabilir<br>seçenekler listesini açma.                                                                                          |
|     | Anasayfa                                                | Anasayfaya dönmenizi sağlar; Son<br>kullanılan uygulamaların listesini<br>açmanızı sağlar (tuşuna uzun basın).                                        |
| Ð   | Geri                                                    | Önceki ekrana dönme.                                                                                                    |
|     | Ses<br>seviyesi                                         | Cihazın ses seviyesini ayarlamanızı<br>sağlar.                                                                                                    |

 Cihazınızda tehlikeli hatalar varsa, takılıyorsa veya donuyorsa, işlevselliğini tekrar elde etmek için cihazınızı sıfırlamanız gerekebilir.

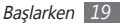

## > Q klavye

Tuşların konumu, görüntüleri ve işlevleri bölgenize bağlı olarak farklı olabilir.

| Tuş               | İşlev                                                                                 |
|-------------------|---------------------------------------------------------------------------------------|
| Alfanümerik       | Numara, harf ve özel karakterleri<br>girmenizi sağlar.                                |
| ☐<br>Üst Karakter | Metin giriş alanında büyük/küçük harf<br>değişimi yapmanızı sağlar.                   |
| Alt               | Metin giriş alanında tuşların üst<br>yarısındaki karakterleri kullanmanızı<br>sağlar. |
| 5ym<br>Sembol     | Bir metin giriş alanına sembol<br>girmenizi sağlar.                                   |
| Iletiler          | Bekleme modunda mesaj oluşturma<br>ekranını açın.                                     |

| Tuş             | İşlev                                                                                                    |
|-----------------|----------------------------------------------------------------------------------------------------|
| <b>₽</b><br>Ara | Ana ekranda, Google search<br>uygulamasını açın; Bazı uygulamaları<br>kullanırken ara giriş penceresini açın. |
| <br>Boşluk      | Metin giriş alanına bir boşluk<br>girmenizi sağlar; Google arama<br>uygulamasını açmanızı sağlar.             |
| t yönlü gezinti | İmleci metin giriş alanında yukarı,<br>aşağı, sağa veya sola hareket<br>ettirmenizi sağlar.                   |
| ←<br>Geri tuşu  | Metin giriş alanındaki karakterleri<br>silmenizi sağlar.                                                      |
| ہے<br>Giriş     | Metin giriş alanında yeni bir satır<br>açmanızı sağlar.                                                       |
| ок<br>Onayla    | Menü modunda, vurgulanan menü<br>seçeneğini seçin veya bir girişi<br>onaylayın.                               |

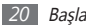

#### > Gösterge simgeleri

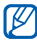

Ekranda gösterilen simgeler, bölgenize ve servis sağlayıcınıza bağlı olarak değişebilir.

| Simge    | Tanımı                      |
|----------|-----------------------------|
| ١١       | Sinyal yok                  |
| ull      | Sinyal kuvveti              |
| ⊑<br>∔†  | GPRS şebekesi bağlı         |
| E<br>+t  | EDGE şebekesi bağlı         |
| 36<br>+† | UMTS şebekesi bağlı         |
| (i)-     | Kullanılabilir WLAN'ları aç |
| ((( -    | WLAN bağlı                  |
| *        | Bluetooth etkin             |
| **       | Bluetooth kulaklık bağlı    |

| Simge    | Tanımı                            |
|----------|-----------------------------------|
| ۲        | GPS etkinleştirildi               |
| C        | Arama devam ediyor                |
| Gu       | Arama bekletiliyor                |
| ())      | Hoparlör etkinleştirildi          |
| ×        | Cevapsız arama                    |
| 0        | Web'le senkronize edildi          |
| <u>†</u> | Veri yükleniyor                   |
| Ŧ        | Veri indiriliyor                  |
| G        | Arama yönlendirme etkinleştirildi |
| Ŷ        | PC ile bağlantı kuruldu           |
| ÷        | USB bağlantısı etkinleştirildi    |

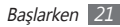

| Simge     | Tanımı                                   |
|-----------|------------------------------------------|
| (;        | Mobil AP etkinleştirildi                 |
| Ē         | SIM veya USIM kartı yok                  |
| $\times$  | Yeni metin veya multimedya mesajı        |
| $\succeq$ | Yeni e-posta mesajı                      |
| 노         | Yeni sesli posta mesajı                  |
|           | Alarm etkinleştirildi                    |
| 1         | Etkinlik bildirimi                       |
| R         | Dolaşım (normal servis alanının dışında) |
| M         | Sessiz mod etkinleştirildi               |
|           | Titreşim modu etkinleştirildi            |
| X         | Uçuş modu etkinleştirildi                |

| Simge    | Tanımı                            |
|----------|-----------------------------------|
|          | Müzik çalma devam ediyor          |
|          | Müzik çalma duraklatıldı          |
| <b>8</b> | FM radyo arka planda açıldı       |
|          | Hata oluştu veya dikkat gerekiyor |
|          | Pil gücü seviyesi                 |
| 10:00    | Güncel saat                       |

## Dokunmatik ekranı kullanma

Cihazınızın dokunmatik ekranı kolayca öğe seçmenize veya işlem yapmanıza olanak sağlar. Dokunmatik ekranı kullanma ile ilgili temel işlemleri öğrenin.

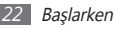

- Dokunmatik ekranın çizilmemesi için, sivri araçlar kullanmayın.
- Dokunmatik ekranın diğer elektrikli cihazlarla temas etmesine izin vermeyin. Elektrostatik deşarjlar, dokunmatik ekranın bozulmasına sebep olabilir.
- Dokunmatik ekranın suyla temas etmesine izin vermeyin. Dokunmatik ekran, nemli koşullarda veya suya maruz kaldığında bozulabilir.
- Dokunmatik ekranın optimum kullanımı için cihazınızı kullanmadan önce ekran koruma filmini kaldırın.
  - Dokunmatik ekranınızda insan vücudunun yaydığı küçük elektrik yüklerini algılayan bir tabaka bulunur. En iyi performans için, dokunmatik ekrana parmak ucunuzla dokunun. Dokunmatik ekran, ekran kalemi veya normal kalem gibi sivri araçların dokunuşlarına tepki vermeyecektir.

Aşağıdaki eylemlerle dokunmatik ekranı kontrol edin:

- Dokunma: Bir menüyü, seçeneği veya uygulamayı seçmek ve başlatmak için parmağınızla bir kez dokunun.
- Uzun dokunma: Açılır seçenek listesini açmak için bir öğeye en az 2 saniye uzun dokunun.
- Sürükleyin: Listelerdeki öğeleri hareket ettirmek için parmağınızla dokunun ve aşağı, yukarı, sağa veya sola sürükleyin.
- Sürükleyip bırakma: Parmağınızı bir öğe üstünde tutun ve ardından öğeyi taşımak için parmağınızla sürükleyin.
- Çift dokunma: Fotoğraflara veya web sayfalarına bakarken yakınlaştırmak veya uzaklaştırmak için parmağınızla hızla iki kez dokunun.
- - Cihazı belli bir süre kullanmadığınızda dokunmatik ekran kapanır. Ekranı açmak için [①] tuşuna veya Anasayfa tuşuna basın.
  - Arka ışık süresini de ayarlayabilirsiniz. Ana ekranda, uygulama listesini açın ve Ayarlar → Ekran → Ekran zaman aşımı seçeneğini belirleyin.

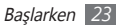

## Dokunmatik ekranı ve tuşları kilitleme veya kilidini açma

Cihazın istenmeyen şekilde çalışmasını engellemek için dokunmatik ekranı ve tusları kilitlevebilirsiniz.

Kilitlemek için [①] tuşuna basın. Kilidi açmak için, ekranı açın ve 
tusunu noktava gelinceve kadar sağa sürükleyin.

## Bekleme ekranını tanıma

Cihaz Ana ekrandayken, bekleme ekranını görürsünüz. Bekleme ekranından, cihazınızın durumunu görüntüleyebilir ve uvgulamalara erisebilirsiniz.

Bekleme ekranında birden fazla panel bulunur. Bekleme ekranının soluna veya sağına ilerleyin. Ayrıca ekranın en üstünde bir nokta secerek bekleme ekranının ilgili paneline doărudan aidebilirsiniz.

#### Bekleme ekranına öğe ekleme

Bekleme ekranını; uygulamalara veya uygulamalardaki öğelere, widgetlara veya klasörlere kısayol ekleyerek özellestirebilirsiniz. Bekleme ekranına öğe eklemek için,

- $[\square] \rightarrow$  **Ekle** seceneğine basın veya bekleme ekranının bos alanına uzun dokunun.
- Öğe kategorisi → bir öğe secin:
  - Widget'lar: Bekleme ekranına Widget'ları ekleyin.
  - Kısayollar: Öğelere uygulamalar, yer imleri ve kişiler gibi kısayollar eklemenizi sağlar.
  - Klasörler: Kisileriniz icin veni bir klasör olusturmanızı veva klasör eklemenizi sağlar.
  - Duvar kağıtları: Bir arkaplan resmi avarlamanızı sağlar.

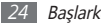

## > Bekleme ekrandaki öğeleri taşıma

- Öğe gri oluncaya kadar öğenin üzerine uzun basın ve hareket ettirin.
- 2 Öğeyi istediğiniz konuma sürükleyin.

## > Öğeleri bekleme ekranından kaldırma

- 1 Bir öğeyi kaldırmak için uzun dokunun.
  - Çöp kutusu ana ekranın alt kısmında belirecektir.
- 2 Öğeyi çöp kutusuna sürükleyin.
- 3 Öğe kırmızıya döndüğünde, öğeyi serbest bırakın.

## Kısayol panelini kullanma

Ana ekranda veya bir uygulama kullanırken, kısayol panelini açmak için gösterge simgeleri alanına dokunun ve parmağınızı aşağı doğru sürükleyin. Kablosuz bağlantı özelliklerini etkinleştirebilir veya devre dışı bırakabilirsiniz ya da mesaj, çağrı, etkinlik veya işlem durumu gibi bildirimlerin listesine erişebilirsiniz. Listeyi saklamak için listenin en altını üste sürükleyin.

Kısayollar panelinden aşağıdaki seçenekleri kullanabilirsiniz:

- WiFi: WLAN özelliğini etkinleştirmenizi veya devre dışı bırakmanızı sağlar. ► sf. 85
- B/T: Bluetooth özelliğini etkinleştirmenizi veya devre dışı bırakmanızı sağlar. ► sf. 83
- **GPS**: GPS özelliğini etkinleştirmenizi veya devre dışı bırakmanızı sağlar.
- Ses/Titreşim: Titreşim modunu etkinleştirmenizi veya devre dışı bırakmanızı sağlar.

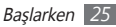

 Otomatk döndürme: Otomatik döndürmeyi etkinleştirmenizi veya devre dışı bırakmanızı sağlar.
 Kullanılabilir seçenekler bölgenize veya servis

#### sağlayıcınıza bağlı olarak değişebilir.

#### > Bekleme ekranına panel ekleme veya kaldırma

Pencere öğelerini tercihlerinize ve ihtiyaçlarınıza göre düzenlemek için bekleme ekranının panellerini ekleyebilir veya kaldırabilirsiniz.

[ Ana ekranda [□] → Düzenle'ye basın.

İki parmağınızı ekrana koyup içeri doğru cımbız hareketi ile Düzenle moduna geçiş yapın.

- 2 Aşağıdaki özellikleri kullanarak panel ekleyin ya da çıkartın.
  - Paneli çıkartmak için panelin küçük resmi üzerine uzun basın ve ekranın alt kısmında bulunan çöp kutusuna sürükleyin.

- Panellerin sırasını değiştirmek için panelin küçük resmi üzerine uzun basın ve istediğiniz yere sürükleyin.
- 3 Bitirdiğinizde [➡] tuşuna basın.

## Uygulamalara erişme

Cihazınızın uygulamalarına erişmek için,

- 1 Ana ekranda, uygulama listesine erişmek için Uygulamalar seçeneğini belirleyin.
- $2\;$  Başka bir uygulama ekranına gitmek için sola veya sağa ilerleyin.

Ayrıca ekranın en üstünde bir nokta seçerek ilgili ana menüye doğrudan gidebilirsiniz.

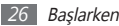

Bir uygulama seçin.

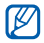

- Google tarafından sağlanan uygulamaları kullanırken bir Google hesabınız olmalıdır. Google hesabınız yoksa, Google hesabi icin kaydolun.
- Uygulama listesinde uygulama simgesine uzun dokunarak uygulamaya kısayol ekleyebilirsiniz. Simgeyi bekleme ekranında istediğiniz konuma tasıyabilirsiniz.
- Önceki ekrana dönmek için [🗂] tuşuna basın, Ana ekrana dönmek icin Anasayfa tusuna basın.

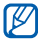

Cihazınızda, yönlendirmesini algılayan entegre bir hareket sensörü bulunur. Bazı özellikleri kullanırken cihazın yönünü değiştirirseniz, arayüz otomatik olarak vatav görünüme gecer. Cihazı döndürdüğünüzde yönü korumak icin aravüz belirlediğinizde. Avarlar → Ekran

→ Ekranı otomatik döndür'ü secin.

## > Uygulamaları düzenleme

Uygulama listesinde uygulamaların sırasını değistirerek veya tercihlerinize ve ihtiyaçlarınıza göre kategorilere ayırarak uygulamaları yeniden düzenleyebilirsiniz.

- Uygulama listesinde,  $[\square] \rightarrow Düzenle$  seceneğine basın.
- Bir uygulamaya uzun dokunun.
- Uvgulama simgesini istediğiniz konuma sürükleyin.
  - Bir uygulama simgesini başka bir ana menü ekranına taşıyabilirsiniz. Ayrıca en sık kullanılan uygulamalarınızı A.Syf seceneğinin yanına taşıyabilirsiniz.

#### $[\blacksquare] \rightarrow Kaydet'e basin.$

Ana menü ekranının sırasını değiştirmek için,

- Uygulama listesinde, iki parmağınızı ekranın üzerine yerleştirin ve cımbız hareketi yapın.
- Ekranın küçük resmine uzun basın ve istediğiniz konuma sürükleyin.

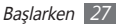

## > Son uygulamalara erişme

- I En son eriştiğiniz uygulamalar listesini açmak için Anasayfa tuşuna uzun basın.
- 2 Erişilecek uygulamayı seçin.

## > Görev yöneticisini kullanma

Cihazınız birden çok görevi yerine getirebilen bir cihazdır. Birden fazla uygulamayı aynı anda çalıştırabilir. Ancak, birden çok görev yapabilme özelliği takılmalara, kilitlenmelere, bellek sorunlarına veya ek güç tüketimine neden olabilir. Bu tür sorunların oluşmaması için gereksiz programları görev yöneticisi'ni kullanarak kapatın.

I Ana ekranda, uygulama listesini açın ve Görev yöneticisi → Etkin uygulamalar'ı seçin.

Cihazınızda geçerli olarak çalışmakta olan uygulamaların bir listesi görüntülenir.

2 Bir uygulamayı kapatmak için, **Bitir**'i seçin.

Tüm programları kapatmak için **Tüm son** seçeneğini belirleyin.

## Cihazınızı özelleştirme

Cihazınızı kendi tercihlerinize göre özelleştirerek daha fazla keyif alın.

#### > Güncel tarihi ve saati ayarlama

- [ Ana ekranda, uygulama listesini açın ve Ayarlar → Tarih & saat seçeneğini belirleyin.
- 2 Tarihi ve saati ayarlayın ve diğer seçenekleri değiştirin.

## > Dokunma tonunu açma veya kapatma

Ana ekranda, uygulama listesini açın ve  $Ayarlar \to Ses \to Sesli seçim seçeneğini belirleyin.$ 

#### > Zil seslerinin seviyesini ayarlama

Zil sesi düzeyini ayarlamak için Ses seviyesi tuşuna aşağı veya yukarı doğru basın.

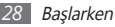

#### > Sessiz moduna geçme

Cihazınızın sesini kısmak veya kısık sesini açmak için, aşağıdakilerden birini yapın:

- Ana ekranda, Telefon → Tuşlar seçeneğini belirleyin ve ardından # seçeneğine uzun dokunun.
- [ $\oplus$ ] tuşuna uzun basın ve **Sessiz mod**'nu seçin.

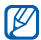

Sessiz modunda iken çeşitli etkinliklerin uyarısını vermesini için cihazı ayarlayabilirsiniz. Ana ekranda, uygulama listesini açın ve **Ayarlar → Ses → Titreşim** → **Her zaman** veya **Sadece Sessiz modda** seçeneğini belirleyin. Sessiz moduna geçtiğinizde, {□} simgesi, ≼ simgesinin yerine görünecektir.

## > Zil sesini değiştirme

- I Ana ekranda, uygulama listesini açın ve **Ayarlar**  $\rightarrow$  **Ses**  $\rightarrow$  **Telefon zil sesi** seçeneğini belirleyin.
- 2 Listeden bir zil sesi seçin ve Tamam'ı seçin.

#### > Pencereler arasında geçiş yapmak için animasyonu etkinleştirme

Ana ekranda, uygulama listesini açın ve **Ayarlar**  $\rightarrow$  **Ekran**  $\rightarrow$  **Animasyon**  $\rightarrow$  **Bazı animasyonlar** veya **Tüm animasyonlar** seçeneğini belirleyin.

## > Bekleme ekranı için duvar kağıdı seçme

<sup>/</sup> Ana ekranda [=] → **Duvar kağıdı**→ seçeneğine basın.

2 Bir resim seçin.

Duvar kağıdını ayarla veya Kaydet'yı seçin.

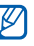

Samsung, cihazınızda bulunan varsayılan görüntülerin veya duvar kağıtlarının herhangi bir kullanımından sorumlu değildir.

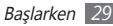

## > Ekran parlaklığını ayarlama

Ekranın gösterge çizgisinde sağa veya sola ilerleyerek ekranın parlaklığını kolayca ayarlayabilirsiniz.

Ayarlar menüsünde parlaklığı ayarlamak için,

- $\label{eq:analytical} \begin{array}{l} I \mbox{ Ana ekranda, uygulama listesini açın ve } \mathbf{Ayarlar} \to \mathbf{Ekran} \\ \to \mathbf{Parlaklık} \mbox{ seçeneğini belirleyin.} \end{array}$
- 2 Kaydırıcıyı sürükleyerek parlaklık seviyesini ayarlayın.
- 3 Tamam'ı seçin.
- E si

Ekranın parlaklık seviyesi, cihazın pilinin ne kadar sürede biteceğini etkiler.

## > Ekran kilidini etkinleştirin

İzinsiz kişilerin izniniz olmadan cihazı kullanmasını önlemek için bir kilit açma modeli ile veya şifre koyarak dokunmatik ekranı kilitleyebilirsiniz.

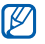

- Ekran kilidini etkinleştirdiğinizde, cihazınızı her açtığınızda veya dokunmatik ekranın kilidini açtığınızda cihazınız kilit açma kodu gerektirir.
- PIN numaranızı veya parolanızı unutursanız, cihazınızı sıfırlamak için Samsung Servis Merkezi'ne getirin.
- Samsung, yasadışı yazılımın neden olduğu hiçbir güvenlik kodları veya özel bilgi kaybından ya da diğer zararlardan sorumlu değildir.

#### Bir kilit açma modeli ayarlama

- [ Ana ekranda, uygulama listesini açın ve Ayarlar → Konum ve güvenlik → Ekran kilidini ayarla → Model seçeneğini belirleyin.
- 2 Ekrandaki talimatlara ve örnek modellere bakın ve **İleri** seçeneğini belirleyin.
- 3 En az 4 noktayı bağlamak için parmağınızı sürükleyerek bir model çizin.

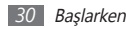

- 4 Devam'ı seçin.
- 5 Onaylamak için yeniden bir model çizin.
- 6 Onayla'yı seçin.

#### Kilidi açmak için kullanılacak PIN kodunu belirleyin

- Ana ekranda, uygulama listesini açın ve Ayarlar → Konum ve güvenlik → Ekran kilidini ayarla → PIN seçeneğini belirleyin.
- 2 Yeni bir PIN (nümerik) girin ve Devam'i seçin.
- *3* PIN'i tekrar girin ve **Tamam** seçeneğini belirleyin.

#### Bir kilit açma şifresi ayarlama

[] Ana ekranda, uygulama listesini açın ve Ayarlar → Konum ve güvenlik → Ekran kilidini ayarla → Şifre seçeneğini belirleyin.

- 2 Yeni bir şifre (alfanümerik) girin ve **Devam**'i seçin.
- 3 Parolayı tekrar girin ve Tamam seçeneğini belirleyin.

## > SIM veya USIM kartınızı kilitleme

SIM veya USIM kartınızla birlikte verilen PIN kodunu etkinleştirerek cihazınızı kilitleyebilirsiniz.

- Ana ekranda, uygulama listesini açın ve Ayarlar → Konum ve güvenlik → SIM kart kilidini ayarla → SIM kartı kilitle seçeneğini belirleyin.
- 2 PIN'i girin ve **Tamam** seçeneğini belirleyin.

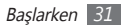

PIN kilidi etkinleştirildiğinde, cihazı her açtığınızda PIN kodunu girmeniz gerekir.

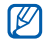

- Eğer üst üste PIN'i yanlış girerseniz, SIM veya USIM kartınız bloke olur. SIM veya USIM kartında blokeyi kaldırmak için PIN kilit açma anahtarını (PUK) girmeniz gerekir.
- Eğer yanlış PUK girerek SIM veya USIM kartınızı bloke ederseniz, kartınızın blokesini kaldırmak için servis sağlayıcınıza götürün.

## Metin girme

Ekrandaki sanal tuşları veya harici QWERTY klavyeyi kullanarak metin girebilirsiniz.

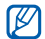

Bazı dillerde metin giremezsiniz. Metin girmek için, yazma dilini desteklenen dillerden birine getirmeniz gerekir. ► sf. 103

#### > Sanal tuş takımı kullanarak metin girme

Giriş alanını seçtiğinizde, QWERTY klavye ile birlikte giriş paneli görünür. Tuş takımından karakterleri seçmenizi sağlar.

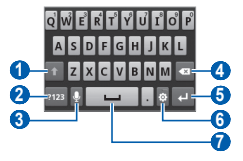

| Numara | İşlev                                                               |
|--------|---------------------------------------------------------------------|
| 1      | Büyük/küçük harf değişimi yapmanızı sağlar.                         |
| 2      | Numara/Sembol modu ile ABC modu<br>arasında geçiş yapmanızı sağlar. |

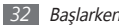

| Numara | İşlev                                                                                                    |
|--------|----------------------------------------------------------------------------------------------------|
| 3      | Metni sesli girin; Bu simge sadece sesli<br>giriş özelliğini Samsung tuş takımında<br>etkinleştirdiğinizde kullanılabilir.<br>Seçilen giriş diline göre bu özellik<br>kullanılmayabilir.                                                         |
| 4      | Girişinizi silmenizi sağlar.                                                                                                    |
| 6      | Yeni bir satıra geçmenizi sağlar.                                                                                                    |
| 6      | Tuş takımı ayarlarına giriş yapmanızı sağlar;<br>Klavye türünü değiştirir (uzun tutun).                                                                                                    |
| Ì      | Bir boşluk koymanızı sağlar; Nokta işareti<br>koymanızı sağlar (çift dokunun); Giriş dilini<br>değiştirmenizi sağlar (uzun dokunun ve sola<br>veya sağa sürükleyin).<br>Bu tuşun işlevleri hizmet sağlayıcınıza<br>göre değişiklik gösterebilir. |

#### > QWERTY klavye kullanarak metin girme

Cihazı açmak için kaydırdığınızda, QWERTY klavyeyi kullanabilirsiniz. Metni girmek için gerektiğinde tuşları seçin. Aşağıdaki özellikleri QWERTY klavye ile kullanın:

- Büyük/küçük harfi değiştirmek için [1] öğesine basın.
- Tuşların üst yarısında bulunan karakterleri girmek için [Alt] öğesine basın.
- Çeşitli semboller için bir karakter seçiciyi çağırmak üzere [Sym] öğesine basın.
- Bir karakter, numara ve sembol girmek için uygun bir düğmeye basın.

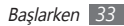

#### > Metni kopyalama ve yapıştırma

Metin girerken, metni diğer uygulamalarda kullanmak için kopyalama ve yapıştırma özelliğini kullanabilirsiniz.

- 1 Başlamak istediğiniz yere imleci yerleştirin.
- 2 🌰 seçin.
- 3 III veya III seçeneğini belirleyin.
- 4 📹 veya 🐚 öğesini sürükleyerek istediğiniz metni seçin.
- 5 Kopyalamak için Seçeneğini veya metni panoya kesip yapıştırmak için seçeneğini belirleyin.
- 6 Başka bir uygulamada, metin giriş alanına uzun dokunun.
- 7~ Metni panodan metin alanına yerleştirmek için  $\underline{\mathbb{m}} \to \underline{\mathbb{m}}$  seçeneğini belirleyin.

# Android Market'ten uygulama indirme

Android platformu tabanlı cihazınızın işlevselliği ilave uygulamalar yüklenerek genişletilebilir.

Android Market, size oyunlar ve mobil uygulamalar için kolay ve hızlı alışveriş yolu sunar.

- 1
- Bölgenize veya servis sağlayıcınıza bağlı olarak bu özellik kullanılamayabilir.
  - Cihazınız yüklenen uygulamalardan alınan kullanıcı dosyalarını dahili moviNAND<sup>™</sup> belleğine kaydedecektir. Dosyaları bellek kartına kaydetmek için, cihazınızı bir bilgisayara bağlayın ve dosyaları moviNAND'dan bellek kartına kopyalayın.

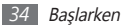

## > Uygulama yükleme

- / Ana ekranda, uygulama listesini açın ve **Market**'i seçin.
- 2 Hüküm ve koşullar ekranda göründüğünde Kabul ediyorum seçeneğini belirleyin.
- 3 Bir dosya veya uygulama seçin ve yükleyin.

## > Uygulamayı kaldırma

- [ Android Market ana ekranından, Uygulamlrm seçeneğini belirleyin.
- 2 Silmek istediğiniz öğeyi seçin.
- 3 Kaldır → Tamam seçeneğini belirleyin.

## Web'den dosya yükleme

Web'den dosya veya web uygulaması yüklerken, cihazınız bunları bir hafıza kartına kaydeder.

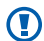

Web'den indirdiğiniz dosyalarda cihazınıza zarar verebilecek virüsler olabilir. Riski azaltmak için yalnızca güvendiğiniz kaynaklardan dosya indirin.

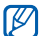

Bazı medya dosyalarında telif haklarının korunması için Dijital Hak Yönetimi olabilir. Bu koruma işlevi bazı dosyaları indirmenizi, kopyalamanızı, değiştirmenizi veya aktarmanızı önleyebilir.

Web'den dosya indirmek için,

Ana ekranda, uygulama listesini açın ve İnternet seçeneğini belirleyin.

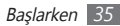

2 Bir dosya veya uygulama seçin ve yükleyin.

Android Market dışındaki web sitelerinden indrilen uygulamaları yüklemek için, **Ayarlar → Uygulamalar** → **Bilinmeyen kaynaklar**'ı seçmeniz gereklidir.

## Veri senkronize etme

Verileri çeşitli web sunucusuyla senkronize edebilir veya verilerinizi yedekleyebilir, yeniden yükleyebilirsiniz.

Senkronizasyon işlemi tamamlandığında cihazınız bilgisayara bağlı durumda kalır. Web'de herhangi bir değişiklik yapılırsa, güncellenen bilgi cihazınızda görülür ve senkronizasyon otomatik olarak başlar; aynı şekilde, cihazınızda değişiklik yaparsanız güncellenen bilgi web'de görülür.

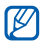

Bölgenize veya servis sağlayıcınıza bağlı olarak bu özellik kullanılamayabilir.

#### > Sunucu hesabı ayarlama

- Ana ekranda, uygulama listesini açın ve Ayarlar → Hesaplar ve senkr seçeneğini belirleyin.
- 2 Hesap ekle → bir hesap türü seçin.
- 3 Hesap oluşturma işlemini tamamlamak için ekrandaki talimatları uygulayın.

Facebook veya MySpace gibi çevrimiçi topluluk servisleri için, kullanıcı adınızı ve parolanızı girin ve **Oturum aç** seçeneğini belirleyin.

## > Otomatik senkronizasyonu etkinleştirme

<sup>′</sup> Ana ekranda, uygulama listesini açın ve **Ayarlar** → **Hesaplar ve senkr** seçeneğini belirleyin.

2 Otomatik senkr seçin.

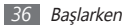
3 Bir hesap seçin.

4 Senkronize etmek istediğiniz uygulamaları seçin.

Uygulamaları otomatik senkronizasyondan çıkarmak için, istediğiniz uygulamaların yanındaki onay kutularını temizleyin.

#### > Manuel veri senkronizasyonu

- I Ana ekranda, uygulama listesini açın ve Ayarlar → Hesaplar ve senkr seçeneğini belirleyin.
- 2 Bir hesap seçin.
- 3 [I=] → Şimdi Senkr Et'e basın. Cihazınız senkronizasyon için ayarladığınız veriyi senkronize etmeye başlayacaktır.

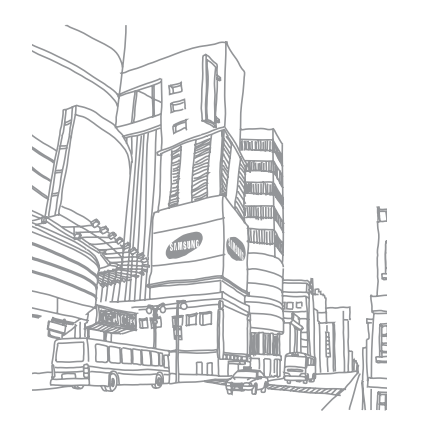

# İletişim

### Arama

Arama yapma ve cevaplama, arama sırasında kullanılabilir seçenekleri kullanma veya aramayla ilgili özellikleri özelleştirme ve kullanma gibi arama fonksiyonlarını kullanmayı öğrenin.

#### > Arama yapma ve cevaplama

Arama yaparken, kabul ederken, bitirirken veya reddederken düğmeleri ya da dokunmatik ekranı kullanabilirsiniz.

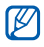

- Bir sesli arama sırasında cihazı yüzünüze çok yakın tuttuğunuzda, cihazınız yanlışlıkla giriş yapılmasını engellemek için otomatik olarak dokunmatik ekranı kilitler.
- Vücudunuzdan veya elbiselerinizden boşalan statik elektrik bir arama sırasında yakınlık sensörü ile etkileşime girebilir.

#### Arama yapma

- [ Ana ekranda, Telefon → Tuşlar seçeneğini belirleyin ve bir alan kodu ve telefon numarası girin.
- 2 Arama yapmak için 🕓 seçin.
- 3 Aramayı bitirmek için **Bitir** seçeneğini belirleyin.
  - Sık aradığınız numaraları kaydetmek için telefon rehberini kullanın. ► sf. 66
    - Šon aradığınız numaraları yeniden aramak için arama kaydına hızla erişmek üzere, Telefon → Arama kaydı seçeneğini belirleyin.

#### Aramayı cevaplama

 Bir çağrı geldiğinde, @ seçeneğini noktaya ulaşıncaya kadar sağa sürükleyin.

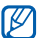

- Cihazı çalarken, zil sesini sessize almak için Ses seviyesi tuşuna uzun basın.
- 2 Aramayı bitirmek için **Bitir** seçeneğini belirleyin.

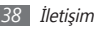

#### Aramayı reddetme

Bir arama geldiğinde, 🕞 tuşunu noktaya kadar sola sürükleyin.

#### Uluslararası bir numarayı arama

- [ Ana ekranda, uygulama listesini açın ve Telefon→ Tuşlar seçeneğini belirleyin ve 0 tuşuna uzun basarak + karakterini girin.
- 2 Aramak istediğiniz numaranın tamamını girin (ülke kodu, alan kodu ve telefon numarası) ve aramak için **C** seçin.

#### > Bir kulaklık kullanma

Kulaklığı cihaza takarak aramaları ahizesiz yanıtlayabilir ve kontrol edebilirsiniz:

- Bir aramayı cevaplamak için kulaklık düğmesine basın.
- Aramayı reddetmek için kulaklık düğmesine uzun basın.
- Bir aramayı beklemeye almak veya arama sırasında bekletilen aramaya geri dönmek için kulaklık tuşunu basılı tutun.
- Bir aramayı sona erdirmek için kulaklık düğmesine basın.

#### > Arama sırasında seçenekleri kullanma

Arama yaptığınız sırada aşağıdaki seçenekleri kullanabilirsiniz:

- Ses seviyesini ayarlamak için Ses tuşuna yukarı veya aşağı basın.
- Aramayı beklemeye almak için III seçeneğini belirleyin.
   Beklemedeki aramaya devam etmek için seçeneğini belirleyin.
- İkinci bir arama yapmak için, **Çağrı Ekle**'yi seçin ve ardından yeni bir numara çevrin.
- İkinci bir aramayı cevaplamak için, çağrı bekletme sesi duyulduğunda () tuşunu noktaya gelinceye kadar sağa sürükleyin. Cihaz ilk çağrıyı bekletmenizi veya sonlandırmanızı önerir. Bu özelliği kullanmak için arama bekletme servisine abone olmanız gereklidir.
- Arama ekranını açmak için **Tuşlar** seçeneğini belirleyin.
- Hoparlörden konuşma özelliğini etkinleştirmek için **Hoparlör** seçeneğini belirleyin.

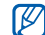

Gürültülü ortamlarda, hoparlör özelliğini kullanırken aramaları duymakta zorluk yaşayabilirsiniz. Daha iyi bir ses performansı için normal telefon modunu kullanın.

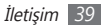

- Karşı tarafın sesinizi duymaması için mikrofonu kapatmak üzere, Sessiz seçeneğini belirleyin.
- Bluetooth kulaklık vasıtasıyla diğer tarafı dinlemek ve konuşmak için, **Kulaklık** seçeneğini belirleyin.
- Rehberi açmak için [ $\square$ ]  $\rightarrow$  **Kişiler** seçeneğine basın.
- Not eklemek için [ $\square$ ]  $\rightarrow$  **Not** seçeneğine basın.
- İki arama arasında geçiş yapmak için Değiştir'i seçin.
- Çok taraflı bir arama (konferans görüşmesi) yapmak için ikinci bir arama yapın veya bu aramaya cevap verin ve ikinci tarafa bağlanıldığı zaman Birleştir seçeneğini belirleyin. Daha fazla arama eklemek için işlemi tekrarlayın. Bu özelliği kullanmak için çok taraflı arama servisine abone olmanız gereklidir.

#### > Cevapsız aramaları görüntüleme ve arama

Cihazınız cevaplamadığınız aramaları ekranda görüntüler. Cevapsız bir çağrıyı aramak için kısayollar panelini açın ve cevapsız aramayı seçin.

## > Ek özellikleri kullanma

Otomatik geriçevirme, Sabit Arama Numarası (FDN) modu veya arama yönlendirme gibi aramayla ilgili diğer özellikleri kullanabilirsiniz.

#### Sabit Arama Numarası (FDN) modunu kullanma

FDN modunda, cihazınız FDN listesinde kayıtlı numaralar dışında giden aramaları sınırlar. FDN modunu etkinleştirmek için,

- Ana ekranda, uygulama listesini açın ve Ayarlar → Arama ayarları → Sabit Arama Numaraları → FDN'yi Etkinleştir seçeneğini belirleyin.
- 2 SIM veya USIM kartınızla birlikte verilen PIN2 kodunu girin ve **Tamam** seçeneğini belirleyin.
- 3 FDN listesi'ni seçin ve FDN modunda kullanılacak kişileri ekleyin.

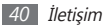

#### Arama yönlendirmeyi ayarlama

Arama yönlendirme, gelen aramaları belirlediğiniz başka bir numaraya göndermeye yönelik bir şebeke özelliğidir. Bu özelliği ayrıca, telefonda konuştuğunuz veya servis alarının dışında olduğunuz zamanlar gibi, aramaları yanıtlayamadığınız belli koşullar için ayarlayabilirsiniz.

- I Ana ekranda, uygulama listesini açın ve Ayarlar → Arama ayarları → Arama yönlendirme seçeneğini belirleyin.
- 2 Bir koşul seçin.
- 3 Aramaların yönlendirileceği bir numara girin ve Etkin seçeneğini belirleyin.

Ayarınız şebekeye gönderilir.

#### Arama bekletmeyi ayarlama

Arama bekletme, önceki arama sırasında başka bir arama geldiğinde telefonunuzun sizi uyaran bir şebeke özelliğidir.

Ana ekranda, uygulama listesini açın ve **Ayarlar**  $\rightarrow$  **Arama ayarlar**  $\rightarrow$  **İlave ayarlar**  $\rightarrow$  **Arama bekletme** seçeneğini belirleyin. Ayarınız şebekeye gönderilir.

### > Arama kayıtlarını görüntüleme

Aramalarınızın kayıtlarını türüne göre filtrelenmiş olarak görebilirsiniz.

- Ana ekranda, uygulama listesini açın ve Telefon → Arama kaydı seçeneğini belirleyin.
- 2 Arama kayıtlarını sıralamak için [I=] → Göster → bir seçeneğe basın.

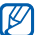

Arama kayıtlarından, kişileri hızla sağa veya sola doğru iterek kişiye doğrudan arama yapabilir veya mesaj gönderebilirsiniz.

#### Ayrıntılarını görmek istediğiniz kaydı seçin.

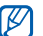

Ayrıntılı görünümde, numarayı arayabilir, mesaj gönderebilir veya numarayı telefon rehberine ekleyebilirsiniz.

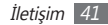

## Mesajlaşma

Metin (SMS) veya multimedya (MMS) mesajları oluşturmayı ve göndermeyi, gönderdiğiniz veya aldığınız mesajları görüntülemeyi ve yönetmeyi öğrenin.

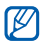

- Ana servis alanınızın dışındayken mesaj almak veya göndermek için ilave ücrete tabi olabilirsiniz. Ayrıntılı bilgi için servis sağlayıcınıza başvurun.
- Bu cihaz Türkçe karakterlerin tamamını ihtiva eden ETSI TS 123.038 V8.0.0 ve ETSI TS 123.040 V8.1.0 teknik özelliklerine uygundur.

### > Kısa mesaj gönderme

- [ Ana ekranda, uygulama listesini açın ve Mesajlaşma → Yeni mesaj'ı seçin.
- 2 Rehber'i seçin.

Elle bir numara girebilir veya başka bir tuş seçerek kayıtlardan veya kişi gruplarından bir kişi seçebilirsiniz.

- 3 Kişilerin yanındaki onay kutularını seçin ve Ekle seçeneğini belirleyin.
- 4 Mesajı buraya gir seçeneğini belirleyin ve mesaj metninizi girin. Yüz ifadeleri eklemek için [□] → İfade ekle'yi basın.
- 5 Mesajı göndermek için **Gönder** seçeneğini belirleyin.

## > Multimedya mesajı gönderme

[] Ana ekranda, uygulama listesini açın ve Mesajlaşma → Yeni mesaj'ı seçin.

#### 2 Rehber'i seçin.

Elle bir numara girebilir veya başka bir tuş seçerek kayıtlardan veya kişi gruplarından bir kişi seçebilirsiniz.

3 Kişilerin yanındaki onay kutularını seçin ve Ekle seçeneğini belirleyin.

Bir e-posta adresi girerseniz, cihaz mesajı multimedya mesajına dönüştürür.

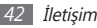

- 4 Mesajı buraya gir seçeneğini belirleyin ve mesaj metninizi girin. Yüz ifadeleri eklemek icin [□] → İfade ekle'yi basın.
- ∫ [□] → Ekle → bir seçeneğe basın ve bir öğe ekleyin. Dosya listesinden bir dosya seçebilir veya yeni bir fotoğraf, video veya ses oluşturabilirsiniz.
- 6  $[\square] \rightarrow$ Konu ekle'ye basın ve mesaja bir konu ekleyin.
- $7\;$  Mesajı göndermek için **Gönder** seçeneğini belirleyin.

#### > Bir metin veya multimedya mesajı görüntüleme

 Ana ekranda, uygulama listesini açın ve Mesajlaşma seçeneğini belirleyin.

Mesajlarınız, Messenger gibi, kişilere göre mesaj dizileri içinde gruplanır.

- 2 Kişi seçin.
- 3 Multimedya mesajı için ayrıntıları görüntüleyeceğiniz bir mesaj seçin.

## > Telesekreter mesajlarını dinleme

Cevapsız aramalarınızın telesekreter sunucusuna göndermek üzere ayarladıysanız, gelen aramaları cevaplamadığınızda arayanlar sesli mesaj bırakabilirler. Telesekreterinizin gelen kutusuna gitmek ve telesekreter mesajlarını dinlemek için,

I Ana ekranda, Telefon → Tuşlar seçeneğini belirleyin ve ardından 1 tuşuna uzun basın.

2 Telesekreter sunucusundaki talimatları izleyin.

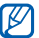

Sunucuya erişmeden önce telesekreter sunucu numarasını kaydetmeniz gereklidir. Servis sağlayıcınız size numarayı verebilir.

# **Google Mail**

Google Mail<sup>™</sup>den gelen kutunuza yeni e-posta mesajlarını alabilirsiniz. Bu uygulamaya eriştiğinizde, Gelen Kutusu ekranı belirir. Toplam okunmayan mesaj sayısı başlık çubuğunda görüntülenir ve okunmayan mesajlar koyu renkle görüntülenir.

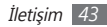

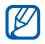

- Bölgenize veya servis sağlayıcınıza bağlı olarak bu özellik kullanılamayabilir.
- Bu Google Mail menüsü servis sağlayıcınıza bağlı olarak farklı etiketlenebilir.

#### E-posta mesajı gönderme

- [ Ana ekranda, uygulama listesini açın ve Google Mail seçeneğini belirleyin.
- 2 [I=] → E-Pasta Yaz'a basın.
- 3 Alıcı alanına bir ad veya adres girin.
- 4 Bir konu ve mesaj girin.
- 5 Bir görüntü dosyası eklemek için [r=1] → Ekle →'ye basarak dosya ekleyin.
- 6 Mesajı göndermek için 📰 tuşunu seçin.

## > E-posta mesajlarını görüntüleme

- Ana ekranda, uygulama listesini açın ve Google Mail seçeneğini belirleyin.
- 2 E-posta mesajını seçin.

Mesaj görünümünden, aşağıdaki seçenekleri kullanın:

- Mesajı cevaplamak için, 🖛 seçeneğini belirleyin.
- Tüm alıcılara gitmek üzere mesaja cevap vermek için ◀ → Tüm. yanıtla'yı seçin.
- Mesajı başka kişilere iletmek için,  $\P \to \textbf{Yönlendir}'i$  seçin.
- Bir eki görüntülemek için, Önizleme'yi seçin. Eki cihazınıza kaydetmek için İndir seçeneğini belirleyin.
- Mesajı arşivlemek için **Arşivle**'yi seçin.
- Mesajı silmek için **Sil**'i seçin.
- Önceki veya sonraki mesaja geçmek için veya seçeneğini belirleyin.

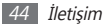

#### > E-postaları etiketlere göre düzenleme

Mesajlarınızı etiketleyerek veya önemli mesajları işaretlemek için yıldız ekleyerek e-postanızı düzenleyebilirsiniz. Etiket filtresini kullanarak mesajları sıralayabilirsiniz.

#### Bir mesaja etiket ekleme

- / Gelen Kutusu ekranından bir mesaja uzun dokunun.
- 2 Etiketleri değiştir'i seçin.
- 3 Eklenecek etiketi seçin ve Tamam seçeneğini belirleyin.

#### Bir mesaja yıldız ekleme

- [ Gelen Kutusu ekranından bir mesaja uzun dokunun.
- 2 Yıldızı kaldır'yi seçin. Mesajın yanındaki yıldız simgesi etkinleştirilir.

#### Mesajları filtreleme

- 1 Gelen kutusu ekranından [□] → Etiketlere git'e basın.
- 2 Görüntülemek istediğiniz mesajın etiketini seçin.

# E-posta

Kişisel veya şirket e-posta hesabınızı kullanarak e-posta mesajı göndermeyi veya görüntülemeyi öğrenin.

#### > Bir e-posta hesabı oluşturma

Ana ekranda, uygulama listesini açın ve **E-posta**'yı seçin.

- 2 E-posta adresinizi ve parolanızı girin.
- 3 İleri (Google Mail ve Yahoo gibi genel e-posta hesapları için) veya Manuel Kurulum (diğer şirket e-posta hesapları için) seçeneğine basın.

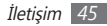

#### 4 Ekrandaki talimatları uygulayın.

E-posta hesabi kurulumu tamamlandığında, e-posta mesajları cihazınıza indirilir. İkiden fazla hesap oluşturduysanız, e-posta hesapları arasında geçiş yapabilirsiniz; [I=]] → **Hesaplar**'a basın ve mesajları almak istediğinizi seçin.

## > E-posta mesajı gönderme

- ] Ana ekranda, uygulama listesini açın ve  $\textbf{E-posta} \rightarrow \text{bir}$ e-posta hesabı seçin.
- 2 [I=] → Oluştur'a basın.
- 3 Rehber'i seçin.

Elle bir e-posta adresi girebilir veya başka bir düğme seçerek son kullanılan alıcılardan veya gruplardan bir kişi seçebilirsiniz.

- 4 Kişilerin yanındaki onay kutularını seçin ve Ekle seçeneğini belirleyin.
- 5 Başka alıcı eklemek için Cc/Bcc alanını seçin.
- 6 Bir konu girmek için konu alanını seçin.
- 7~ E-posta metninizi girmek için metin giriş alanını seçin.
- 8 Ekle'yi seçin ve bir dosya ekleyin.
  - Digital Rights Management (DRM)-korumalı dosyaları ekleyemezsiniz.
- ) Mesajı göndermek için **Gönder** seçeneğini belirleyin.

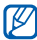

Çevrimdışıysanız veya kapsama alanında değilseniz, mesaj siz çevrimiçi olana veya kapsama alanına girene kadar mesaj dizisi listesinde tutulur.

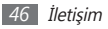

#### > E-posta mesajını görüntüleme

Bir e-posta hesabı açtığınızda, daha önce alınmış e-postaları çevrimdışı olarak görüntüleyebilir veya yeni mesajları görüntülemek için e-posta sunucusuna bağlanabilirsiniz. E-posta mesajlarını aldıktan sonra, bunları çevrimdışı olarak görüntüleyebilirsiniz.

- I Ana ekranda, uygulama listesini açın ve E-posta → bir e-posta hesabı seçin.
- 2 Mesaj listesini güncellemek için [□] → Yenile seçeneğine basın.
- 3 E-posta mesajını seçin.

Mesaj görünümünden, aşağıdaki seçenekleri kullanın:

- Mesajı cevaplamak için, [ $\mathbf{I=I}$ ]  $\rightarrow$  **Yanıtla**'ya basın.
- Mesajı başka kişilere iletmek için, [I=]  $\rightarrow$  ilet seçeneğine basın.
- Mesajı silmek için, [=] → **Sil**'e basın.
- Bir eki görüntülemek için, ekranı aşağı sürükleyin ve eki seçin. Eki cihazınıza kaydetmek için 💾 seçeneğini belirleyin.

# Google Talk

Google Talk  ${}^{\rm TM}$  üzerinden arkadaşlarınızla ve ailenizle sohbet etmeyi öğrenin.

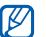

Bölgenize veya servis sağlayıcınıza bağlı olarak bu özellik kullanılamayabilir.

### > Arkadaş listenize arkadaş ekleme

[ Ana ekranda, uygulama listesini açın ve Google Talk'u seçin.

Arkadaş listenizde hemen Google Talk kişileriniz görünür.

- 2 [I=] → Arkadaş ekle'ye basın.
- *3* Br arkadaşınızın e-posta adresini girin ve **Davetiye gönder**'i seçin.

Arkadaşınız davetinizi kabul ettiğinde, arkadaş listenize eklenir.

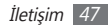

#### > Bir sohbet başlatma

- Ana ekranda, uygulama listesini açın ve Google Talk'u seçin.
- 2 Arkadaş listesinden bir arkadaş seçin. Sohbet ekranı açılır.
- *3* Mesajınızı girin ve **Gönder**'i seçin.

Yüz ifadeleri eklemek için, [ा=ा] → **Diğer** → **İfade ekle**'ye basın.

- 4 Etkin sohbetler arasında geçiş yapmak için, [r=1] → Sohbetler arasında geçiş yap'a basın.
- 5 Sohbeti bitirmek için, [r=1] → Sohbeti sonlandır'a basın.

# Social Hub

E-posta, mesaj, anında mesaj, kişi ve takvim bilgileri için entegre iletişim uygulaması olan Social Hub™ uygulamasına nasıl erişeceğinizi öğrenin. socialhub.samsungmobile.com adresinden ayrıntılı bilgi alabilirsiniz.

- Ana ekranda, uygulama listesini açın ve Social Hub'ı seçin.
- 2 Social Hub'dan gelen içeriği denetleyin ve kullanın.

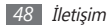

# Eğlence

## Kamera

Fotoğraf ve video çekmeyi ve görüntülemeyi öğrenin. 2048 x 1536 piksele (3,2 mega piksel) kadar çözünürlükte fotoğraf ve 320 x 240 piksele kadar çözünürlükte video çekebilirsiniz.

## > Fotoğraf çekme

- 1 Ana ekranda, uygulama listesini açın ve Kamera'yı seçin.
- 2~ Cihazı saat yönünün tersine döndürerek yatay görünüme getirin.

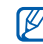

- Kamera arayüzü yalnızca yatay durumda görüntülenir.
- Vizörde simgeleri gizlemek veya görüntülemek için ekrana dokunun.
- Kamerayı belirli bir süre boyunca kullanmazsanız otomatik olarak kapanır.
- Hafıza kapasitesi, çekilen sahneye ve çekim koşullarına bağlı olarak değişebilir.
- 3 Merceği konuya yöneltin ve gerekli ayarlamaları yapın.

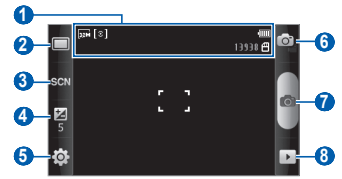

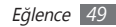

| Numara | İşlev                                                                                                    |
|--------|----------------------------------------------------------------------------------------------------|
| 0      | <ul> <li>Kamera durumunu ve ayarları kontrol<br/>edin.</li> <li> • © : Çözünürlük </li> <li> • [O] : Poz ölçüm tipi </li> <li> • [O] : Çekebileceğiniz fotoğraf sayısı<br/>(kullanılabilir hafızaya göre) </li> <li> • 🖼 : Varsayılan depolama konumu</li></ul> |
| 2      | Çekim modunu değiştirmenizi sağlar.                                                                                                    |
| 3      | Sahne modunu değiştirmenizi sağlar.                                                                                                    |
| 4      | Parlaklığı ayarlamanızı sağlar.                                                                                                    |
| 6      | Kamera ayarlarını değiştirmenizi sağlar.                                                                                                    |
| 6      | Video kameraya geçmenizi sağlar.                                                                                                    |
| 0      | Fotoğraf çekme.                                                                                                    |
| 8      | Resim görüntüleyiciyi açarak çektiğiniz<br>fotoları görüntüleyin.                                                                                                    |

4 Yakınlaştırmak veya uzaklaştırmak için Ses tuşuna basın. Ayrıca iki parmakla ekrana dokunarak fotoğrafi büyütebilirsiniz (uzaklaştırmak için parmaklarınızı birbirine yaklaştırın).

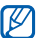

En yüksek çözünürlükte çekmek için yakınlaştırma işlevi kullanılamayabilir.

5 Fotoğraf çekmek için 💿 seçin.

Fotoğraf otomatik olarak kaydedilir.

Fotoğrafları çektikten sonra, → seçerek çekilen fotoları görüntüleyin.

- Daha fazla fotoğraf görüntülemek için, sola veya sağa ilerleyin.
- Yakınlaştırmak veya uzaklaştırmak için, Q veya seçin. İçeri ve dışarı zumlamak için ekran ayrıca iki kere dokunabilirsiniz.
- Fotoğraf göndermek için Paylaş seçeneğini belirleyin.

- Fotoğrafı duvar kağıdı veya arayan kimlik görüntüsü olarak ayarlamak için Yap seçeneğini belirleyin.
- Fotoğrafı silmek için Sil seçeneğini belirleyin.

#### Çeşitli sahneler için ön tanımlı seçenekleri kullanarak fotoğraf çekme

Kameranızda çeşitli sahneler için ön tanımlı ayarlar bulunmaktadır. Çekim durumları ve konularınız için uygun modu kolaylıkla seçebilirsiniz.

Örneğin, gece fotoğraf çekerken, daha uzun bir pozlama kullanan gece modunu seçin.

- 1 Ana ekranda, uygulama listesini açın ve Kamera'yı seçin.
- 2~ Cihazı saat yönünün tersine döndürerek yatay görünüme getirin.
- $3 \text{ scn} \rightarrow \text{bir sahne} \rightarrow \blacksquare \text{ seçin.}$
- 4 Gerekli ayarlamaları yapın.
- 5 Fotoğraf çekmek için 💿 seçin.

#### > Gülücük yakala :-) modunda fotoğraf çekme

Kameranız insanların yüzlerini tanıyabilir ve gülümseyen yüzlerin fotoğraflarını çekmenize yardımcı olabilir.

- Ana ekranda, uygulama listesini açın ve Kamera'yı seçin.
- Cihazı saat yönünün tersine döndürerek yatay görünüme getirin.
- $3 \quad \square \rightarrow$  Gülücük yakala :-) seçin.
- 4 Gerekli ayarlamaları yapın.
- 5 👩 seçin.
- 6 Kamera merceğini özneye yöneltin.

Cihazınız bir resimdeki insanları tanır ve gülümsemeleri tespit eder. Özne gülümsediğinde, cihaz otomatik olarak fotoğraf çeker.

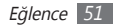

#### > Seri fotoğraf çekme

Hareket eden konuların bir dizi fotoğrafını kolaylıkla çekebilirsiniz. Bu özellikle tiyatro oynayan veya spor yapan çocukları fotoğraflamada faydalıdır.

- 1 Ana ekranda, uygulama listesini açın ve Kamera'yı seçin.
- 2~ Cihazı saat yönünün tersine döndürerek yatay görünüme getirin.
- $\mathcal{J} \square \rightarrow \mathbf{Sürekli'}$ yi seçin.
- 4 Gerekli ayarlamaları yapın.
- 5 olu zun dokunun. Siz kameranın deklanşörünü bırakana kadar kamera fotoğraf çekmeye devam eder.

## > Panoramik fotoğraf çekme

Panoramik çekim modunu kullanarak geniş panoramik fotoğraf çekebilirsiniz. Bu mod manzara fotoğrafı çekmede faydalıdır. Ana ekranda, uygulama listesini açın ve **Kamera**'yı seçin.

- 2 Cihazı saat yönünün tersine döndürerek yatay görünüme getirin.
- 3 □ → Panoramik seçin.
- 4 Gerekli ayarlamaları yapın.
- 5 İlk fotoğrafı çekmek için 💿 seçeneğini belirleyin.
- 6 Cihazı yavaşça herhangi bir yöne doğru hareket ettirin ve yeşil çerçeveyi vizörle hizalayın.

Yeşil çerçeveyi ve vizörü hizaladığınızda, kamera otomatik olarak sonraki fotoğrafı çeker.

7 Panoramik fotoğrafı tamamlamak için 6. adımı tekrar edin.

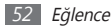

#### > Birleşik bir fotoğraf çekme

Aynı arka planla iki fotoğraf çekebilir ve her fotoğrafin sol ve sağ yarısını tek bir fotoğraf olarak birleştirebilirsiniz. Bu özellik, arkadaşınızla fotoğraf çektirmek istediğinizde ancak ikinizin fotoğrafını çekecek kimse olmadığında işe yarar.

- 1 Ana ekranda, uygulama listesini açın ve **Kamera**'yı seçin.
- 2~ Cihazı saat yönünün tersine döndürerek yatay görünüme getirin.
- $\mathcal{J} \longrightarrow$ **Beni ekle** seçeneğini belirleyin.
- 4 Gerekli ayarlamaları yapın.
- 5 İlk fotoğrafi çekmek istediğiniz sol ya da sağ tarafa dokunun.

- 6 İlk fotoğrafi çekmek için beirleyin. İlk fotoğrafin yarısı sonraki fotoğraf için şeffaf kılavuz olarak görünür.
- 7 Kılavuz yardımıyla gerekli ayarlamaları yapın.
- 8 İkinci fotoğrafi çekmek için seçeneğini belirleyin. Cihaz otomatik olarak ilk fotoğrafin yarısını ve ikinci fotoğrafın diğer yarısıyla birleştirerek tek bir fotoğraf üretir.

#### > Hareketli fotoğraf çekme

Hareket eden bir nesnenin fotoğraflarını çekebilir ve bunları hareketi gösteren tek bir fotoğraf halinde birleştirebilirsiniz.

- / Ana ekranda, uygulama listesini açın ve Kamera'yı seçin.
- 2~ Cihazı saat yönünün tersine döndürerek yatay görünüme getirin.

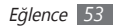

#### $3 \square \rightarrow$ Hareketli çekim seçin.

- 4 Gerekli ayarlamaları yapın.
- 5 İlk fotoğrafı çekmek için 💿 seçeneğini belirleyin.
- $6\;$  Hareket halindeki nesneyi takip etmek üzere cihazı hareket ettirin.

Cihaz sonraki fotoğrafları otomatik olarak çeker.

 $7\,$  Cihaz hareketli fotoğraf için gerekli tüm çekimleri yapana kadar nesneyi takip etmeye devam edin.

#### > Kamera ayarlarını özelleştirme

Bir fotoğraf çekmeden önce,  $\{\widehat{\odot}\} \to \fbox{O}$  seçerek aşağıdaki seçeneklere erişim sağlayın:

| Seçenek     | İşlev                                                         |
|-------------|---------------------------------------------------------------|
| Makro       | Yakın fotoğraf çekmek için Makro<br>modunu etkinleştirin.     |
| Zamanlayıcı | Kameranın fotoğraf çekmeden önceki<br>bekleme süresini seçin. |

| Seçenek        | İşlev                                                        |
|----------------|--------------------------------------------------------------|
| Çözünürlük     | Çözünürlük seçeneğini değiştirmenizi<br>sağlar.              |
| Beyaz dengesi  | Işık koşullarına göre renk dengesini<br>ayarlamanızı sağlar. |
| Efektler       | Özel bir efekt uygulayın.                                    |
| Metreleme      | Bir poz ölçüm tipi seçmenizi sağlar.                         |
| Resim kalitesi | Fotoğraflarınızın kalite seviyesini<br>ayarlamanızı sağlar.  |
| Ayarla         | Kontrast, doygunluk ve keskinliği<br>ayarlamanızı sağlar.    |

Bir fotoğraf çekmeden önce,  $\{\widehat{\mathbb{O}}\} \to \langle\widehat{\mathbb{O}}$  seçerek aşağıdaki ayarlara erişim sağlayın:

| Ayar       | İşlev                                                     |
|------------|-----------------------------------------------------------|
| Yönergeler | Önizleme ekranında yönergeleri<br>görüntülemenizi sağlar. |

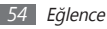

| Ayar           | İşlev                                                                                                    |
|----------------|----------------------------------------------------------------------------------------------------|
| İzleme         | Kamerayı çekilen görüntüyü<br>görüntüleyecek şekilde ayarlamanızı<br>sağlar.                                                                                                    |
| GPS            | Kameranın, fotoğraflarınız için yer bilgisi<br>koymasını sağlar.<br>GPS sinyallerini iyileştirmek için,<br>sinyalin kesilebileceği konumlarda,<br>örneğin bina aralarında, deniz<br>seviyesinin altında olan alanlarda<br>veya kötü hava koşullarında çekim<br>yapmaktan kaçının. |
| Deklanşör sesi | Kamera deklanşörünü fotoğraf çekerken<br>ses çıkaracak şekilde ayarlamanızı<br>sağlar.                                                                                                    |
| Sıfırla        | Menüleri ve çekim seçeneklerini<br>sıfırlamanızı sağlar.                                                                                                    |

#### > Video kaydetme

- Ana ekranda, uygulama listesini açın ve **Kamera**'yı seçin.
- Cihazı saat yönünün tersine döndürerek yatay görünüme getirin.
- 3 Video kamera moduna geçmek için i seçeneğini belirleyin.
- 4 Merceği konuya yöneltin ve gerekli ayarlamaları yapın.

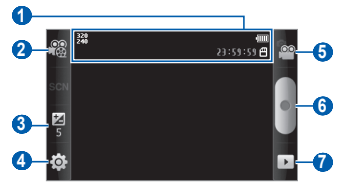

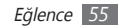

| Numara | İşlev                                                                                                   |
|--------|----------------------------------------------------------------------------------------------------|
| 0      | Video kamera durumunu kontrol edin.<br>•  : Çözünürlük<br>• ≥>>>>>>>>>>>>>>>>>>>>>>>>>>>>>>>>>>>>       |
| 2      | Kayıt modunu değiştirmenizi sağlar<br>(multimedya mesajı eklemek veya normal<br>olarak kaydetmek için). |
| 3      | Parlaklığı ayarlamanızı sağlar.                                                                         |
| 4      | Video kamera ayarlarını değiştirmenizi<br>sağlar.                                                       |
| 5      | Kameraya geçmenizi sağlar.                                                                              |
| 6      | Video kaydetme.                                                                                         |
| 0      | Resim görüntüleyiciyi açarak kaydettiğiniz<br>videoları görüntüleyin.                                   |

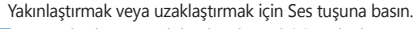

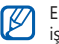

5

En yüksek çözünürlükte kaydetmek için yakınlaştırma işlevi kullanılamayabilir.

- 🕤 Kayıt işlemini başlatmak için 🜑 seçeneğini belirleyin.
- Kayıt işlemini durdurmak için seçeneğini belirleyin.
   Video otomatik olarak kaydedilir.

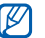

Kamera yavaş aktarım hızıyla videoları hafıza kartına düzgün şekilde kaydedemeyebilir.

Videoları kaydettikten sonra, 🕞 seçerek kaydedilen videoları görüntüleyin.

- Daha fazla video görüntülemek için, sola veya sağa ilerleyin.
- Video göndermek için Paylaş seçeneğini belirleyin.
- Bir videoyu oynatmak için **Çal**'ı seçin.
- Bir videoyu silmek için Sil seçeneğini belirleyin.

#### > Video kamera ayarlarını özelleştirme

Bir video kaydetmeden önce,  $\{ \textcircled{0} \} \to ( \textcircled{0} )$  seçerek aşağıdaki seçeneklere erişim sağlayın:

| Seçenek        | İşlev                                                                                 |
|----------------|---------------------------------------------------------------------------------------|
| Zamanlayıcı    | Kameranın video kaydetmeye<br>başlamadan önce bekleyeceği süreyi<br>seçmenizi sağlar. |
| Çözünürlük     | Çözünürlük seçeneğini değiştirmenizi<br>sağlar.                                       |
| Beyaz dengesi  | Işık koşullarına göre renk dengesini<br>ayarlamanızı sağlar.                          |
| Efektler       | Özel bir efekt uygulayın.                                                             |
| Video kalitesi | Videolarınızın kalite seviyesini<br>ayarlamanızı sağlar.                              |
| Ayarla         | Kontrast, doygunluk ve keskinliği<br>ayarlamanızı sağlar.                             |

Bir video kaydetmeden önce,  $\{\widehat{\mathbb{G}}\} \to \widehat{\mathbb{T}}$  seçerek aşağıdaki ayarlara erişim sağlayın:

| Ayar       | İşlev                                                                         |
|------------|-------------------------------------------------------------------------------|
| Yönergeler | Önizleme ekranında yönergeleri<br>görüntülemenizi sağlar.                     |
| Ses kayıt  | Sesi açmanızı veya kapatmanızı sağlar.                                        |
| İzleme     | Kamerayı kaydedilen videoyu<br>görüntüleyecek şekilde ayarlamanızı<br>sağlar. |
| Sıfırla    | Menüleri ve çekim seçeneklerini<br>sıfırlamanızı sağlar.                      |

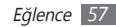

## Galeri

Cihazınızın hafızasına ve hafıza kartına kaydedilen fotoğrafları görüntülemeyi ve videoları oynatmayı öğrenin.

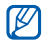

Galeri bölümüne erişim sağladığınızda cihazınız belleğin dolduğunu gösterirse, Dosyalarım seçeneğini veya diğer dosya yönetim uygulamalarını kullanarak bazı dosyaları silin ve tekrar deneyin.

#### > Desteklenen dosya formatları

| Tür     | Format                                                                   |
|---------|--------------------------------------------------------------------------|
| Görüntü | jpeg, png, bmp, wbmp, gif, agif                                          |
| Video   | <ul> <li>Uzanti: 3gp, mp4</li> <li>Kodek: MPEG4, H.263, H.264</li> </ul> |

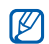

- Bazı dosya biçimleri, cihazınızın yazılımına bağlı olarak desteklenmez.
- Dosya boyutu kullanılabilir hafızayı aşarsa, dosyaları açarken hata oluşabilir.

## > Fotoğraf görüntüleme

Ana ekranda, uygulama listesini açın ve **Galeri**'yi seçin.

- Bir klasör seçin.
- 3 Görüntleme modunu değiştirmek için, ekranın sağ üst kısmından IIII veya 🖵 seçin.
- 4 Görüntülenecek fotoğrafı (simgesiz) seçin.

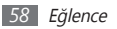

Bir fotoğrafı görüntülerken, aşağıdaki seçenekleri kullanın:

- Daha fazla fotoğraf görüntülemek için, sola veya sağa ilerleyin.
- Yakınlaştırmak veya uzaklaştırmak için, oraş veya seçin. Ayrıca iki parmakla ekrana dokunarak fotoğrafi büyütebilirsiniz (uzaklaştırmak için parmaklarınızı birbirine yaklaştırın).
- Seçilen klasörde resimlerle slayt gösterisi başlatmak için Slayt gösterisi seçeneğini belirleyin. Slayt gösterisini durdurmak için ekrana dokunun.

#### > Video dosyası oynatma

- 1 Ana ekranda, uygulama listesini açın ve Galeri'yi seçin.
- 2 Bir video seçerek ( simgsi ile) oynatın.
- 3 Cihazı yatay görünüme getirin.
- 4 Sanal tuşlarla oynatmayı kontrol edin.

#### > Görüntüleri veya videoları paylaşma

- Ana ekranda, uygulama listesini açın ve **Galeri**'yi seçin.
- 2 Bir klasör seçin.
- 3 Görüntü veya video seçmenizi sağlar.
- 4 Menü Paylaş paylaşım seçeneğini belirleyin.

## Müzik

Hareket halindeyken müzik çalarla sevdiğiniz müzikleri dinlemeyi öğrenin. Müzik çalar aşağıdaki dosya formatlarını destekler: amr, mp3, aac, ogg, wav, mid, xmf, rtttl, rtx, ota, imy (Kodek: MP3, AAC/AAC+/eAAC+, OGG, AMR-NB/AMR-WB, WAV, MIDI, RTTTL/RTX, OTA, i-Melody).

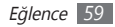

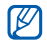

- Müzik dosyalarını Dosyalarım, multimedya mesajları veya web tarayıcısında açarsanız müzik dosyalarını aynı zamanda aşağıdaki formatlarda oynatabilirsiniz: amr, mp3, aac, ogg, wav, mid, xmf, rtttl, rtx, ota, imy (Kodek: MP3, AAC/AAC+/eAAC+, OGG, AMR-NB/ AMR-WB, WAV, MIDI, RTTTL/RTX, OTA, i-Melody).
- Bazı dosya biçimleri, cihazınızın yazılımına bağlı olarak desteklenmez.
- Dosya boyutu kullanılabilir hafızayı aşarsa, dosyaları açarken hata oluşabilir.

#### > Müzik dosyalarını cihazınıza ekleme

Öncelikle dosyaları cihazınıza veya hafıza kartına aktarın:

- Kablosuz web'den indirme. ► sf. 73
- Samsung Kies'i kullanarak PC'den indirme. ► sf. 90
- Bluetooth ile alma. ► sf. 84
- Hafiza kartınıza kopyalayın. ► sf. 90

#### > Müzik çalma

Müzik dosyalarını cihazınıza veya hafıza kartına aktardıktan sonra,

- Ana ekranda, uygulama listesini açın ve Müzik seçeneğini belirleyin.
- 2 Sola veya sağa bir müzik kategorisine ilerleyin.
- 3 Bir müzik dosyası seçin.
- 4 Kayıttan yürütmeyi denetlemek için aşağıdaki simgeleri kullanabilirsiniz:

| Simge    | İşlev                                                                                                 |
|----------|----------------------------------------------------------------------------------------------------|
| 5.1ch    | Kulaklık takılıyken 5.1 kanallı surround ses<br>sistemini etkinleştirmenizi sağlar.                   |
|          | Karışık modunu etkinleştirin.                                                                         |
| <u>A</u> | Tekrarlama modunu değiştirmenizi sağlar<br>(kapalı, dosyayı tekrarla veya tüm dosyaları<br>tekrarla). |

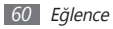

| Simge | İşlev                                                                    |
|-------|--------------------------------------------------------------------------|
| ×     | Geriye atlamanızı sağlar; Dosyada geri<br>gitmenizi (uzun tutun) sağlar. |
| Ш     | Yürütmeyi duraklat; ► seçerek yürütmeyi devam ettirin.                   |
| ₩     | İleri atlamanızı sağlar; Dosyada ileri<br>gitmenizi (uzun tutun) sağlar. |

 Müzik çalar ekranına dokunduğunuzda bu simgeler gösterilir.

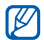

WOW HD<sup>™</sup>, ses dosyasının yeniden oynatma kalitesini önemli ölçüde arttırarak canlı ayrıntılara yönelik derin, zengin bas sesi ve yüksek frekanslı netliği ile dinamik bir 3D boyutlu eğlence deneyimi yaşatır.

#### > Parça listesi oluşturma

[ Ana ekranda, uygulama listesini açın ve Müzik seçeneğini belirleyin.

- 2 Bir kategori  $\rightarrow$  müzik dosyası seçin.
- $\mathcal{F}$  [ $\blacksquare$ ]  $\rightarrow$  **Çalma listesine ekle**  $\rightarrow$  **Yeni**'ye basın.
- 4 Yeni çalma listeniz için bir başlık girin ve **Kaydet**'i seçin.
- 5 Şarkı listenize daha fazla müzik dosyası eklemek bir dosyayı oynatmak için [I=]] → Çalma listesine ekle → yeni şarkı listesi'ni seçin.

# Parti modu karışık çalma özelliğini kullanma

Parti modu karışık çalma özelliğini açmak için, cihazınız müzik dosyalarını rastgele seçer ve oynatır.

- [ Ana ekranda, uygulama listesini açın ve Müzik seçeneğini belirleyin.
- 2 [I=I] → Parti modu karışık çalma'ya basın.
- 3 Parti modu karışık çalma özelliğini kapatmak için seçeneğini belirleyin.

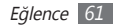

#### > Müzik çalar ayarlarını özelleştirme

- Ana ekranda, uygulama listesini açın ve Müzik seçeneğini belirleyin.
- 2 Bir kategori  $\rightarrow$  müzik dosyası seçin.
- $\mathcal{J}$  [I=I]  $\rightarrow$  Ayarlar'a basın.
- 4 Müzik çalarınızı özelleştirmek için aşağıdaki ayarları değiştirin:

| Seçenek   | İşlev                                                                                                    |
|-----------|----------------------------------------------------------------------------------------------------|
| 5.1 kanal | Bir kulaklık bağlandığında gerçek<br>5.1 kanallı surround ses sisteminin<br>etkinleştirilip etkinleştirilmeyeceğini<br>ayarlamanızı sağlar. |
| Ekolayzer | Varsayılan ekolayzer tipini seçmenizi<br>sağlar.                                                                                            |

# FM radyo

FM radyodan müzik ve haberleri dinlemeyi öğrenin. FM radyo dinlemek için, radyo anteni olarak çalışan bir kulaklık bağlamanız gereklidir.

### > FM radyoyu dinleme

- Cihaza bir kulaklık takın.
- 2 Ana ekranda, uygulama listesini açın ve FM radyo'yu seçin.
- 3 Radyoyu açmak için ► seçin (gerekirse).

FM radyo kullanılabilir istasyonları otomatik olarak tarar ve kaydeder.

| ٢ | 77 |  |
|---|----|--|
| L |    |  |

FM radyoyu ilk açtığınızda otomatik ayarı başlatacaktır.

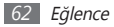

4 Aşağıdaki tuşlarla FM radyoyu kontrol edin:

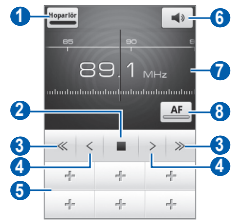

| Numara | İşlev                                                                    |
|--------|--------------------------------------------------------------------------|
| 0      | Ses çıkışını değiştirmenizi sağlar (kulaklık<br>veya cihazın hoparlörü). |
| 2      | FM radyoyu kapatın; 🕨 seçerek FM<br>radyoyu açın.                        |
| 3      | Geçerli bir radyo istasyonu aramanızı<br>sağlar.                         |
| 4      | Frekansın ince ayarını yapın.                                            |

| Numara | İşlev                                                                                                    |  |
|--------|----------------------------------------------------------------------------------------------------|--|
| 6      | Geçerli radyo istasyonunu favoriler<br>listesine eklemenizi sağlar.                                                                        |  |
| 6      | Ses seviyesini ayarlamanızı sağlar.                                                                                                    |  |
| 0      | Ölçek çubuğunu sağa veya sola ilerleterek<br>frekansı değiştirin.                                                                          |  |
| 8      | Geçerli sinyal zayıf olduğunda, FM<br>radyonun istasyon frekanslarını otomatik<br>olarak yeniden ayarlaması için ayar<br>yapmanızı sağlar. |  |

# > Radyo istasyonunu otomatik olarak kaydetme

Cihaza bir kulaklık takın.

 $2\;$  Ana ekranda, uygulama listesini açın ve FM radyo'yu seçin.

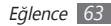

3 **Tara**  $\rightarrow$  bir tarama seçeneği belirleyin.

FM radyo kullanılabilir istasyonları otomatik olarak tarar ve kaydeder.

4 Tüm istasyon listesinden istediğiniz radyo istasyonunu seçin ve FM radyo ekranına dönmek için [➡] tuşuna basın.

# Radyo istasyonunu favoriler listesine ekleme

- [ Cihaza bir kulaklık takın.
- 2 Ana ekranda, uygulama listesini açın ve **FM radyo**'yu seçin.
- 3 FM radyoyu açmak için ► seçin.
- 4 İstediğiniz radyo istasyonuna ilerleyin.
- 5 Favoriler listesine eklemek için + seçeneğini belirleyin.

#### > FM radyo ayarlarını özelleştirme

- [ Ana ekranda, uygulama listesini açın ve FM radyo'yu seçin.
- 2 [I=] → Ayarlar'a basın.
- 3 FM radyonuzu özelleştirmek için aşağıdaki ayarları değiştirin:

| Seçenek               | İşlev                                                                                                    |
|-----------------------|----------------------------------------------------------------------------------------------------|
| Bölge                 | Bölgenizi seçmenizi sağlar.                                                                                                    |
| Arkaplanda<br>yürütme | Başka uygulamaları kullanırken<br>FM radyonun arka planda çalışıp<br>çalışmayacağını ayarlamanızı<br>sağlar. Bu özellik açıkken, FM<br>radyoyu kısayollar panelinden<br>denetleyebilirsiniz. |

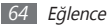

| Seçenek                         | İşlev                                                                                                    |
|---------------------------------|----------------------------------------------------------------------------------------------------|
| İstasyon<br>kimliğini<br>göster | İstasyon kimliğinin FM<br>radyo ekranında gösterilip<br>gösterilmeyeceğini ayarlamanızı<br>sağlar; İstasyon kimlikleri, yalnızca bu<br>bilgiyi sunan radyo istasyonlarında<br>mevcuttur. |
| Alternatif<br>frekans           | Sinyal zayıf olduğunda FM radyonun<br>radyo istasyonunu yeniden ayarlamayı<br>deneyip denemeyeceğini ayarlamanızı<br>sağlar.                                                             |
| FM otomatik<br>kapalı           | FM radyoyu belirli bir zaman sonra<br>otomatik olarak kapanacak şekilde<br>ayarlamanızı sağlar.                                                                                          |

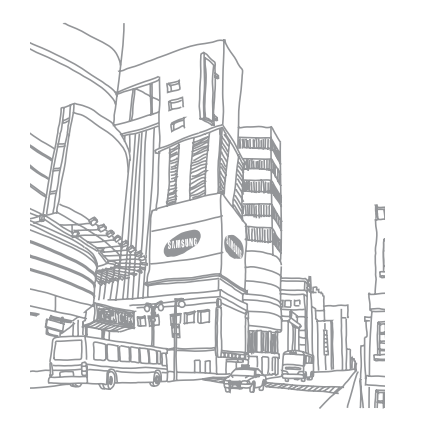

# **Kişisel bilgiler**

## Rehber

Kişisel veya iş rehber listenizi oluşturmayı ve yönetmeyi öğrenin. Kişileriniz için isimler, cep telefonu numarası, ev telefonu numarası, e-posta adresi, doğum günü ve diğer bilgileri kaydedebilirsiniz.

## > Kişi oluşturma

- 1 Ana ekranda, uygulama listesini açın ve **Rehber** seçeneğini belirleyin.
- 2 💿 seçin.
- 3 Bir hafıza konumu seçin.

Birden fazla hesabınız varsa, kişi eklemek istediğiniz bir hesabı seçin.

4 Kişi bilgilerini girin.

5 Kişiyi belleğe eklemek için **Kaydet**'i seçin.

Ayrıca arama ekranından da yeni kişi ekleyebilirsiniz.

- Ana ekranda, uygulama listesini açın ve Telefon → Tuşlar seçeneğini belirleyin.
- 2 Bir telefon numarası girin.
- 3 Rehbere ekle  $\rightarrow$   $\bigcirc$ 'yi seçin.
- 4 Bir hafıza konumu seçin. Birden fazla hesabınız varsa, kişi eklemek istediğiniz bir hesabı seçin.
- 5 Kişi bilgilerini girin.
- 6 Kişiyi belleğe eklemek için **Kaydet**'i seçin.

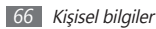

#### > Kişi bulma

- Ana ekranda, uygulama listesini açın ve Rehber seceneăini belirlevin.
- Kişi listesinde aşağı veya yukarı ilerleyin.
- 3 Bir kisi adı secin.

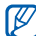

- Kişiyi bulduğunuzda şunları yapabilirsiniz:
- telefon numarasını secerek bir arama yapın.
- Mesaj'ı seçerek bir mesaj gönderin.
- [=] → Düzenle tusuna basarak kisi bilgilerini düzenleyebilirsiniz.

## Hızlı arama numarası ayarlama

- Ana ekranda, uygulama listesini açın ve Rehber seceneăini belirlevin.
- [ ] → **Diğer** → **Hızlı arama** öğesine basın.

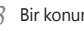

Bir konum numarası  $\rightarrow$  kisi secin.

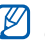

Arama ekranında konum numarasını basılı tutarak bu numaravı hızlı aravabilirsiniz.

## Kartvizitinizi olusturma

- Ana ekranda, uygulama listesini açın ve Rehber seceneğini belirleyin.
- $[\blacksquare] \rightarrow \text{Profilim'e basin.}$
- Kisisel bilgilerinizi girin.
- Kaydet'i secin.

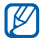

Kartvizitinizi bir mesaja veya e-postaya ekleyerek gönderebilir ya da Bluetooth kablosuz özelliği ile aktarabilirsiniz

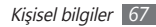

#### > Topluluk hesaplarınızdan kişi alma

Topluluk web sitesi hesaplarından oluşan listeyi görüntüleyebilir ve web sitesinden telefon rehberinize kişi eklemek için bir hesap seçebilirsiniz.

- Ana ekranda, uygulama listesini açın ve Rehber seçeneğini belirleyin.
- 2 [I=] → Arkadaş edin'ye basın.
- 3 Bir hesap seçin.

#### > Rehber grupları oluşturma

Rehber grupları oluşturarak, birden çok kişiyi yönetebilir ve tüm gruba mesaj veya e-posta gönderebilirsiniz. Öncelikle grubu oluşturun.

Ana ekranda, uygulama listesini açın ve Rehber → Gruplar seçeneğini belirleyin.

- 2  $[\square] \rightarrow Oluştur'a basın.$
- *3* Bir ad girin ve grup için bir zil sesi seçin.
- 4 Kaydet'i seçin.

#### > Rehberi kopyalama

SIM veya USIM kartlarına veya bu kartlardan kişileri kopyalayabilirsiniz.

- [] Ana ekranda, uygulama listesini açın ve **Rehber** seçeneğini belirleyin.
- 2 [□] → İçe aktar/Dışa aktar → SIM kartından al veya SIM karta aktar seçeneğine basın.
- 3 Kopyalamak istediğiniz kişileri seçin ve Dışardan al veya Dşrı ver seçeneğini belirleyin.
- 4~ Kişileri dışa aktarmak için  ${\bf Evet}$  seçeneğini seçip onaylayın.

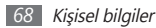

#### > Kişileri dışarıdan alma ve dışarı verme

Hafıza kartından cihazına kişi dosyalarını (vcf formatında) aktarmak için.

- Ana ekranda, uygulama listesini açın ve Rehber seçeneğini belirleyin.
- 2 [=] → İçe aktar/Dışa aktar → SD kartından al'a basın.
- 3 Bir hafıza konumu seçin.

Birden fazla hesabınız varsa, kişi eklemek istediğiniz bir hesabı seçin.

- 4 Tek kişi dosyası, çoklu kişi dosyaları ve tüm kişi dosyalarının içe aktarımı için bir seçenek seçin ve Tamam seçeneğini belirleyin.
- 5 İçe aktarmak için kişi dosyalarını seçin ve Tamam seçeneğini belirleyin.

Cihazınızdan hafıza kartına kişileri aktarmak için,

 Ana ekranda, uygulama listesini açın ve Rehber seçeneğini belirleyin. 2 [I=I] → İçe aktar/Dışa aktar → SD karta çıkar'a basın.

*3* Onaylamak için **Evet**'i seçin.

## > İletişim kaydını görüntüleme

Aramaların, mesajların, e-posta veya SNS dizilerinin iletişim kayıtlarını görebilirsiniz.

- Ana ekranda, uygulama listesini açın ve Rehber → Geçmiş seçeneğini belirleyin.
- 2 Görmek istediğiniz öğeyi seçin.

#### > Sosyal ağ etkinliklerini görme

Facebook, MySpace ve Twitter gibi sosyal ağ servislerindeki kişilerin son etkinliklerini görebilirsiniz.

- Ana ekranda, uygulama listesini açın ve Rehber → Aktiviteler seçeneğini belirleyin.
- 2 Görmek istediğiniz öğeyi seçin.

## Takvim

Günlük, haftalık veya aylık etkinlikler oluşturmayı, yönetmeyi ve kendinize önemli etkinlikleri hatırlatmak için alarm ayarlamayı öğrenin.

#### > Etkinlik oluşturma

- / Ana ekranda, uygulama listesini açın ve Takvim'i seçin.
- 2 Etkinlik oluşturmak için dokunun öğesini seçin veya
   [□] → Oluştur seçeneğine basın.
- 3 Etkinlikle ilgili gereken bilgileri girin.
- 4 Kaydet'i seçin.

## > Etkinlikleri görüntüleme

Takvim görünümünü değiştirmek için,

- 1 Ana ekranda, uygulama listesini açın ve Takvim'i seçin.
- 2 Takvimin üst kısmından bir görünüm modu seçin.

Belirli bir tarihe ait etkinlikleri görüntülemek için,

Ana ekranda, uygulama listesini açın ve Takvim'i seçin.

2 Takvimde bir tarih seçin. Ay görünümünde, planlanan etkinlik olan günler küçük bir üçgenle gösterilir.

Manuel olarak tarih girerek belli bir güne gitmek için [□] → **Git** seçeneğine basın, + veya - seçeneğine basarak tarihi girin ve **Ayarla** seçeneğini belirleyin. Bugünün tarihini seçmek için, [□] → **Bugün** seçeneğine

Bugunun tarihini seçmek için,  $[f=1] \rightarrow Bugun seçenegi basın.$ 

*3* Ayrıntılarını görüntülemek için bir etkinlik seçin.

[I=] → Gönder → bir seçenek belirleyerek etkinliği başkalarına gönderebilirsiniz.

#### > Etkinlik alarmını durdurma

Bir takvim etkinliği için alarm ayarlarsanız, belirtilen saatte etkinlik alarmı simgesi görünecektir.

- / Ekranın üst kısmından kısayollar panelini açın.
- $2\;$  Etkinlik hakkında daha fazla ayrıntı görüntülemek için bir hatırlatıcı seçin.
- 3 Bir hatırlatmayı duraklatmak veya gözardı etmek için Tümünü duraklat veya Hepsini çıkar'ı seçin.

## Not

Kaydetmek ve daha ileriki bir tarihte görüntülemek için önemli bilgileri kaydetmeyi öğrenin.

#### > Not oluşturma

- Ana ekranda, uygulama listesini açın ve Not seçeneğini belirleyin.
- 2 Bir not oluşturmak için **Not oluştur** seçeneğini belirleyin veya [□] → **Oluştur** öğesine basın.
- 3 Not metninizi girin.
- 4 Arka plan rengini değiştirmek için bir renk seçin.
- 5 Kaydet'i seçin.

### > Notları görüntüleme

- Ana ekranda, uygulama listesini açın ve **Not** seçeneğini belirleyin.
- 2 Bir not aramak için (gerektiğinde) [I=] → Akıllı Arama seçeneğine basın veya [I=] tuşuna uzun basın.

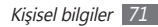

3 Detaylarını görüntülemek için bir not seçin. Notu düzeltmek için seçeneğini belirleyin.
Notu basılı tutarak ve Gönder → bir seçenek belirleyerek notu başkalarına gönderebilirsiniz.

# Ses kaydedici

Telefonunuzun ses kaydedicisini çalıştırmayı öğrenin.

## > Sesli not kaydedebilirsiniz

- 1 Ana ekranda, uygulama listesini açın ve **Ses kyt**'yi seçin.
- 2 Kayıt işlemini başlatmak için **Kayıt** seçeneğini belirleyin.
- 3 Mikrofona doğru konuşun.

- 4 İşiniz bittiğinde, Dur seçeneğini belirleyin.
- 5 Daha fazla sesli not kaydetmek için Kayıt seçeneğini belirleyin.

## > Sesli notu dinleme

- Ana ekranda, uygulama listesini açın ve **Ses kyt**'yi seçin.
- 2 Liste'yi seçin.
- Galma listesinde çalmak için sesli notu seçin.

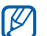

Sesli notu basılı tutarak ve **Paylaşıma aç** seçeneğine basarak sesli notu başkalarına gönderebilirsiniz.

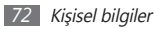
# Web

Web servisleri için veri bağlantısı gereklidir. En iyi veri planını seçmek için operatörünüzle irtibat kurun.

## İnternet

Favori web sayfalarınıza erişmeyi ve bu sayfaları işaretlemeyi öğrenin.

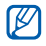

- Web'e erişmek ve medya indirmek için ek ücrete tabi tutulabilirsiniz. Ayrıntılı bilgi için servis sağlayıcınıza başvurun.
- Kullanılabilir simgeler servis sağlayıcınıza veya bölgenize bağlı olarak değişebilir.

### > Web sayfalarını tarama

- Ana ekranda, uygulama listesini açın ve belirli bir anasayfayı açmak için **İnternet** seçeneğini belirleyin. Belirli bir web sayfasına erişmek için, URL giriş alanını seçin, web sayfasının web adresini (URL) girin ve seçeneğini belirleyin.
- 2 Web sayfalarında dolaşmak için aşağıdaki tuşları kullanın:

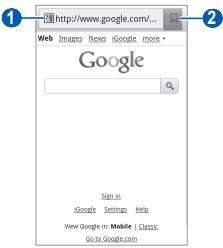

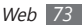

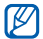

Ekran, bölgenize veya servis sağlayıcınıza bağlı olarak değişebilir.

| Numara | İşlev                                                                                                    |
|--------|----------------------------------------------------------------------------------------------------|
| 0      | Erişilecek web sayfasının web adresini<br>girmenizi sağlar.                                                          |
| 2      | Kaydedilen yer imleri, sık ziyaret edilen<br>sayfalar ve son internet geçmişini içeren<br>bir liste açmanızı sağlar. |

Web sitesinde gezinirken, aşağıdaki seçenekleri kullanın:

- Yakınlaştırmak veya uzaklaştırmak için, ekrana çift dokunun. Ayrıca iki parmakla yakınlaştırmayı kullanabilirsiniz; iki parmağınızı ekrana koyun ve yavaşça birbirine yaklaştırın veya uzaklaştırın.
- Yeni bir pencere açmak için, [ $\blacksquare$ ]  $\rightarrow$  **Yeni pencere**'ye basın.

- Etkin pencereleri görmek için [□] → Pencereler seçeneğine basın. Çoklu sayfaları açabilir ve aralarında geri ve ileri gidebilirsiniz.
- Geçerli web sayfasını yeniden yüklemek için  $[\mbox{\scriptsize I=1}] \to \mbox{\scriptsize Yenile}$  seçeneğine basın.
- Geçmişte sonraki sayfaya gitmek için, [□] → İleri seçeneğine basın.
- Geçerli web sayfasını yer imlerine eklemek için [I=] → Yer imi ekle seçeneğine basın.
- Bekleme ekranına mevcut web sayfasının kısayolunu eklemek için [□] → Diğer → Anasayfaya kısa yol ekle seçeneklerine basın.
- RSS kaynağı eklemek için [I=1] → Diğer → RSS beslemesi ekle seçeneğine basın. RSS kaynaklarını Google Reader ile okuyabilirsiniz.
- Web sayfasında metin aramak için, [ $[\blacksquare]$ ]  $\rightarrow$  **Diğer**  $\rightarrow$  **Sayfada bul** seçeneğine basın.
- Web sayfasının bilgilerini görmek için [I=] → Diğer → Syf blgisi seçeneğine basın.

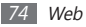

- Web sayfasının web adresini (URL) başkalarına göndermek için [f=1] → Diğer → Sayfayı paylaş seçeneğine basın.
- Geçmişi indirmek için [ $\blacksquare$ ]  $\rightarrow$  **Diğer**  $\rightarrow$  **İndirme Yöneticisi**'e basın.
- Tarayıcı ayarlarını özelleştirmek için [r=1]  $\rightarrow$  **Diğer** $\rightarrow$  **Ayarlar** seçeneğine basın.

#### > Favori web sayfalarınızı işaretleme

Web sayfasının web adresini biliyorsanız, yer imini elle koyabilirsiniz. Yer imi eklemek için,

- I Ana ekranda, uygulama listesini açın ve **İnternet** seçeneğini belirleyin.
- $2 \blacksquare \rightarrow$ Yer imleri'ni seçin.
- 3 Ekle'yi seçin veya [I=1] → Son görüntülenen sayfayı yer imlerine ekle'yi basın.

Görüntülediğiniz web sayfasını yer imine eklemek için adım 5'e geçin.

- 4 Sayfa için bir başlık ve web adresi (URL) girin.
- 5 Tamam'ı seçin.

Yer imleri listesinde, bir yer imine uzun dokunun ve aşağıdaki seçenekleri kullanın:

- Mevcut pencerede web sayfasını açmak için Aç seçeneğini belirleyin.
- Yeni pencerede web sayfasını açmak için **Yeni pencerede aç**'ı seçin.
- Yer imi bilgilerini düzenlemek için **Yer imini düzelt** seçeneğini belirleyin.
- Anasayfaya yer imi kısayolu eklemek için **Anasayfaya kısa** yol ekle'yi seçin.
- Web sayfasının web adresini (URL) başkalarına göndermek için **Bağlantı paylaş** seçeneğini belirleyin.
- Web sayfasının web adresini (URL) kopyalamak için URL'yi kopyala seçeneğini belirleyin.

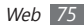

- Yer imini silmek için Yer işaretini sil'i seçin.
- Web sayfasını tarayıcınızın anasayfası yapmak için **Ana** sayfa olarak ayarla seçeneğini belirleyin.

## > Bir RSS kaynağı adresi ekleme

- 1 Ana ekranda, uygulama listesini açın ve İnternet seçeneğini belirleyin.
- 2 RSS kaynağı olan bir web sayfasına gidin.
- 3 URL giriş alanındaki S seçeneğini belirleyin.
- 4 Eklenecek RSS kaynağını seçin.
- 5 RSS beslemesine abone olun.

Abone olunan besleme güncellendiğinde, güncelleme hakkında bilgilendirilirsiniz.

# > Sık ziyaret edilen sayfalara veya geçmişe erişme

- Ana ekranda, uygulama listesini açın ve İnternet seçeneğini belirleyin.
- 2
  - En çok ziyaret edilen veya Geçmiş'i seçin.

3 Gideceğiniz web sayfasını seçin.

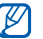

Sağdaki yıldız simgesini seçerek web sayfasını yer imi listesine ekleyebilirsiniz.

## **Google Haritalar**

Google Maps™ ile konumunuzu bulmayı, çevrimiçi haritada caddeleri, şehirleri veya ülkeleri aramayı ve yol tariflerini bulmayı öğrenin.

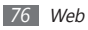

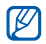

- Bölgenize veya servis sağlayıcınıza bağlı olarak bu özellik kullanılamayabilir.
- GPS özelliklerini kullanırken dahili anten alanına veya bu alanın üzerine ellerinizle veya başka nesnelerle dokunmayın.
- Daha iyi GPS sinyalleri alabilmek için aşağıdaki koşullarda cihazınızı kullanmaktan kaçının:
  - bina aralarında, tünel veya yer altı geçitlerinde veya bina içinde
  - kötü hava koşullarında
  - yüksek voltaj veya elektromanyetik alanlarda

# > Google Haritalar ile kullanmak için konum hizmetlerini etkinleştirin

Konumunuzu ve arama haritasını bulmak için konum hizmetlerini etkinleştirmeniz gerekir.

- Ana ekranda, uygulama listesini açın ve **Ayarlar** → **Konum ve güvenlik** seçeneğini belirleyin.
- 2 Konum hizmetlerini etkinleştirmek için aşağıdaki ayarları ayarlayın:

| Seçenek                       | İşlev                                                                            |
|-------------------------------|----------------------------------------------------------------------------------|
| Kablosuz<br>ağları kullan     | Konumunuzu bulmak için WLAN<br>ve/veya mobil ağları kullanmak için<br>ayarlayın. |
| GPS<br>uydularını<br>kullanın | Konumunuzu bulmak için ve GPS<br>uydusunu kullanmak için ayarlayın.              |

#### > Belirli bir konumu arama

- I Ana ekranda, uygulama listesini açın ve Google Haritalar'ı seçin.
- 2 Bu uygulamayı ilk kez çalıştırıyorsanız, TAMAM seçeneğini belirleyin.

Harita sizin mevcut konumunuzu gösterecektir.

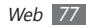

- $\mathcal{J}$  [**I**]  $\rightarrow$  **Ara** seçeneğine basın.
- 4 Konumunuz için bir anahtar kelime girin ve Q seçeneğini belirleyin.
  - Sesli olarak konum aramak için 🎩 seçeneğini belirleyin.
  - Yakınlaştırmak veya uzaklaştırmak için, Q veya 
    seçin.
  - Haritaya katmanlar eklemek için [I=I] → Katmanlar seçeneğine basın.
  - Mevcut konumunuzu görüntülemek için [I=I]  $\rightarrow$  Konumum seçeneğine basın.

#### Belirli bir hedef nokta için yol tariflerini görme

- Ana ekranda, uygulama listesini açın ve Google Haritalar'ı seçin.
- 2 [I=] → Yol Tarifi'e basın.

- 3 Başlangıç ve bitiş konumlarının adreslerini girin. Kişi listenizden veya yıldızlı yerlerden bir adres seçmek veya haritada konumunu belirlemek için a - Kişiler, Haritada bir nokta, veya Yerlerim seçeneğini belirleyin.
- 4 Bir seyahat yöntemi (otomobil, otobüs veya yürüyüş) seçin ve Yol tarifi alın seçeneğini belirleyin.
- 5 Yolculuğunuzun ayrıntılarını görüntülemek için bir seyahat güzergahı seçin (gerekirse).
- 6 📫 seçin.

Güzergah haritada gösterilir. Güzergahın sadece tek bir kısmını görüntülemek için, 🔹 veya 🍺 seçeneğini belirleyin.

7 İşiniz bittiğinde, [**1**] → **Diğer** → **Haritayı Temizle** seçeneğine basın.

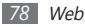

## Latitude

Google Latitude™ ile konumunuzu arkadaşlarınızla paylaşmayı ve arkadaşlarınızın konumunu görmeyi öğrenin.

- Ana ekranda, uygulama listesini açın ve Latitude'i seçin.
  Cihaz otomatik olarak Latitude ile birleştirir.
- 2 [I=] → Arkadaş ekle → Kişilerden seç veya E-posta adresi ile ekleyin seçeneğine basın.
- 3 Eklemek istediğiniz arkadaşlarınızı seçin veya e-posta adresi girerek Arkadaş ekleyin → Evet seçeneğini belirleyin.

Arkadaşının davetinizi kabul ettiğinde, konumlarınızı paylaşabilirsiniz.

4 [I=] → Haritaya bak'a basın.

Arkadaşlarınızın konumları haritada resimleri ile işaretlenmiştir.

## Rehber

Çevrenizdeki bir yeri nasıl arayacağınızı öğrenin.

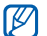

- Bölgenize veya servis sağlayıcınıza bağlı olarak bu özellik kullanılamayabilir.
- / Ana ekranda, uygulama listesini açın ve **Rehber**'i seçin.
- 2 Bir kategori seçin.

Cihazınız mevcut konumunuzun çevresinde yer alan ve ilgili kategorideki yerleri aramaya başlar.

- 3 Ayrıntılarını görmek istediğiniz yer ismini seçin.
- 4 Konumu haritada görmek için in seçeneğini belirleyin. Konum güzergahını görmek için oseçeneğini belirleyin. Yerin telefon numarasını görmek için seçeneğini belirleyin.

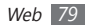

## Navigasyon

Sesli kılavuz ile gideceğiniz konumu bulmak ve göstermek için GPS navigasyon sistemini kullanmayı öğrenin.

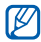

Bölgenize veya servis sağlayıcınıza bağlı olarak bu özellik kullanılamayabilir.

- I Ana ekranda, uygulama listesini açın ve Navigasyon'yi seçin.
- 2 Bu uygulamayı ilk kez çalıştırıyorsanız, Kabul et seçeneğini belirleyin.
- 3 Aşağıdali yöntemlerden birini kullanarak gideceğiniz yeri girin:
  - Hedefi Söyleyin: "Hedefe git" gibi gitmek istediğiniz yeri sesli söyleyin.
  - Hedefi Yazın: Gitmek istediğiniz yeri sanal klavyeyi kullanarak girin.

- **Kişiler**: Rehberdeki adreslerden gitmek istediğiniz yeri seçin.
- Yıldızlı Yerler: İşaretli yerlerden gitmek istediğiniz yeri seçin.
- 4 Ses yönlendirmeli navigasyon için Yükle seçeneğini belirleyin.
- 5 Gezintiyi bitirmek için, [=] → Gezintiden Çık'a basın.

## Ara

Cihazınızda uygulamalar ve webde belirli bir veri için arama yapabilirsiniz.

- I Ana ekranda, uygulama listesini açın ve Ara seçeneğini belirleyin.
- 2 Aranacak verinin bir harfini veya kelimesini girin.
- *3* Erişmek istediğiniz öğrenin ismini seçin.

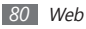

## Haberler & Hava durumu

Hava durumuna bakmayı ve en son haberleri diğer haber başlıklarını okumayı öğrenin.

#### Hava durumu bilgisini görüntülemenizi sağlar

- Ana ekranda, uygulama listesini açın ve Haberler ve Hava D...'nu seçin.
- 2 Ekranın üst kısmındaki Google Weath... seçeneğini belirleyin.

Cihazınız mevcut konumu arar ve hava durumu bilgisini gösterir.

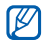

Herhangi bir yerdeki hava durumunu görmek için konumu değiştirebilirsiniz. [I=]] → **Ayarlar** → **Google Weather ayarları**'nı seçin ve **Konumum'u kullan**'ın yanındaki onay kutusunu işaretleyin. Ardından **Konumu ayarla**'dan bir yer seçin.

### > Haberleri okuyun

- Ana ekranda, uygulama listesini açın ve Haberler ve Hava D...'nu seçin.
- 2 Ekranın üst kısmından bir haber konusu seçin.
- 3 Açmak istediğiniz bir haber seçin.

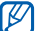

- Haber başlıkları eklemek için, [ $\square$ ]  $\rightarrow$  Ayarlar  $\rightarrow$
- Google Haberler ayarları → Haber konusu seçin'e basın.

## Samsung Apps

Samsung Apps, birçok uygulamayı hızla ve kolaylıkla cihazınıza doğrudan indirmenize izin verir. Sayısız oyun, haber, referans, sosyal ağ, dolaşma, sağlıkla ilişkili uygulama ve dahasını içeren Samsung Apps, mobil deneyim alanındaki geniş seçenek listesine anında erişmenizi sağlar.

Cihazınız, Samsung Apps'in tam olarak optimize edilmiş uygulamalarıyla daha akıllı hale gelir. Muhteşem uygulamaları keşfedin ve mobil yaşamınızı daha da iyi hale getirin.

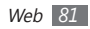

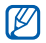

- Bölgenize veya servis sağlayıcınıza bağlı olarak bu özellik kullanılamayabilir.
- Ayrıntılar için, lütfen www.samsungapps.com adresini ziyaret edin.
- I Ana ekranda, uygulama listesini açın ve Samsung Apps'i seçin.
- 2 Uygulamaları istediğiniz gibi arayın ve indirin.

## Market

Android Market'ten oyun, zil sesi ve diğer uygulamaları indirebilirsiniz.

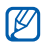

Bölgenize veya servis sağlayıcınıza bağlı olarak bu özellik kullanılamayabilir.

- Ana ekranda, uygulama listesini açın ve **Market**'i seçin.
- 2 Bir dosya arayın ve dosyayı cihazınıza yükleyin. ► sf. 34

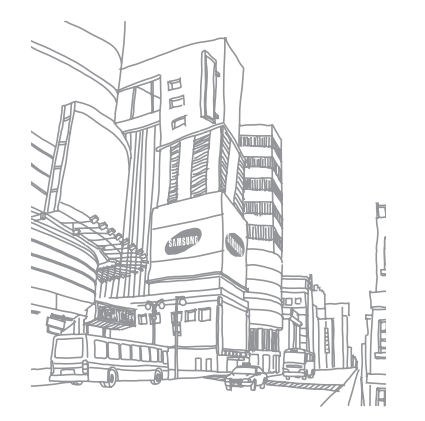

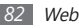

# Bağlanabilirlik

## **Bluetooth**

Bluetooth, fiziksel bağlantı olmadan yaklaşık 10 m mesafede bilgi alış verişi yapabilen bir kısa menzilli, kablosuz iletişim teknolojisidir.

Bluetooth ile bilgi iletmek için cihazların aynı hizada bulunması gerekmez. Cihazlar arasında belirtilenden fazla mesafe yoksa, farklı odalarda olsalar dahi aralarında bilgi alışverişi yapabilirsiniz.

- Ø ·
  - Samsung, Bluetooth kablosuz özelliği ile gönderilen veya alınan verilerin kaybedilmesi, kesişmesi veya kötüye kullanılması konusunda sorumluluk kabul etmemektedir.
  - Mutlaka güvenilen ve düzgün şekilde güvenliği sağlanan cihazlarla veri paylaştığınızdan veya aldığınızdan emin olun. Cihazlar arasında engel varsa çalışma mesafesi kısaltılabilir.
  - Bazı cihazlar, özellikle Bluetooth SIG tarafından test edilmeyen veya onaylanmayanlar, cihazınızla uyumlu olmayabilir.

### > Bluetooth kablosuz özelliğini açma

- Ana ekranda, uygulama listesini açın ve Ayarlar → Kablosuz ve ağlar → Bluetooth ayarları seçeneğini belirleyin.
- 2 Bluetooth kablosuz özelliğini açmak için **Bluetooth**'u seçin.

#### Bluetooth ayarı açık olan diğer cihazları bulma ve eşleşme

- Ana ekranda, uygulama listesini açın ve Ayarlar → Kablosuz ve ağlar → Bluetooth ayarları → Cihazları tarayın seçeneğini belirleyin.
- Bir cihaz seçin.
- 3 Bluetooth kablosuz özelliği için bir PIN girin veya varsa diğer cihazın Bluetooth PIN'ini girin ve Tamam'ı seçin. Ya da, cihazınızla cihaz arasında PIN eşleştirmesi için Kabul et seçeneğini belirleyin.

Diğer cihazın sahibi aynı PIN'i girdiğinde veya bağlantıyı kabul ettiğinde eşleşme işlemi tamamlanır. Eşleşme başarılıysa, cihaz otomatik olarak kullanılabilir servisleri arar.

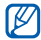

Bazı cihazlarda, özellikle kulaklık veya ahizesiz araç kitlerinde 0000 gibi sabit Bluetooth PIN kodu olabilir. Diğer cihazda PIN varsa, bunu girmeniz gerekir.

#### > Bluetooth kablosuz özelliğini kullanarak veri gönderme

- [ Uygun bir uygulamadan veya Dosyalarım seçeneğinden bir kişi, takvim etkinliği, not veya medya dosyası gibi bir dosya veya öğe seçin.
- 2 [I=I] → Paylaşıma aç veya Gönder → Bluetooth seçeneğini belirleyin.
- 3 Bluetooth özelliği etkin bir cihazı arayın ve eşleştirin.
- > Bluetooth kablosuz özelliğini kullanarak veri alma
  - <sup>I</sup> Ana ekranda, uygulama listesini açın ve **Ayarlar** → **Kablosuz ve ağlar** → **Bluetooth ayarları** → **Keşfedilebilir** seçeneğini belirleyin.

Cihazınız 120 saniyeliğine diğer Bluetooth cihazları tarafından görülebilir.

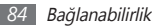

- 2 İstendiğinde, Bluetooth kablosuz özelliği için PIN'i girin ve Tamam seçeneğini belirleyin (gerekirse).
- 3 Cihazdan veri almak istediğinizi onaylamak için Kabul et seçeneğini seçin (gerekirse).

Alınan veri bluetooth dosyasına kaydedilecektir. Bir kişi geldiğinde, telefon defterinize otomatik olarak kaydedilir.

## Wi-Fi

IEEE 802.11 b/g/n standardıyla uyumlu her türlü kablosuz yerel ağı (WLAN) etkinleştirmek ve bu ağa bağlanmak için cihazınızın kablosuz ağ özelliklerini kullanmayı öğrenin.

Bir erişim noktasının veya kablosuz etkin noktanın bulunduğu her yerden İnternet'e ya da diğer ağ cihazlarına bağlanabilirsiniz.

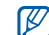

Cihazınız, harmonize olmayan frekans kullanır ve Türkiye dahil tüm Avrupa ülkelerinde kullanıma yöneliktir. Wifi, AB'de kapalı alanlarda, kullanıma yönelik sınırlandırma olmaksızın çalıştırılabilir,ancak Fransa'da açık alanlarda kullanılamaz.

#### > WLAN özelliğini etkinleştirme

Ana ekranda, uygulama listesini açın ve **Ayarlar**  $\rightarrow$  **Kablosuz** ve ağlar  $\rightarrow$  Wi-Fi Ayarları  $\rightarrow$  Wi-Fi seçeneğini belirleyin.

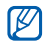

Arka planda çalışan etkin WLAN, pil şarjını tüketecektir. Pil şarjını korumak için WLAN'ı yalnızca ihtiyaç olduğunda etkinleştirin.

#### > Bir WLAN'ı bulma ve WLAN'a bağlanma

Ana ekranda, uygulama listesini açın ve Ayarlar → Kablosuz ve ağlar → Wi-Fi Ayarları seçeneğini belirleyin.

Cihaz, otomatik olarak kullanılabilir WLAN'ları arar.

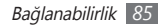

- 2 Wi-Fi ağları altında bir ağ seçin.
- 3 Ağ için bir parola girin (gerekirse).
- 4 Bağlan'ı seçin.

## Manuel olarak WLAN ekleme

- Ana ekranda, uygulama listesini açın ve Ayarlar → Kablosuz ve ağlar → Wi-Fi Ayarları → Wi-Fi ağı ekle seçeneğini belirleyin.
- 2 Ağ için SSID girin ve güvenlik türünü seçin.
- 3 Seçilen güvenlik türüne bağlı olarak güvenlik ayarlarını belirleyin.
- 4 Kaydet'i seçin.

## AllShare

Evinizde WLAN üzerinden DLNA'nın etkin olduğu cihazlar arasında medya dosyaları paylaşmanıza olanak sağlayan Dijital Yaşam Ağı Birliği (DLNA) servisini kullanmayı öğrenin. Öncelikle WLAN özelliğini etkinleştirmeli ve bir WLAN profili eklemelisiniz. ► sf. 85

#### Medya dosyaları paylaşmak için DLNA ayarlarını özelleştirme

DLNA'nın etkin olduğu diğer cihazların cihazınızdaki medya dosyalarına erişmesine izin vermek için, medya paylaşımını etkinleştirmelisiniz.

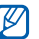

Bazı dosyalar, cihazlara bağlı olarak DLNA etkin cihazlarda yürütülemeyebilir.

Ana ekranda, uygulama listesini açın ve **AllShare**'i seçin.

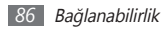

2 Ayarlar'ı seçin.

3 DLNA özelliğini özelleştirmek için aşağıdaki ayarları değiştirin:

| Seçenek                         | İşlev                                                                                                    |
|---------------------------------|----------------------------------------------------------------------------------------------------|
| Ortam                           | Cihazınıza medya sunucusu için bir                                                                                  |
| sunucusu adı                    | ad girin.                                                                                                    |
| Ortam paylaş                    | DLNA'nın etkin olduğu diğer<br>cihazlarla video paylaşımını, görüntü<br>paylaşımını veya müzik paylaşımını<br>açın. |
| Erişim noktası<br>ağı           | DLNA bağlantılarını kullanmak için<br>bir bağlantı profili seçin.                                                   |
| Diğer<br>cihazlardan<br>yükleme | Diğer cihazlardan yüklemenin kabul<br>edilip edilmeyeceğini ayarlayın.                                              |

#### Dosyalarınızı DLNA'nın etkin olduğu başka bir cihazda yürütme

Ana ekranda, uygulama listesini açın ve AllShare'i seçin.

- 2 Dosyayı telefonumda bir başka oynatıcıdan yürüt seçeneğini belirleyin.
- $\beta$  Bir medya kategorisi  $\rightarrow$  bir dosya seçin.
- 4 Çalma listesine ekle'yi seçin
- 5 Bir oynatıcı seçin—bu oynatıcı ortam dosyasını yürütecektir. Seçili oynatıcıda kayıttan yürütme başlar.
- 6 Cihazınızın simgelerini kullanarak kayıttan yürütmeyi kontrol edin.

| UN |  |
|----|--|
|    |  |
|    |  |

Kayıttan yürütme, ağ bağlantısına ve bağlanılan sunucuya göre arabelleğe alınabilir.

#### > Bir cihazdaki dosyaları diğer cihazda yürütme

Ana ekranda, uygulama listesini açın ve **AllShare**'i seçin.

2 Dosyayı telefonum vasıtasıyla sunucudan yürüt seçeneğini belirleyin.

Cihazınız DLNA'nın etkin olduğu cihazları otomatik olarak arar.

- 3 Medya sunucusu olarak bir cihaz seçin—bu cihaz medya dosyalarını içerir.
- 4 Bir medya kategorisi ve bir dosya seçin.
- 5 Çalma listesine ekle'yi seçin.

6 Bir oynatıcı seçin—bu oynatıcı ortam dosyasını yürütecektir.

Seçili oynatıcıda kayıttan yürütme başlar.

7 Cihazınızın simgelerini kullanarak kayıttan yürütmeyi kontrol edin.

## Mobil ağ paylaşımı

Cihazınızı PC'ler veya diğer cihazlar için bir kablosuz modem veya kablosuz erişim noktası olarak ayarlamayı öğrenin ve cihazınızın mobil ağ bağlantısını paylaşın.

#### Cihazınızın mobil ağını WLAN ile paylaşın

Ana ekranda, uygulama listesini açın ve Ayarlar → Kablosuz ve ağlar → Bağ. ve taşınabilir Wi-Fi alanı seçeneğini belirleyin.

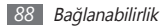

- 2 Mobil AP özelliğini etkinleştirmek için Mobil AP seçeneğini belirleyin.
- 3 Mobil AP özelliğini etkinleştirmek için Mobil AP ayarları
  - → Mobil AP'yi yapılandır seçeneğini belirleyin.

| Seçenek  | İşlev                                                                                    |
|----------|------------------------------------------------------------------------------------------|
| SSID Ağı | Harici cihazlara gösterilecek cihaz adını<br>görüntülemenizi ve düzenlemenizi<br>sağlar. |
| Güvenlik | Güvenlik türünü seçin.                                                                   |

- 4 İşiniz bittiğinde, **Kaydet** seçeneğini belirleyin.
- 5 Başka bir cihazdan bağlantı listesinde mevcut olan cihazınızın adını belirleyin ve ağa bağlanın. Cihazınız başka bir cihazdaki mobil ağ bağlantısını paylaşmaktadır.

### > Cihazınızın mobil ağını USB ile paylaşın

- I Bir PC veri kablosu kullanarak cihazınızdaki çok işlevli girişi PC'ye bağlayın.
- 2 Ana ekranda, uygulama listesini açın ve Ayarlar → Kablosuz ve ağlar → Bağ. ve taşınabilir Wi-Fi alanı seçeneğini belirleyin.
- 3 USB bağlanıyor'u seçerek USB bağlama özelliğini etkinleştirin.

Cihazınız PC'nizdeki mobil ağ bağlantısını paylaşmaktadır.

Ağ bağlantısını paylaşmayı durdurmak için **USB** bağlanıyor seçeneğinin yanındaki işaret kutusunu temizleyin.

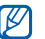

Ağ bağlantısı içim paylaşma yöntemi PC'nizin işletim sistemine göre değişiklik gösterebilir.

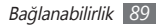

## PC bağlantıları

Çeitli USB bağlantı modlarında cihazınızı bir PC'ye bir PC veri kablosu kullanarak nasıl bağlayacağınızı öğrenin. Cihazınızı PC'ye bağlayarak cihazınızdan veya cihazınıza doğrudan veri aktarımı yapabilir ve Samsung Kies programını kullanabilirsiniz.

#### > Samsung Kies ile bağlanma

PC'nizde Samsung Kies'in kurulu olduğundan emin olun. Programı, Samsung web sitesinden indirebilirsiniz (www.samsung.com).

- I Bir PC veri kablosu kullanarak cihazınızdaki çok işlevli girişi PC'ye bağlayın.
- 2 Samsung Kies → Tamam seçeneğini belirleyin.
- 3 Samsung Kies programını çalıştırın ve veri ve dosyaları kopyalayın.

Daha fazla bilgi için Samsung Kies'in yardımına bakın.

#### Yığın depolama cihazı olarak bağlama

Cihazınızı PC'ye çıkarılabilir disk olarak bağlayabilir ve dosya dizinine erişebilirsiniz. Cihaza bir hafıza kartı taktığınızda, cihazı bir hafıza kartı okuyucusu olarak kullanarak hafıza kartının dosya dizinine erişebilirsiniz.

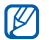

Hafıza kartının dosya dizini, dahili hafızadan ayrı olarak, çıkarılabilir disk olarak görünür.

- I Hafiza kartınıza dosya aktarmak veya kartınızdan göndermek için cihaza bir hafiza kartı takın.
- 2 Bir PC veri kablosu kullanarak cihazınızdaki çok işlevli girişi PC'ye bağlayın.
- 3 Yalnızca UMS modu → Tamam seçeneğini belirleyin.
- 4 Bağlandığında USB belleği bağla → Tamam seçeneğini belirleyin.
- 5 Dosyaları PC'den hafıza kartına kopyalayın.

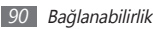

*6* İşiniz bittiğinde, **USB depolamayı kapat** seçeneğini belirleyin.

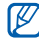

Cihazı PC'den çıkarmak için Windows görev çubuğundaki USB cihaz simgesini tıklatın ve yığın bellek cihazını güvenli kaldırmak için ilgili seçeneği belirleyin. Sonra PC veri kablosunu PC'den çıkarın. Aksi halde hafıza kartındaki verileri kaybedebilir veya hafıza kartına zarar verebilirsiniz.

## VPN bağlantıları

Sanal özel ağlar (VPN) oluşturabilir ve İnternet gibi genel bir ağa aracılığıyla özel bir ağa güvenli olarak bağlanabilirsiniz.

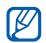

Cihazınızın internet erişimiyle yapılandırılmış olması gereklidir. İnternete bağlanmakta sorun yaşıyorsanız, bağlantıları düzenlemeniz gereklidir. Girmeniz gereken bağlantı bilgilerden emin değilseniz, servis sağlayıcınıza sorun.

#### > VPN bağlantılarını ayarlama

- Ana ekranda, uygulama listesini açın ve Ayarlar → Kablosuz ve ağlar → VPN ayarları → VPN Ekle seçeneğini belirleyin.
- 2 VPN türü seçin.
- 3 Bağlantı bilgisini özelleştirin.

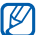

Mevcut seçenekler VPN türüne göre değişebilir.

| Seçenek                             | İşlev                                        |
|-------------------------------------|----------------------------------------------|
| VPN adı                             | VPN sunucusu için bir isim girin.            |
| VPN sunucu<br>ayarla                | VPN sunucusunun IP adresini girin.           |
| Şifreleme<br>öğesini<br>etkinleştir | VPN sunucusunu şifrelemek için<br>ayarlayın. |

| Seçenek                                       | İşlev                                                                                                    |
|-----------------------------------------------|----------------------------------------------------------------------------------------------------|
| IPsec<br>önpaylaşımlı<br>anahtarını<br>ayarla | Önceden paylaştırılan anahtarı girin.                                                                                                    |
| L2TP sırrı<br>öğesini<br>etkinleştir          | L2TP gizli şifreyi kullanmak için<br>ayarlayın.                                                                                                    |
| L2TP sırrı ayarla                             | L2TP gizli şifreyi girin.                                                                                                    |
| Kullanıcı<br>sertifikası<br>ayarla            | Sizi tanımak için VPN sunucusunun<br>kullandığı kullanıcı sertifikasını seçin.<br>Sertifikaları VPN sunucusundan<br>alabilir ya da web'den indirebilirsiniz.                     |
| CA sertifikası<br>ayarla                      | Sizi tanımak için VPN sunucusunun<br>kullandığı sertifika yetkilisini (CA)<br>sertifikasını seçin. Sertifikaları<br>VPN sunucusundan alabilir ya da<br>web'den indirebilirsiniz. |

| Seçenek           | İşlev                        |
|-------------------|------------------------------|
| DNS etki          | Etki alanı ad sunucusu (DNS) |
| alanlarını arıyor | adresini girin.              |

4 Bitirdiğinizde, [□] → Kaydet öğesine basın.

## > Özel bir ağa bağlanın

Ana ekranda uygulama listesini açın ve **Ayarlar** → **Kablosuz ve ağlar** → **VPN ayarları** seçeneğini belirleyin.

- 2 Bağlanmak istediğiniz özel bir ağı seçin.
- 3 Bir kullanıcı adı ve ve parola girin ve Bağlan seçeneğini belirleyin.

# Araçlar

## Saat

Alarmları ve dünya saatlerini ayarlamayı öğrenin. Ayrıca kronometreyi ve geri sayım zamanlayıcısını kullanabilirsiniz.

#### > Saat ekranını kullanma

- Ana ekranda, uygulama listesini açın ve **Saat**'i seçin.
- 2~Saat ekranını kullanırken, aşağıdaki özellikleri kullanın:
  - Bir alarm oluşturmak veya silmek için, 🖾 seçeneğini belirleyin.
  - Galerideki fotolar ile slayt gösterini oynatmak için, 😰 seçeneğini belirleyin

- Müzik çaları başlatmak için, 🎝 seçeneğini belirleyin.
- Bekleme ekranına dönmek için, **#** seçeneğini belirleyin.

#### > Yeni alarm ayarlama

- Ana ekranda, uygulama listesini açın ve **Saat**'i seçin.
- 2 [ $\blacksquare$ ]  $\rightarrow$  **Alarm ekle**'ye basın.
- 3 Alarm bilgilerini ayarlayın.
- 4 İşiniz bittiğinde, **Kaydet** seçeneğini belirleyin.

### > Bir alarmı durdurma

Alarm çalarken,

- Alarmı durdurmak için Durdur seçeneğini belirleyin.
- Alarmın belirli bir süre sonra tekrarlaması için **Ertele** seçeneğini belirleyin.

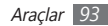

## Hesap makinesi

Matematik hesaplarını tipik taşınabilir veya masaüstü hesap makinesi kullanır gibi doğrudan cihazınızda yapmayı öğrenin.

#### > Hesaplama yapma

- [ Ana ekranda, uygulama listesini açın ve Hesap makinesi'ni seçin.
- 2 Temel matematik işlemleri yapmak için hesap makinesi ekranına karşılık gelen tuşları kullanın.

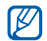

Bilimsel hesap makinesini kullanmak için cihazı döndürerek yatay konuma getirin. Otomatik rotasyonu devre dışı bırakırsanız [➡] → Gelişmiş panel seçeneğine basın.

## > Hesaplama geçmişi görme

Ana ekranda, uygulama listesini açın ve Hesap makinesi'ni seçin.

- 2 Hesaplama yapın.
- 3 Hesap makinesi tuş takımını kapatmak için seçeneğini belirleyin. Hesaplama geçmişi görünür.
- 4 Geçmişi temizlemek için [□] → Geçmişi sil seçeneğine basın.

# İndirilenler

İnternetten veya epostadan indirdiğiniz dosyaları açmayı ve yönetmeyi öğrenin.

- Ana ekranda, uygulama listesini açın ve İndirilenler'i seçin.
- 2 Bir indirme klasörü seçin.
- *3* Bir dosyayı açmak için, dosyayı seçin.
  - Bir dosyayı silmek için, onay kutusunu açın ve ardından **Sil**'i seçin.

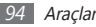

## Dosyalarım

Cihazınızda ve hafiza kartında saklanan bütün resim, video, müzik, ses klipi ve diğer türdeki dosyalara hızlı ve kolay şekilde nasıl erişebileceğinizi öğrenin.

- I Ana ekranda, uygulama listesini açın ve Dosyalarım'ı seçin.
- 2 Bir klasör  $\rightarrow$  bir dosya seçin.

Bir klasörde [=] tuşuna basarak aşağıdaki seçenekleri kullanın:

- Arkadaşlarınıza multimedya mesajı, e-posta veya Bluetooth kablosuz özelliğiyle dosya göndermek için Paylaşıma aç seçeneğini belirleyin.
- Yeni klasör oluşturmak için, Kl. olştr seçeneğini belirleyin.
- Dosyaları veya klasörleri silmek için, **Sil** seçeneğini belirleyin.
- Görünüm modunu değiştirmek için **Göster** seçeneğini belirleyin.

- Dosyaları veya klasörleri sıralamak için, Listele seçeneğini belirleyin.
- Dosyayı taşıma, kopyalama veya yeniden adlandırma seçenekleri gibi ilave özellikleri kullanmak için Diğer seçeneğini belirleyin.

## Görev yöneticisi

Görev yöneticisi ile şu anda çalışan uygulamaları ve bellek bilgilerini görüntüleyebilirsiniz.

- Ana ekranda, uygulama listesini açın ve Görev yöneticisi'ni seçin.
- 2 Aşağıdaki seçenekleri kullanın:
  - Etkin uygulamalar: Cihazınızda geçerli olarak çalışmakta olan uygulamaların bir listesini görüntüle.
  - **Paket**: Cihazınıza yüklenmiş uygulamaların paket boyutunu görüntüle.

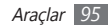

- RAM yöneticisi: Cihazınızın RAM belleğini kontrol et ve yönet.
- Özet: Hafıza kartınızdaki kullanılmış ve boş hafıza bilgilerini görüntüle.
- Yardım: Pil ömrünün uzatılması hakkında yardım bilgisini görüntüle.

## Ses ile Arama

Sesle web'de bilgi araştırmayı öğrenin.

| 1 | 777 | h |
|---|-----|---|
| Ш | ĸ   | I |
| u |     | J |

- Bölgenize veya servis sağlayıcınıza bağlı olarak bu özellik kullanılamayabilir.
- Ana ekranda, uygulama listesini açın ve Ses ile Arama'yı seçin.
- 2 Mikrofona bir anahtar kelime söyleyin.

Cihaz anahtar kelimeyle ilgili bilgileri ve web sayfalarını araştırır.

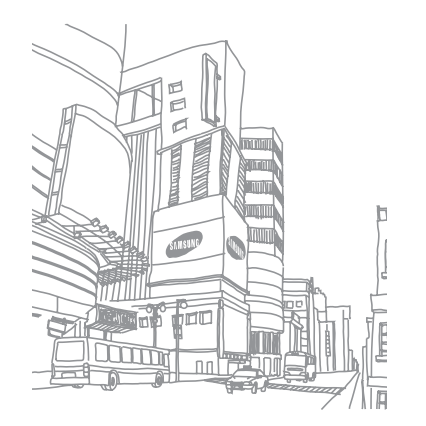

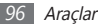

# Ayarlar

## Ayarlar menüsüne erişme

- Ana ekranda, uygulama listesini açın ve Ayarlar seçeneğini belirleyin.
- 2 Bir kategori seçin ve bir seçenek belirleyin.

## Kablosuz ve ağlar

Kablosuz ağ bağlantıları için ayarları değiştirin.

### > Uçuş modu

Cihazınızdaki tüm kablosuz işlevleri devre dışı bırakın. Yalnızca ağ dışı servisleri kullanabilirsiniz.

### > Wi-Fi Ayarları

- Wi-Fi: WLAN özelliğini açmanızı veya kapatmanızı sağlar.
  sf. 85
- Ağ bildirimi: Cihazı bir açık ağ kullanılabilir olduğunda size bildirimde bulunması için ayarlamanızı sağlar.
- Wi-Fi ağı ekle: Manuel olarak WLAN AP ekleyin.

### > Bluetooth ayarları

- Bluetooth: Bluetooth kablosuz özelliğini açıp kapatın.
  sf. 83
- **Cihaz adı**: Cihazınız için bir Bluetooth adı ayarlamanızı sağlar.
- **Keşfedilebilir**: Cihazınız diğer Bluetooth cihazları tarafından görülecek şekilde ayarlamanızı sağlar.
- **Cihazları tarayın**: Bağlanılabilir Bluetooth cihazlarını aramanızı sağlar.

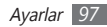

#### Bağ. ve taşınabilir Wi-Fi alanı

- USB bağlanıyor: USB aracılığıyla cihazınızın mobil ağ bağlantısını paylaşmak için USB bağlanma özelliğini etkinleştirin. PC'ye bağlandığınızda cihazınız bir PC için kablosuz modem olarak kullanılacaktır. ► sf. 89
- Mobil AP ayarları: Mobil AP özelliğini kişiselleştirmek için ayarları değiştirin.

### > VPN ayarları

Sanal Özel Ağları (VPN'ler) kurun ve bağlanın. ► sf. 91

## > Mobil ağlar

• Paket veri kullan: Ağ hizmetleri için paket anahtarlamalı veri ağlarına izin vermenizi ayarlamanızı sağlar.

- Veri dolaşımı: Cihazı dolaşırken veya ana ağınız kullanılamıyor olduğunda başka bir ağa bağlanmak üzere ayarlamanızı sağlar.
- Erişim Noktası Adları: Erişim noktası adları (APN'ler) ayarlamanızı sağlar.
- Sadece 2G ağlarını kullanın: Cihazı sadece 2G ağına bağlanacak şekilde ayarlamanızı sağlar.
- Ağ operatörleri: Kullanılabilir ağları aramanızı ve dolaşmak için bir ağ seçmenizi sağlar.

## Arama ayarları

Arama özellikleri için ayarları özelleştirin.

#### > Sabit Arama Numaraları

• FDN'yi Etkinleştir: Aramaları FDN listesindeki numaralarla sınırlandırmak için FDN modunu aktifleştirin veya devre dışı bırakın. SIM veya USIM kartınızla birlikte verilen PIN2 kodunu girmeli ve cihazı yeniden başlatmalısınız.

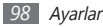

- PIN2'yi değiştir: Ana PIN2'yi korumak için kullanılan PIN2'yi değiştirin. SIM veya USIM kartı kilitliyse, bu menü PIN2 engelini kaldır'a değişir.
- FDN listesi: Sabit arama için bir kişi listesi ayarlamanızı sağlar.

## > Sesli posta hizmeti

Sesli mesaj almak için servis sağlayıcınızı veya başka bir servis sağlayıcıyı seçin.

#### > Telesekreter numarası

Telesekretere erişmek için numarayı girin. Bu numarayı servis sağlayıcınızdan öğrenebilirsiniz.

### > Arama yönlendirme

Gelen aramaları başka bir numaraya aktarmanızı sağlar.

## > İlave ayarlar

- Arayanın kimliği: Giden aramalar için arayan kimliğinizi diğer taraflara göstermenizi sağlar.
- Arama bekletme: Bir arama sürerken gelen arama uyarılarına izin vermenizi sağlar.
- Yakınlık sensörünü aç: Bir arama sırasında yakınlık sensörünü açacak şekilde ayarlayın.

## Ses

Cihazınızda çeşitli sesler için ayarları değiştirin.

- Sessiz mod: Ortam sesleri ve alarm zil sesleri dışındaki tüm sesleri kapatmak için sessiz modunu etkinleştirin.
- Titreşim: Cihazın hangi olaylarda titreyeceğini ayarlayın.

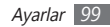

- Ses seviyesi: Çağrı zil sesleri, müzik ve videolar, alarm sesleri, sistem sesleri ve bildirim zil sesleri için ses seviyesini ayarlayın.
- **Telefon zil sesi**: Gelen aramalarda sizi uyarması için bir zil sesi seçmenizi sağlar.
- Bildirim zil sesi: Sizi gelen mesajlar ve cevapsız aramalar gibi etkinliklerde uyarması için bir zil ses tonu seçmenizi sağlar.
- Sesli dokunmatik tonlar: Cihazınızı arama ekranındaki tuşlara dokunduğunuzda ses çıkaracak şekilde ayarlayın.
- Sesli seçim: Cihazınızı dokunmatik ekranda bir uygulama veya seçenek belirlediğinizde ses çıkaracak şekilde ayarlayın.
- Ekran kilidi sesleri: Dokunmatik ekranı kilitlediğinizde veya kilidi açtığınızda çıkacak sesi ayarların.

### Ekran

Ekran ayarlarını değiştirmenizi sağlar.

- Duvar kağıtları:
  - Ana ekran duvr kağıdı: Bekleme ekranı için arkaplan resmi seçin.
  - Ekrn dvr kğdnı kltle: Ekran kilidi için arkaplan resmi seçin.
- Yazı tipi stili: Ekran metni için yazı tipini değiştirin. Çevrimiçi yazı tipleri edin seçeneğiyle Android Market'ten yazı tipleri indirebilirsiniz.
- Parlaklık: Ekranın parlaklığını ayarlamanızı sağlar.
- Ekranı otomatik döndür: Cihaz döndürüldüğünde içeriğin de otomatik olarak döndürülüp döndürülmeyeceğini ayarlamanızı sağlar.
- Animasyon: Cihazı pencereler arasında geçiş yaptığınızda animasyon görüntülenecek şekilde ayarlayın.
- Ekran zaman aşımı: Cihazda ekranın arka ışığı sönmeden önce ne kadar süre bekleyeceğini ayarlamanızı sağlar.

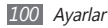

## Konum ve güvenlik

Cihazınızı, SIM veya USIM kartını ve GPS işlevselliğini korumak için ayarları değiştirin.

- **Kablosuz ağları kullan**: Konumunuzu bulmak için WLAN ve/veya mobil ağları kullanmak için ayarlayın.
- GPS uydularını kullanın: Konumunuzu bulmak için GPS uydusunu kullanmak için ayarlayın.
- Ekran kilidini ayarla: Kilit açma güvenlik kodunu ayarlayın. Güvenlik kodunuzu ayarladığınızda bu seçenek Ekran kilidini değiştir olarak değişir.
  - Hiçbiri: Ekran kilidini kaldırın.
  - **Model**: Ekran kilidini açmak için kilit açma modeli ayarlamanızı sağlar.
  - PIN: Ekran kilidini açmak için PİN (nümerik) belirleyin.
  - **Şifre**: Ekran kilidini açmak için şifre (alfanümerik) belirleyin.

- SIM kart kilidini ayarla:
  - SIM kartı kilitle: Cihazı kullanmadan önce
    PIN girilmesini gerektirecek PIN kilidi özelliğini etkinleştirmenizi veya devre dışı bırakmanızı sağlar.
  - **SIM PIN'ini Değiştir**: SIM veya USIM verisine erişim için kullanılan PIN'i değiştirin.
- Görünür parolalar: Varsayılan olarak, cihaz güvenlik için parolanızı • olarak görüntüler. Cihazınızı parolanızı girdiğiniz zaman gösterecek şekilde ayarlamanızı sağlar.
- Cihaz yöneticilerini seçin: Cihazınıza yüklenmiş cihaz yöneticilerine göz gezdirin. Cihazınıza yeni kurallar uygulamak için cihaz yöneticilerini etkinleştirebilirsiniz.
- Güvenli kimlik bilgilerini kullan: Çeşitli uygulamaların güvenli kullanımını sağlamak için sertifikalar ve kimlik bilgileri kullanın.
- **SD karttan yükle**: Bir hafıza kartına kaydedilen şifreli sertifikaları yüklemenizi sağlar.
- **Şifre ata**: Kimlik bilgilerine erişmek için bir parola oluşturmanızı ve onaylamanızı sağlar.

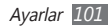

• Hafızayı sil: Kimlik bilgisi içeriğini cihazdan silmenizi ve parolayı sıfırlamanızı sağlar.

## Uygulamalar

Kurulan uygulamaları yönetme ayarını değiştirin.

- Bilinmeyen kaynaklar: Herhangi bir kaynaktan uygulama yüklemeyi seçmenizi sağlar. Bu seçeneği belirlemezseniz, uygulamaları yalnızca Android Market'ten yükleyebilirsiniz.
- Hızlı başlat: Bir kısayol oluşturmak için bir uygulamaya bir harf verin. Uygulamayı (I) öğesine ve harfe aynı anda basarak başlatabilirsiniz.
- **Uygulamaları yönet**: Cihazda kurulu uygulamaların listesine erişin ve uygulama bilgisini denetleyin.
- Çalışan servisler: Kullanmakta olduğunuz servisleri görüntülemenizi ve yönetmek için erişmenizi sağlar.

- Hafıza kullanımı: Cihazınızda ve hafıza kartınızda kullanılmış ve boş bellek bilgilerini görüntüleyin.
- Pil kullanımı: Cihazınız tarafından tüketilen güç miktarını görüntüleyin.
- Gelişim:
  - USB hata ayıklama: Cihazınızı bilgisayar veri kablosu kullanarak bir bilgisayara bağlamak için seçim yapmanızı sağlar. Bu, uygulama gelişimi içindir.
  - **Uyanık kal**: Pili şarj ederken cihazın ekranını açık kalacak şekilde ayarlamanızı sağlar.
  - Sahte konumlara izin ver: Sahte konumların ve servis bilgisinin test için Konum Yöneticisi servisine gönderilmesine izin vermenizi sağlar. Bu, uygulama gelişimi içindir.
- Samsung Apps: Samsung Apps'ten yeni uygulamalar için bildirim almak için bir ağ bağlantısı (WLAN veya paket anahtarlı veri ağı) seçmenizi sağlar.

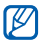

Bölgenize veya servis sağlayıcınıza bağlı olarak bu özellik kullanılamayabilir.

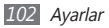

## Hesaplar ve senkr

Otomatik senkr özelliği için ayarları değiştirin veya senkronizasyon için hesapları yönetin.

- Arkaplan verisi: Otomatik senkr özelliğini kullanmak için bu ayarı seçin. Otomatik senkr, uygulamaları senkronize etme verilerini açmadan arkaplanda çalışacaktır.
- Otomatik senkr: Cihazı kişi, takvim ve e-posta verilerini otomatik olarak senkronize edecek şekilde ayarlayın.

## Gizlilik

Ayarlarınızı ve verilerinizi yönetme ayarlarını değiştirin.

- Verilerimi yedekle: Ayarlarınızı ve uygulama verilerinizi Google sunucusuna yedeklemek için ayarlayın.
- Otomatik geri yükle: Uygulamalar cihazınıza yeniden yüklendiğinde, ayarlarınızı ve uygulama verilerini geri yüklemek için ayarlayın.

• Fabrika ayarlarına sıfırla: Ayarlarınızı fabrika varsayılan değerlerine ayarlayın ve tüm verilerinizi silin.

## SD kart ve telefon saklama alanı

Hafıza kartları ve cihazınızın hafıza bilgisini denetleyin, bellek kartını formatlayın.

## **Bölge & metin**

Metin girişi için ayarları değiştirin.

## > Dil seç

Tüm menüler ve uygulamalar için ekran dilini ayarlayın.

### > Ekran klavyesi

Metin girdiğinizde sanal tuş takımını kullanmak için ayarlayın.

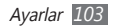

#### > Giriş Yöntemini Seç

Metin girişi için varsayılan klavye tipini seçin.

#### > Samsung tuş takımı

• Giriş dilleri: Metin girişi için bir dil seçmenizi sağlar.

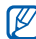

Bazı dillerde metin giremezsiniz. Metin girmek için, yazma dilini desteklenen dillerden birine getirmeniz gerekir.

- Tuş süpürme: Metin giriş modu için tuş takımı kaydırma özelliğini etkinleştir veya kaldır. Klavye üzerinde sola veya sağa kaydırma işe giriş modelleri arasında geçiş yapabilirsiniz.
- Otomatik büyük harf yapma: Cihazı nokta, soru işareti veya ünlem işareti gibi bir son noktalama işaretinden sonra ilk harfi otomatik olarak büyütecek şekilde ayarlamanızı sağlar.

- Ses girişi: Samsung klavyesinde ses ile metin girişi yapabilmek için sesli giriş özelliğini etkinleştirin.
- Otomatik nokta: Boşluk çubuğuna iki kere dokunduğunuzda nokta koyması için cihazını ayarlar.
- Kılavuz: Samsung tuş takımı ile metin girmeyi öğrenmenizi sağlar.

### > Cihaz klavyesi

- Otomatik değiştir: Yanlış hecelenen sözcükleri otomatik olarak düzeltmek için cihazı ayarlayın.
- Otomatik büyük harf: Cihazı nokta, soru işareti veya ünlem işareti gibi bir son noktalama işaretinden sonra ilk harfi otomatik olarak büyütecek şekilde ayarlamanızı sağlar.
- Otomatik noktalama: Boşluk çubuğuna iki kere dokunduğunuzda nokta koyması için cihazını ayarlar.

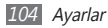

## Ses girişi ve çıkışı

Ses tanıyıcı ve sesli yanıt sistemi özelliği ayarlarını değiştirmenizi sağlar.

#### > Ses tanıma ayarları

- Dil: Google ses tanıyıcı için dil seçin.
- Güvenli Arama: Küfür içeren metinleri ve/veya resimleri sesli arama sonuçlarından filtrelemek için cihazınızın ayarlanmasını sağlar.
- Rahatsız edici kelimeleri engelle: Sesli arama sonuçlarından cihazınızın tanıdığı kötü sözlerin saklanmasını sağlar.

#### > Metinden-Sese ayarları

 Bir örnek dinleyin: Örnek sözlü metni dinlemenizi sağlar. Metin okuma özelliğini kullanmak için ses verileri yükleyin.

- Her zaman ayarlarımı kullan: Cihazınızı varsayılan ayarlardan ziyade uygulamalarda belirlediğiniz ayarları kullanacak şekilde ayarlamanızı sağlar.
- Varsayılan motor: Konuşma metni için kullanılacak olan konuşma sentez motorunu ayarlamanızı sağlar.
- Ses verisi yükle: Metinden-sese özelliğini kullanmak için ses verisi indirmenizi ve yüklemenizi sağlar.
- Konuşma oranı: Metinden-sese özelliği için bir hız seçmenizi sağlar.
- Dil: Metinden-sese özelliği için bir dil seçmenizi sağlar.
- **Motorlar**: Android Marketinden indirilen metinden sese motorlara göz gezdirin.

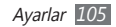

## Erişebilirlik

Erişim özellikleri için ayarları değiştirmenizi sağlar.

- Erişebilirlik: Talkback veya Kickback gibi ses, melodi veya titreşimli geri bildirim sunan erişim uygulamalarını etkinleştirmenizi sağlar.
- Güç tuşu çağrı bitirir: [①] seçeneğine bastığınızda cihazınız çağrıyı sonlandıracak şekilde ayarlanır.

## Tarih & saat

Cihazınızda saat ve tarihin nasıl görüntülendiğini kontrol etmek için aşağıdaki ayarlara erişin ve değiştirin:

- Otomatik: Saat dilimleri arasında hareket ettiğinizde, saati otomatik olarak güncellemenizi sağlar.
- **Tarihi ayarla**: Geçerli tarihi manuel olarak ayarlamanızı sağlar.

- Saat dilimini seçin: Ana saat diliminizi ayarlamanızı sağlar.
- Süreyi ayarla: Geçerli saati manuel olarak ayarlamanızı sağlar.
- 24 saat biçimini kullan: Saatin 24 saat formatında görüntülenmesini sağlar.
- Tarih biçimini seçin: Bir tarih biçimi seçmenizi sağlar.

## Telefon hakkında

Cihazınız hakkındaki bilgilere erişin, cihazın durumunu denetleyin ve cihazınızın nasıl kullanılacağını öğrenin.

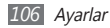

# Sorun giderme

# Cihazınızı açtığınızda veya kullandığınız sırada, aşağıdaki kodlardan birini girmenizi ister:

| Kod    | Sorunu çözmek için şunu deneyin:                                                                                                    |
|--------|----------------------------------------------------------------------------------------------------|
| Parola | Cihazın kilit özelliği etkinleştirildiyse, cihaz<br>için ayarlamış olduğunuz parolayı girmeniz<br>gerekir.                                                                                                    |
| PIN    | Cihazı ilk kez kullanırken veya PIN<br>özelliği etkinleştirildiğinde SIM veya<br>USIM kartla birlikte verilen PIN kodunu<br>girmeniz gerekir. <b>SIM kartı kilitle</b><br>seçeneğini kullanarak bu özelliği devre dışı<br>bırakabilirsiniz. |

| Kod  | Sorunu çözmek için şunu deneyin:                                                                                                    |
|------|----------------------------------------------------------------------------------------------------|
| PUK  | Genellikle PIN kodunun birkaç kez yanlış<br>girilmesi nedeniyle SIM veya USIM kartınız<br>bloke olur. Servis sağlayıcınız tarafından<br>verilmiş olan PUK kodunu girmeniz gerekir. |
| PIN2 | PIN2 gerektiren bir menüye eriştiğinizde,<br>SIM veya USIM kart ile birlikte verilen<br>PIN2 kodunu girmelisiniz. Ayrıntılı bilgi için<br>servis sağlayıcınıza başvurun.           |

#### Cihazınızda ağ veya servis hata mesajları görünüyor

- Sinyalin zayıf olduğu veya kötü alındığı bir yerdeyseniz sinyal alımını azalabilir. Başka bir yere gidin ve tekrar deneyin.
- Abone olmadan bazı seçeneklere erişemezsiniz. Daha fazla bilgi için servis sağlayıcınıza danışın.

# Dokunmatik ekran yavaş veya kötü yanıt veriyor

Cihazınızda dokunmatik ekran varsa ve doğru yanıt vermiyorsa aşağıdakileri deneyin:

- Dokunmatik ekranda varsa koruyucu kılıfı çıkarın. Koruyucu kılıflar cihazın girişleri tanımasını engelleyebilir ve dokunmatik ekranlı cihazlar için tavsiye edilmemektedir.
- Dokunmatik ekrana dokunurken ellerinizin temiz ve kuru olduğundan emin olun.
- Herhangi bir yazılım arızasını temizlemek için cihazınızı yeniden başlatın.
- Cihaz yazılımınızın en son sürüme yükseltildiğinden emin olun.
- Dokunmatik ekran çizik veya hasarlıysa, yerel Samsung Servis Merkezi'ne götürün.

#### Cihazınız donuyor veya önemli hatalar var

Cihazınız donarsa veya takılırsa, yeniden işlevsellik kazanmak için programları kapamanız veya cihazı sıfırlamanız gerekebilir. Cihaznız kilitlenirse ve girişlere tepki vermiyorsa [**0**] tuşunu 8-10 saniye boyunca basılı tutun. Cihaz otomatik olarak yeniden başlatılır.

Eğer sorun çözülmezse, fabrika ayarlarına sıfırlama işlemini yapın. Ana ekranda, uygulama listesini açın ve **Ayarlar**  $\rightarrow$ **Gizlilik**  $\rightarrow$  **Fabrika ayarlarına sıfırla**  $\rightarrow$  **Telefonu sıfırla**  $\rightarrow$ **Her şeyi sil** seçeneğini belirleyin.

#### Aramalar iptal ediliyor

Sinyalin zayıf olduğu veya kötü alındığı bir yerdeyseniz şebeke bağlantısını kaybedebilirsiniz. Başka bir yere gidin ve tekrar deneyin.

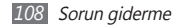
### Giden aramalar bağlanmıyor

- Ara tuşuna bastığınızdan emin olun.
- Doğru şebekeye erişmiş olduğunuzdan emin olun.
- Aradığınız telefon numarası için arama engelleme özelliğini ayarlamadığınızdan emin olun.

# Gelen aramalar bağlanmıyor

- Cihazınızın açık olduğundan emin olun.
- Doğru şebekeye erişmiş olduğunuzdan emin olun.
- Gelen telefon numarası için arama engelleme özelliğini ayarlamadığınızdan emin olun.

# Arama sırasında diğerleri sizi duyamıyor

- Dahili mikrofonun önünü kapatmadığınızdan emin olun.
- Mikrofonun ağzınıza yakın olduğundan emin olun.
- Kulaklık kullanıyorsanız doğru şekilde bağlandığından emin olun.

## Ses kalitesi kötü

- Cihazın dahili antenini engellemediğinizden emin olun.
- Sinyalin zayıf olduğu veya kötü alındığı bir yerdeyseniz sinyal alımını azalabilir. Başka bir yere gidin ve tekrar deneyin.

# Kişilerden arama yaparken arama bağlanmıyor

- Kişi listesinde doğru numaranın kayıtlı olduğundan emin olun.
- Gerekirse, numarayı yeniden girin ve kaydedin.
- Kişinin telefon numarası için arama engelleme özelliğini ayarlamadığınızdan emin olun.

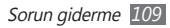

# Cihaz bip sesi çıkarıyor ve pil simgesi yanıp sönüyor

Piliniz zayıf. Cihazı kullanmaya devam etmek için pilinizi tekrar şarj edin veya değiştirin.

# Pil gerektiği gibi dolmuyor veya cihaz kapanıyor

- Pilin iletken uçları kirlenmiş olabilir. Sarı renkli temas noktalarını temiz, yumuşak bir bezle silin ve pili tekrar şarj etmeyi deneyin.
- Pil artık tamamen şarj olmuyorsa, eski pili uygun şekilde atın ve yerine yenisini takın (doğru atma talimatları için yerel düzenlemelere bakın).

### Cihazınız dokunulamayacak kadar çok ısınıyor

Daha fazla güç gerektiren uygulamaları kullandığınızda ya da uygulamaları cihazınızda uzun süre kullandığınızda, cihazınız ısınabilir. Bu normaldir ve cihazınızın kullanım ömrünü veya performansını etkilemez.

### Kamerayı başlatırken hata mesajları görünüyor

Samsung mobil cihazınızın kamera uygulamasını çalıştırmak için yeterli miktarda kullanılabilir belleği ve pil gücü olmalıdır. Kamerayı başlatırken hata mesajları alıyorsanız, şunu deneyin:

- Pili şarj edin veya şarjı tam olan bir pille değiştirin.
- Dosyaları bir PC'ye aktararak veya cihazınızdan dosya silerek hafızada bir miktar yer açın.

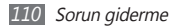

 Cihazı yeniden başlatın. Bu ipuçlarını denedikten sonra kamera uygulamasında sorun yaşamaya devam ederseniz, bir Samsung Servis Merkezi'ne başvurun.

# FM radyoyu başlatırken hata mesajları görünüyor

Samsung cep telefonunuzdaki FM radyo uygulaması, anten olarak kulaklık kablosunu kullanır. Kulaklık bağlı değilse, FM radyonun radyo istasyonları alması mümkün değildir. FM radyoyu kullanmak için, öncelikle kulaklığın doğru şekilde bağlandığından emin olun. Ardından, geçerli radyo istasyonlarını tarayın ve kaydedin.

Bu adımları uyguladıktan sonra FM radyoyu hala kullanamıyorsanız, istediğiniz istasyona başka bir radyo alıcısıyla erişmeyi deneyin. İstasyonu başka bir alıcıyla duyabiliyorsanız, cihazınızın kontrol edilmesi gerekebilir. Bir Samsung Servis Merkezi'ne başvurun.

### Müzik dosyalarını açarken hata mesajları görünüyor

Bazı müzik dosyaları çeşitli sebeplerden ötürü Samsung mobil cihazınızda çalmayabilir. Cihazınızda müzik dosyaları açarken hata mesajları alıyorsanız, şunu deneyin:

- Dosyaları bir PC'ye aktararak veya cihazınızdan dosya silerek hafızada bir miktar yer açın.
- Müzik dosyasının Dijital Hak Yönetimi (DRM) korumalı olmadığından emin olun. Dosya DRM korumalı ise, dosyayı çalmak için doğru lisansa veya anahtara sahip olduğunuzdan emin olun.
- Cihazınızın dosya türünü desteklediğinden emin olun.

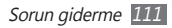

### Başka bir Bluetooth cihazı konumlandırılmadı

- Cihazınızda Bluetooth kablosuz özelliğinin etkinleştirildiğinden emin olun.
- Gerekirse, bağlanmak istediğiniz cihazda Bluetooth kablosuz özelliğinin etkinleştirildiğinden emin olun.
- Cihazınızın ve diğer Bluetooth cihazının maksimum Bluetooth aralığı (10 metre) içinde olduğundan emin olun.

Yukarıdaki ipuçlarıyla sorun çözülmezse, bir Samsung Servis Merkezi'ne başvurun.

### Cihazı PC'ye bağladığınızda bağlantı kurulmuyor

- Kullanmakta olduğunuz PC veri kablosunun cihazınızla uyumlu olduğundan emin olun.
- PC'nizde doğru sürücülerin yüklenmiş ve güncellenmiş olduğundan emin olun.

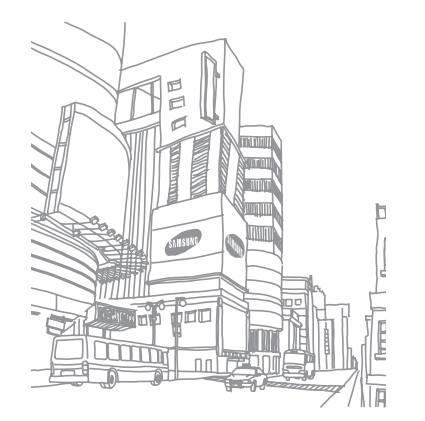

# Güvenlik önlemleri

Kendinize, başkalarına veya cihazınıza zarar vermekten kaçınmak için, cihazınızı kullanmadan önce aşağıdaki bilgilerin tamamını okuyun.

### Uyarı: Elektrik şoku, yangın ve patlamayı önleyin

Hasarlı güç kablolarını veya fişleri, ya da gevşek elektrik prizlerini kullanmayın

Islak elle güç kablosuna dokunmayın veya şarj cihazını kablosundan çekerek çıkarmayın

Güç kablosunu bükmeyin veya zarar vermeyin

Cihazınızı şarj sırasında kullanmayın veya cihazınıza ıslak elle dokunmayın

Şarj cihazını veya pili kısa devre yaptırmayın

Şarj cihazını veya pili düşürmeyin ya da darbe almasına neden olmayın

Pili üretici tarafından onaylanmayan şarj cihazlarıyla şarj etmeyin

#### Fırtına sırasında cihazı kullanmayın

Cihazınız arızalanabilir ve yıldırım düşme riski artar.

### Hasarlı veya sızıntı yapan Lityum İyon (Li-Ion) pil kullanmayın

Li-Ion pillerinizi güvenli bir şekilde atmak için, size en yakın yetkili servis merkezine başvurun.

### Pilleri ve şarj cihazlarını kullanırken ve atarken dikkatli olun

- Yalnızca cihazınız için özel olarak tasarlanmış ve Samsung tarafından onaylanmış pilleri ve şarj cihazlarını kullanın. Uyumsuz piller ve şarj cihazları ciddi yaralanmalara neden olabilir veya cihazınıza zarar verebilir.
- Pilleri veya cihazları asla ateşe atmayın. Kullanılan pilleri veya cihazları atarken tüm yerel düzenlemelere uyun.
- Pilleri veya cihazları asla mikrodalga fırın, soba veya radyatör gibi ısıtıcı cihazların üzerine ya da içine koymayın. Piller aşırı ısındığında patlayabilir.
- Pili asla ezmeyin veya üzerinde delik açmayın. Pili yüksek dış basınç altında bırakmayın, aksi halde dahili kısa devre yapabilir ve aşırı ısınabilir.

# Cihazı, pilleri ve şarj cihazlarını koruyarak zarar görmelerini önleyin

- Cihazınızı ve pilleri çok soğuk veya çok sıcak ortamlarda bırakmayın.
- Aşırı sıcaklıklar cihazın deformasyonuna neden olabilir, cihazınızın ve pillerin şarj kapasitesini ve kullanım ömrünü azaltabilir.
- Pillerin metal nesnelerle temas etmesini engelleyin; aksi takdirde pillerinizin + ve – uçları arasında bağlantı oluşabilir ve bu bağlantı pillerin geçici veya kalıcı bir şekilde hasar görmesine neden olabilir.
- Hasarlı bir şarj cihazını veya pili asla kullanmayın.

### Dikkat: Cihazınızı kısıtlı alanlarda kullanırken tüm güvenlik uyarılarına ve düzenlemelere uyun

### Cihazınızı yasak olan yerlerde kapatın

Belirli bir alanda mobil cihazın kullanımını kısıtlayan tüm düzenlemelere uyun.

#### Cihazınızı diğer elektronik cihazların yakınında kullanmayın

Çoğu elektronik cihaz radyo frekans sinyalleri kullanır. Cihazınız, diğer elektronik cihazları etkileyebilir.

### Cihazınızı kalp pilinin yakınında kullanmayın

- Cihazınız kalp pilini etkileyebileceğinden, cihazınızı mümkünse kalp pilinin 15 cm yakınında kullanmaktan kaçının.
- Cihazınızı kullanmanız gerekiyorsa, kalp pilinden en az 15 cm uzakta tutun.
- Kalp pilinin olası etkilenmesini minimuma indirmek için, cihazınızı vücudunuzda kalp pilinin bulunduğu tarafın aksi yönünde kullanın.

# Cihazınızı hastanede veya tıbbi ekipmanın yakınında kullanmayın, radyo frekansından etkilenebilir

Herhangi bir tıbbi ekipmanı şahsen kullanıyorsanız, ekipmanınızın radyo frekansından etkilenmemesini sağlamak için ekipmanın üreticisine başvurun.

### İşitme cihazı kullanıyorsanız, radyo frekansı hakkında bilgi için üreticiye başvurun

Bazı işitme cihazları, cihazınızın radyo frekansından etkilenebilir. İşitme cihazınızın güvenliğini sağlamak için üreticiye başvurun.

### Patlama olasılığı olan ortamlarda cihazı kapatın

- Patlama olasılığı olan ortamlarda pili çıkarmak yerine cihazınızı kapatın.
- Patlama olasılığı olan ortamlarda düzenlemelere, talimatlara ve işaretlere her zaman uyun.

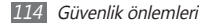

- Cihazınızı yakıt ikmal noktalarında (benzin istasyonları) veya yakıt ya da kimyasal maddelerin ve patlama riski taşıyan alanların yakınında kullanmayın.
- Yanıcı sıvıları, gazları veya patlayıcı malzemeleri cihazınızla, parçalarıyla veya aksesuarlarıyla aynı yerde saklamayın ya da taşımayın.

#### Hava taşıtındayken cihazınızı kapatın

Hava taşıtında cihazınızı kullanmanız yasadışıdır. Cihazınız, hava taşıtının elektronik navigasyon araçlarını etkileyebilir.

# Motorlu taşıttaki elektronik cihazlar, cihazınızın radyo frekansı nedeniyle bozulabilir

Arabanızdaki elektronik cihazlar, cihazınızın radyo frekansı nedeniyle bozulabilir. Daha fazla bilgi için üreticiye başvurun.

# Bir otomobil, motosiklet ya da bisiklet kullanırken bir kulaklık kullanmayın

- Bunu yapmanız ciddi bir kazaya sebep olabilir ve bazı bölgelerde yasalar tarafından yasaklanmış olabilir.
- Yolda yürürken, koşarken ya da karşıdan karşıya geçerken kulaklık kullanmanız ciddi kazalara sebep olabilir.

### Taşıt kullanırken, mobil cihaz kullanımıyla ilişkili tüm güvenlik uyarılarına ve düzenlemelerine uyun

Sürüş sırasında, öncelikli sorumluluğunuz taşıtı güvenli olarak kullanmaktır. Kanunlar tarafından yasaklanmışsa, sürüş sırasında asla mobil cihazınızı kullanmayın. Sizin ve diğerlerinin güvenliği için, sağduyulu davranın ve aşağıdaki ipuçlarını unutmayın:

- · Cihazı ahizesiz kullanın.
- Cihazınızı ve hızlı arama, tekrar arama gibi yardımcı özelliklerini öğrenin. Bu özellikler mobil cihazınızla arama yapmak veya gelen aramaları cevaplamak için gereken zamanı azaltmanıza yardımcı olur.
- Cihazınızı kolay ulaşılabilecek bir yere koyun. Kablosuz cihazınızı, gözlerinizi yoldan uzaklaştırmadan ulaşılacak şekilde yerleştirin. Uygunsuz bir zamanda arama geldiğinde, telesekreterinizin sizin yerinize cevap vermesine izin verin.
- Konuştuğunuz kişiye araç kullanmakta olduğunuzu söyleyin. Yoğun trafikte veya tehlikeli hava şartlarında aramaları erteleyin. Yağmur, sağanak, kar, buz ve yoğun trafik tehlikeli olabilir.
- Not almayın veya telefon numarası aramayın. 'Yapılacaklar'' listesinde dolaşmak veya adres rehberinize göz atmak, temel sorumluluğunuz olan güvenli sürüşten dikkatinizi uzaklaştırır.

- Mantıklı zamanlarda arama yapın ve trafiği değerlendirin. Hareket halinde olmadığınızda veya trafiğe girmeden önce arama yapın. Aramalarınızı arabanızın hareketsiz olacağı zamanılara göre planlamaya çalışın. Arama yapmanız gerekirse, sadece birkaç numaraya basın, yolu ve aynalarınızı kontrol edin, sonra devam edin.
- Dikkatinizi dağıtabilecek gergin veya duygusal konuşmalara girmeyin. Konuştuğunuz kişilere araç kullanmakta olduğunuzu bildirin ve dikkatinizi yoldan uzaklaştırabilecek konuşmaları erteleyin.
- Cihazınızı yardım istemek için kullanın. Yangın, trafik kazası veya acil tıbbi durumlarda, yerel acil durum numarasını arayın.
- Cihazınızı acil durumlarda diğerlerine yardım etmek için kullanın. Hayati tehlikenin bulunduğu bir otomobil kazası, suç vakası veya ciddi bir acil durum gördüğünüzde, yerel acil durum numarasını arayın.
- Gerektiğinde yol üzeri yardım veya harici acil durum numarasını arayın. Ciddi bir tehlike oluşturmayan bozulmuş bir araç, bozuk bir trafik işareti, kimsenin yaralanmadığı ufak bir trafik kazası veya çalınmış olduğunu bildiğiniz bir araç gördüğünüzde, yol üzeri yardımı veya harici bir acil durum numarasını arayın.

## Mobil cihazınız için doğru bakım ve kullanım

### Cihazınızı kuru tutun

Nem ve her türlü sıvı, cihaz parçalarına veya elektronik devrelere zarar verebilir.

- Eğer cihazınız ıslanmışsa açmayın. Eğer cihazınız açıksa, kapatın ve pilini derhal çıkarın (eğer cihanız kapanmazsa veya pili çıkaramazsanız, olduğu gibi bırakın). Ardından cihazı bir havlu ile kurulayın ve bir servis merkezine götürün.
- Sıvılar, cihazın içindeki su hasarını gösteren etiketin rengini değiştirir. Cihazınız sudan zarar görürse üretici garantisi geçersiz olabilir.

#### Cihazınızı tozlu, kirli alanlarda kullanmayın veya saklamayın

Toz, cihazınızın bozulmasına neden olabilir.

### Cihazınızı eğimli yerlerde saklamayın

Cihazınız düşerse, zarar görebilir.

#### Cihazınızı sıcak veya soğuk alanlarda saklamayın. Cihazınızı -20° C ila 50° C sıcaklıkta kullanın

- Cihazınız kapalı bir taşıtın içinde bırakılırsa, içerideki sıcaklık 80° C'ye kadar ulaşabileceğinden patlayabilir.
- Cihazınızı uzun süre doğrudan güneş ışığına maruz bırakmayın (örneğin arabanın torpido gözünde).
- Pili 0° C ila 40° C sıcaklıkta saklayın.

#### Cihazınızı bozuk para, anahtar ve kolye gibi metal nesnelerle birlikte saklamayın

- Cihazınız deforme olabilir veya bozulabilir.
- Pilin uçları metal nesnelerle temas ederse, yangın çıkabilir.

### Cihazınızı manyetik alanların yakınında saklamayın

- Manyetik alanlarla temas etmesi nedeniyle cihazınız bozulabilir veya pil boşalabilir.
- Kredi kartı, telefon kartı, banka cüzdanı ve geçiş kartı gibi manyetik şeritli kartlar, manyetik alanlardan ötürü zarar görebilir.
- Manyetik kapakları olan taşıma çantaları veya aksesuarlar kullanmayın veya cihazınızın uzun süre manyetik alanla temas etmesine izin vermeyin.

### Cihazınızı ısıtıcıların, mikrodalgaların, sıcak mutfak aletlerinin veya yüksek basınçlı kapların yakınında veya içinde saklamayın

- Pil sızıntısı olabilir.
- Cihazınız aşırı ısınabilir ve yangın çıkabilir.

# Cihazınızı düşürmeyin veya cihazınızın darbe almasına neden olmayın

- Cihazınızın ekranı zarar görebilir.
- Eğilirse veya deforme olursa, cihazınız zarar görebilir ya da parçaları bozulabilir.

# Cihaz aşırı ısınmışsa, cihazı veya uygulamaları bir süre kullanmayın

Cildinizin aşırı ısınan bir cihaza uzun süreli maruz kalması, kızarma ve pigmentasyon gibi düşük dereceli yanma semptomlarına sebep olabilir.

# Eğer cihazınızda bir kamera flaşı veya ışığı varsa, insanların ya da evcil hayvanların gözlerine yakın yerlerde kullanmayın

Flaşın gözlere yaklaştırılarak kullanılması, geçici görme kaybına veya gözlerin zarar görmesine neden olabilir.

### Parlayan ışığa tutulduğunda dikkatli olun

- Cihazınızı kullanırken, odada ışık bulundurun ve ekranı gözlerinize çok yakın tutmayın.
- Uzun süre video izlediğinizde ya da Flaş tabanlı oyunları oynarken tutulma ya da kararma olabilir. Eğer herhangi bir rahatsızlık hissederseniz cihazı kullanmayı derhal bırakın.

### Sürekli hareket yaralanmaları riskini azaltma

Tuşlara basmak, dokunmatik ekranda parmağınızla çizim yapmak, oyun oynamak gibi işlemleri sürekli olarak yaptığınızda ellerinizde, boynunuzda, omuzlanızda veya vücudunuzun diğer kısımlarında rahatsızlıklar hissedebilirsiniz. Cihazınızı uzun süre kullandığınızda, cihaz tutma yerinden tutun, tuşlara hafifçe basın ve sik sik mola verin. Eğer bu tarz bir kullanım sırasında ya da sonrasında rahatsızlık hissederseniz, kullanmayı bırakın ve bir hekim ile görüşün.

### Pil ve şarj cihazında maksimum kullanım ömrü sağlayın

 Pili bir haftadan daha uzun süre şarj etmeyin; fazla şarj etmek, pilin kullanım ömrünü kısaltabilir.

- Zamanla, kullanılmayan piller boşalır ve kullanılmadan önce yeniden şarj edilmeleri gerekir.
- Şarj cihazlarını kullanmadığınız zamanlarda güç kaynaklarından çıkarın.
- Pilleri yalnızca amaçlarına uygun olarak kullanın.

### Üreticinin onayladığı pilleri, şarj cihazlarını, aksesuarları ve birlikte verilen ürünleri kullanın

- Sıradan pillerin veya şarj cihazlarının kullanılması halinde cihazınızın kullanım ömrü kısalabilir veya cihaz bozulabilir.
- Samsung, kendisi tarafından onaylanmayan aksesuarların veya birlikte verilen ürünlerin kullanımı sırasında kullanıcı güvenliğinden sorumlu olamaz.

### Cihazı veya pili ısırmayın ya da emmeyin

- Aksi takdirde, cihazınızın zarar görebilir veya patlamaya neden olabilir.
- Cihazı çocuklar kullanıyorsa, doğru şekilde kullandıklarından emin olun.

### Cihazla konuşma yaparken:

- Cihazı normal bir telefon gibi dik tutun.
- Doğrudan mikrofona konuşun.
- Cihazınızın dahili antenine temas etmekten kaçının. Antene dokunulması halinde arama kalitesi düşebilir veya cihazın gereğinden fazla radyo frekansı yaymasına neden olabilir.

# Bir kulaklık kullanırken kulaklarınızı ve duyu organlarınızı koruyun

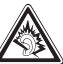

- Yüksek sese aşırı maruz kalınması halinde işitme yeteneği zarar görebilir.
- Sürüş sırasında yüksek sese aşırı maruz kalmak dikkatinizi dağıtabilir ve kaza yapmanıza neden olabilir.
- Kulaklıkları ses kaynağına takmadan önce sesi her zaman kısın ve yalnızca konuşmanızı veya müziği duymanıza yetecek minimum ses ayarını kullanın.
- Kuru ortamlarda, kulaklikta statik elektrik birikebilir. Bir kulakligi cihaza bağlamadan önce kulaklikları kuru ortamlarda kullanmayın veya metal bir nesneye dokunmayın.

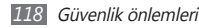

# Cihazınızı yürürken veya hareket halinde kullanırken dikkatli olun

Kendinize veya başkalarına zarar vermekten kaçınmak için etrafınıza her zaman dikkat edin.

# Cihazınızı arka ceplerinizde veya belinizin etrafında taşımayın

Düşmeniz halinde yaralanabilirsiniz veya cihaz zarar görebilir.

#### Cihazınızı sökmeyin, değiştirmeyin veya onarmayın

- Cihazınızdaki herhangi bir değişiklik veya tadilat halinde üretici garantisi geçersiz olabilir. Bakım için, cihazınızı Samsung Servis Merkezi'ne götürün.
- Pili sökmeyin veya delmeyin, aksi takdirde patlama olabilir ya da yangın çıkabilir.

### Aygıtınızı boyamayın yada üstüne etiket yapıştırmayın

Boya, hareketli parçalan tıkayabilir ve düzgün çalışmalarını önleyebilir. Cihazın boyasına veya metal parçalarına karşı alerjiniz varsa, derinizde kaşıntı,egzama veya kabartı oluşabilir. Böyle bir durumlar karşılaşırsanız cihazı kullanmayı bırakın ve doktorunuza danışın.

### Cihazınızı temizlerken:

- Cihazınızı veya şarj cihazınızı havluyla ya da temizlik beziyle silin.
- Pilin uçlarını pamuk parçasıyla veya havluyla temizleyin.
- Kimyasal ya da deterjan kullanmayın.

### Ekran kırık veya çatlaksa cihazı kullanmayın

Kırık cam veya akrilik ellerinizi ya da yüzünüzü yaralayabilir. Cihazı onarım için Samsung Servis Merkezi'ne götürün.

# Cihazı kullanım amacı dışında herhangi bir amaç için kullanmayın

# Cihazı toplu ortamlarda kullanırken başkalarını rahatsız etmekten kaçının

### Çocukların cihazınızı kullanmasına izin vermeyin

Cihazınız oyuncak değildir. Çocuklar kendilerini ve diğerlerini yaralayabileceğinden, cihaza zarar verebileceğinden veya faturanızı arttıran aramalar yapabileceğinden çocukların oynamasına izin vermeyin.

### Mobil cihazları ve ekipmanı dikkatli bir şekilde takın

- Taşıtınıza taktığınız tüm mobil cihazların veya ilgili ekipmanın güvenli bir şekilde monte edildiğinden emin olun.
- Cihazınızı ve aksesuarları hava yastığının bulunduğu yere veya yakınına koymaktan kaçının. Doğru takılmayan kablosuz ekipman, hava yastığı hızla şiştiğinde ciddi yaralanmalara neden olabilir.

### Cihazınızı bakımını yalnızca yetkili elemanlara yaptırın

Yetkili olmayan kişilerin cihazınıza bakım yapmaya çalışması sonucunda cihazınız zarar görebilir ve üretici garantisi geçersiz olur.

# SIM kartları veya hafıza kartlarını dikkatli bir şekilde kullanın

- Cihaz bilgi aktarıyorken veya bilgiye erişiyorken kartı çıkarmayın; aksi takdirde veri kaybı olabilir ve/veya kart ya da cihaz zarar görebilir.
- Kartları güçlü şoklardan, statik elektrikten ve diğer cihazların yaydığı elektronik parazitten koruyun.
- Kartın sarı renkli temas noktalarına veya uçlarına parmağınızla ya da metal nesnelerle dokunmayın. Kart kirlendiyse yumuşak bir bezle silin.

### Acil servislere erişim sağlayın

Bazı bölgelerde veya durumlarda cihazınızdan acil durum araması yapılamayabilir. Uzak yerlere veya gelişmemiş bölgelere seyahate çıkmadan önce, acil servis elemanlarıyla irtibat kurmak için alternatif bir yöntem belirleyin.

### Kişisel bilgilerinizi ve önemli verilerinizi güvende tutun

- Cihazınızı kullanırken, önemli verilerinizi yedeklediğinizden emin olun. Samsung veri kayıplarından sorumlu değildir.
- Cihazı kullanım dışı bırakacağınızda, tüm verilerinizi yedekleyin ve ardından cihazınızı sıfırlayarak kişisel bilgilerinizin yanlış amaçlar doğrultusunda kullanımını önleyin.

### Telif hakkı korumalı materyalleri göndermeyin

İçerik sahiplerinin izni olmadan kaydettiğiniz telif hakkı korumalı materyali diğer kişilere göndermeyin. Göndermeniz halinde telif hakkı yasalarını çiğnemiş olabilirsiniz. Üretici firma telif hakkı ile korunan materyalin kullanıcı tarafından yasadışı bir yolla kullanılmasından oluşabilecek herhangi bir konudan dolayı sorumlu olmayacaktır.

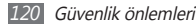

## Özgül Soğurma Oranı (SAR) sertifikası bilgileri

Cihazınız, insanların radyo ve telekomünikasyon ekipmanının yaydığı radyo frekansı (RF) enerjisine maruz kalma miktarını sınırlayan Avrupa Birliği (AB) standartlarına uygundur. Bu standartlar, maksimum maruziyet sınırı olan (Özgül Soğurma Oranı veva SAR olarak da adlandırılır) 2.0 W/kg seviyesinin üzerindeki mobil cihazların satısını engeller.

Testler sırasında, bu model icin kaydedilen en yüksek SAR değeri 0,375 W/kg seklindedir. Cihaz, bir sinyali en yakın baz istasyonuna iletmeye vetecek kadar RF eneriisi yayacak sekilde tasarlandığından, normal kullanımda gerçek SAR değerinin bu değerin çok daha altında olması muhtemeldir. Cihazınız, enerji yayılımını mümkün olduğunda otomatik olarak düsürdüğünden, toplam olarak maruz kaldığınız RF eneriisini azaltır. Bu kılavuzun arkasındaki Uvgunluk Bevanı acıklaması, cihazınızın Avrupa Radvo ve Terminal Telekomünikasvon Cihazları (R&TTE) vönetmeliğine uvgun olduğunu gösterir. SAR ve ilgili AB standartları hakkında daha fazla bilgi için Samsung web sitesini ziyaret edin.

## Bu ürünün doğru şekilde atılması

(Atık Elektrikli ve Elektronik Cihazlar)

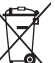

(Avrupa Birliği ve ayrı toplama sistemleri olan diğer Avrupa ülkeleri icin gecerlidir)

Ürünün, aksesuarların veya ilgili belgelerin üzerinde bulunan bu isaret, ürünün ve elektronik aksesuarlarının (örn. sari cihazı, kulaklık, USB kablo) kullanım ömrü sonunda diğer ev atıklarıyla birlikte atılmaması gerektiğini belirtir.

Atıkların kontrolsüz olarak imha edilmesinin cevre ve insan sağlığı üzerindeki zararlı etkisini engellemek icin lütfen bunu diğer atık türlerinden avırın ve malzeme kavnaklarının sürdürülebilir sekilde veniden kullanılabilmesi için geri dönüştürülmesini sağlayın.

Ev kullanıcıları, bu ürünü çevresel açıdan güvenli bir geri dönüştürme işlemi icin nereve ve nasıl ulaştıracakları hakkında avrıntılı bilgi icin ürünü satın aldıkları bayi ile veya yerel resmi makamla irtibat kurmalıdır. İs kullanıcıları tedarikcileri ile irtibat kurup satın alma sözlesmesinin hüküm ve kosullarına hakmalıdır

Bu ürün ve ürünün elektronik aksesuarları, imha icin diğer ticari atıklarla karıstırılmamalıdır.

EEE Yönetmeliğine Uygundur.

### Pilin doğru şekilde atılması

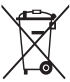

(Avrupa Birliği ve ayrı pil iade sistemleri olan diğer Avrupa ülkeleri için geçerlidir)

Pildeki, kılavuzdaki veya ambalajdaki bu işaret bu üründeki pillerin kullanım ömürlerinin sonunda diğer ev atıkları ile birlikte atılmaması gerektiğini belirtir. Hg, Cd veya Pb kimyasal

sembolleri pilin EC Yönetmeliği 2006/66'da belirtilen referans değerlerin üstünde cıva, kadmiyum veya kurşun içerdiğini gösterir. Piller düzgün atılmazsa, bu maddeler insan sağlığına veya ortama zarar verebilir. Doğal kaynakları korumak ve malzemelerin yeniden kullanılmasını özendirmek için pilleri diğer atık türlerinden ayırıp bölgenizdeki ücretsiz pil iade sistemiyle geri dönüştürülmesini sağlayın.

### Yasal Uyarı

Bu cihaz yoluyla erişilebilen bazı içerik ve hizmetler üçüncü şahıslara ait olup telif hakkı, patent, ticari marka ve/veya diğer fikri mülkiyet kanunları ile korunmaktadır. Bu içerik ve hizmetler yalnızca ticari olmayan şahsi kullanıma yönelik olarak sunulmaktadır. Hiçbir içerik veya hizmeti, içeriğin sahibi veya hizmetin sağlayıcısının izin vermediği biçimde kullanımazsınız. Yukandaki hükümleri sınırlamaksızın, geçerli içerik vaya hizmet sağlayıcısı tarafından açıkça izin verilmedikçe, bu cihaz yoluyla sunulan hiçbir içerik veya hizmeti değiştiremez, kopyalayamaz, yeniden yayımlayamaz, yükleyemez, postalayamaz, iletemez, çeviremez, satamaz, türetilmiş eserler oluşturamaz, kötüye kullanamaz veya hiçbir biçimde ya da ortamda dağıtamazsınız.

"ÜÇÜNCÜ ŞAHSA AİT İÇERİK VE HİZMETLER "OLDUĞU GİBİ" SUNULUR. SAMSUNG BU ŞEKİLDE SUNULAN İÇERİK VEYA HİZMETİ, HİÇBİR AMAÇLA, AÇIK VEYA KAPALI BİR İFADE İLE İÇARANTİ ETİMEMEKTEDİR. SAMSUNG AÇIKÇA, BELİRLİ BİR AMACA UYGUNLUK VEYA SATILMA GARANTILERİ DAHİL OLMAK ÜZERE ANICAK BUNLARLA SINISINIG BU CİHAZ YOLIYLA SUNULAN HİÇBİR İÇERİK VEYA HİZMETİN DOĞRULUĞU, GEÇERLİLİĞİ, GÜNCELLİĞI, YASALLIĞI VEYA EKSİRSİZLİĞİNİ GARANTİ ETMEMEKTE OLUP İHMALKARLIK DAHİL OLMAK ÜZERE HİÇBİR DURUMDA, BİR SÖZLEŞMEYE TABİ OLARAK YA DA OLMADAN, BU TÜR HASAR İHTIMALİ BİLDIRİLIMİŞ OLSA BİLE SİZİN VEYA ÜÇÜNCÜ BİR ŞAHSIN HERHANGİ BİR İÇERİK VEYA HİZMETİ KULLANMASININ BİR SONUCU OLARAK VEYA İÇERİLEN BİGLİERLE BAĞLANTILI OLARAK YA DA BUNLARDAN KAYNAKLANAN DOĞRUDAN, DOLAYLI, TESADÜFİ, ÖZEL VEYA BİR FİLLİN SONUCU OLARAK ORTAYA ÇIKAN ZARARLARDAN, AVUKAT ÜCRETİ, MASRAFLAR VEYA DİĞER ZARARLARDAN SORUMLU TUTULAMAZ."

Üçüncü şahıs hizmetlerine, herhangi bir zamanda son verilebilir veya ara verilebilir ve Samsung, hiçbir içerik ya da hizmetin herhangi bir süre boyunca kullanlabileceğine dair bir beyanda bulunmamakta veya garanti vermemektedir. İçerik ve hizmetler, Samsung'un üzerinde hiçbir kontrolünün olmadığı ağlar ve iletim olanakları yoluyla üçüncü şahıslar tarafından iletilimektedir. Bu sorumluluk reddinin genel niteliğin isınırlandırmaksızın Samsung açık bir ifade ile, bu cihaz yoluyla sunulan tüm içerik veya hizmetin kesilmesi ya da ertelenmesine dair sorumluluk veya yükümlülüğü reddetmektediri.

Samsung, içerik veya hizmetlerle ilgili müşteri hizmetinden sorumlu veya yükümlü değildir. İçerik veya hizmetlerle ilgili hizmete yönelik tüm soru ve talepler, doğrudan ilgili içerik ve hizmet sağlayıcılarına yapılmalıdır.

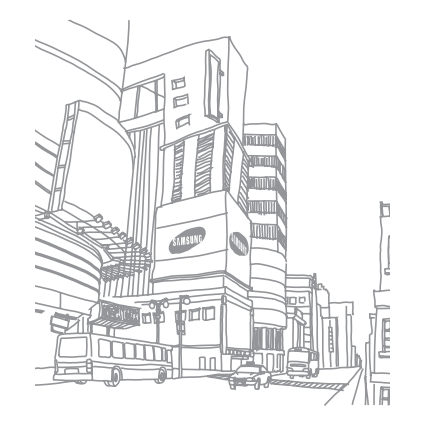

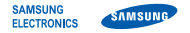

### Uyumluluk Bildirisi (R&TTE)

Biz, Samsung Electronics olarak

tamamen kendi sorumluluğumzda olmak üzere

### GSM WCDMA Wi-Fi Cep Telefonu : GT-I5510

adlı, bu bildirinin ilgili olduğu ürünün, aşağıdaki standartlara ve/veya diğer düzenleyici belgelere uygun olduğunu beyan ederiz.

| Güvenlik | EN 60950-1 : 2006 +A11:2009<br>EN 50332-1 : 2000<br>EN 50332 2 : 2002                                                                                                  |
|----------|----------------------------------------------------------------------------------------------------|
| CAD      | EN 50352-2.2005                                                                                                    |
| SAK      | EN 62209-1 : 2006                                                                                                    |
| EMC      | EN 301 489-01 V1.6.1 (09-2005)<br>EN 301 489-01 V1.8.1 (04-2008)<br>EN 301 489-07 V1.3.1 (11-2005)<br>EN 301 489-17 V2.1.1 (05-2009)<br>EN 301 489-24 V1.4.1 (09-2007) |
| Radio    | EN 301 511 V9.0.2 (03-2003)<br>EN 300 328 V1.7.1 (10-2006)<br>EN 301 908-1 V3.2.1 (05-2007)<br>EN 301 908-2 V3.2.1 (05-2007)                                           |

Tüm radyo test uygulamaları gerçekleştirilmiştir ve sonuç olarak yukarıdaki ürünün, 1999/5/EC Yönetmeliğinin tüm gerekliliklerine uygun olduğu garanti edilir.

1999/5/EC Yönetmeliğinin, 10. Maddesinde atıfta bulunulan ve Ek[IV]'te açıklanan uygunluk değerlendirme prosedürü, aşağıdaki Onaylanmış Kuruluşların katılımıyla yürütülmüştür:

#### BABT, Forsyth House, Churchfield Road, Walton-on-Thames, Surrey, KT12 2TD, UK\* Tanımlama işarett: 0168

Teknik belgeler aşağıdaki adreste tutulmaktadır

Samsung Electronics QA Lab.

ve talep üzerine sunulacaktır. (AB'deki temsilci)

> Samsung Electronics Euro QA Lab. Blackbushe Business Park, Saxony Way, Yateley, Hampshire, GU46 6GG, UK\*

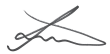

| 2010.09.20             | Joong-Hoon Choi / Lab Manager   |
|------------------------|---------------------------------|
| (yayın yeri ve tarihi) | (yetkili kişinin adı ve imzası) |

\* Bu Samsung Hizmet Servisi adresi değil. Samsung Hizmet Servisi'nin adresi ve telefon numarası için garanti kartına bakınız ya da ürünü satın aldığınız bayi ile görüşünüz. \* Bu kılavuzdaki bazı içerikler, yazılıma veya servis sağlayıcınıza bağlı olarak, cihazınızdan farklı olabilir.

\* Cihazın kullanım ömrü 5 yıl, garanti süresi 2 yıldır.

# Kies uygulamasını yükleme (PC Sync) 🚺 Kies

- Samsung web sitesinden (www.samsung.com/kies) Kies'in en son sürümünü indirin ve bilgisayarınıza yükleyin.
- 2. Bir PC veri kablosu kullanarak cihazınızı PC'nize bağlayın.
- Samsung Kies → Tamam seçeneğini belirleyin. Daha fazla bilgi için Kies'in yardımına bakın.

Samsung Çağın Merkezi : 444 77 11 SAMSUNG ELECTRONICS CO., LTD 443-742 416 MEATAN-3 DONG, YEONGTONG-GU SUWON KYONGGI-DO SOUTH KOREA Tel: +82-2-2255-0114